# HOW TO REGISTER ON LINE FOR THE PHD SELECTION A.A. 2018/2019

Editing by:

UO Post Lauream Training – Doctorate Research Offiche

Please go to web page https://unipr.esse3.cineca.it/Home.do

If you already have an account for University of Parma, go directly to login (chapter 2.1)

Anyone who has lost their credentials can consult the web page with directions on how to retrieve USERNAME and PASSWORD. It is advisable to ask for it to be recovered in good time.

Before you start. You will be asked:

- an Italian tax code, do not fill it and the system will provide one.
- your passport number, issuing office, issue and expiry dates
- your present address and contact details

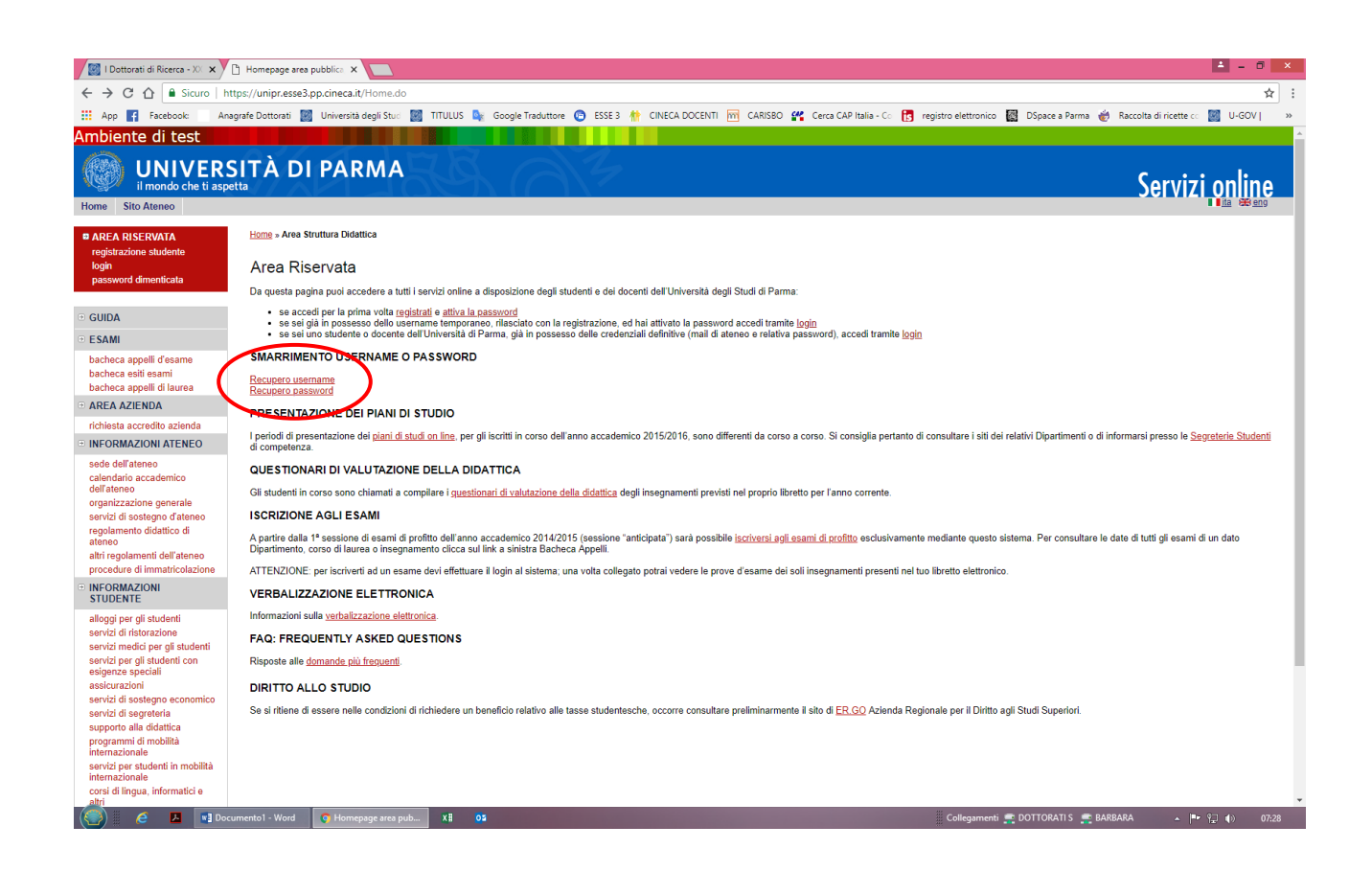

**1.1** If you first access the web services of the University of Parma and you have never been a student of the University go to the **Registration section** and click on **"Registration New User".** 

| 📓 l Dottorati di Ricerca - XX 🗙 🎦                                                                                                    | Registration: New User, U 🗙 📃                                      |                                                                                                   |                                                   |                                       | 🛋 - O 🔜                                                                          |
|----------------------------------------------------------------------------------------------------|--------------------------------------------------------------------|---------------------------------------------------------------------------------------------------|---------------------------------------------------|---------------------------------------|----------------------------------------------------------------------------------|
| ← → C ☆ 🔒 Sicuro   http                                                                                                    | ps://unipr.esse3.pp.cineca.it/AddressBo                            | ook/ABStartProcessoRegAction.do;jsessionid=136291                                                 | IFB334F145A7D472322D9                             | 97C329.esse3-unipr-prepro             | od-02?cod_lingua=eng 🔤 😒                                                         |
| 🔢 App 👔 Facebook: 🛛 Anag                                                                                                    | rafe Dottorati 📓 Università degli Stud                             | 🌌 TITULUS 峰 Google Traduttore 💿 ESSE 3 🁫                                                          | CINECA DOCENTI 📷 CAR                              | ISBO 🔐 Cerca CAP Italia - C           | 🕫 🚼 registro elettronico 📓 DSpace a Parma 🎻 Raccolta di ricette co 📓 U-GOV   🛛 × |
| Ambiente di test                                                                                                    |                                                                    |                                                                                                   |                                                   |                                       |                                                                                  |
| UNIVERS<br>il mondo che ti aspet<br>Home Sito Ateneo                                                                                                    | ITÀ DI PARMA                                                       | FR AF                                                                                             |                                                   |                                       | Servizi online                                                                   |
| RESERVED AREA                                                                                                    | Registration: New Us                                               | ser                                                                                               |                                                   |                                       |                                                                                  |
| registration<br>login<br>forgotten password                                                                                                    | The next few pages will help yo<br>you will need together with you | ou carry out registration to our website. At the<br>r username to access the services available o | end you will receive a<br>r edit your personal da | username and a passwo<br>ta.          | ord generation code. These will allow you to create your own password, which     |
| ☉ GUIDA                                                                                                    | While carrying out your registra                                   | tion you will need to have your Italian tax num                                                   | ber (codice fiscale) an                           | d ID at hand.                         | Legend:                                                                          |
| · EXAMS                                                                                                    | Antivity                                                           | Section                                                                                           | lafo                                              | Statua                                | 1 Information                                                                    |
| exam sessions board<br>exam results board                                                                                                    | A - Registration                                                   | 3601011                                                                                           |                                                   | X                                     | Working Section                                                                  |
| egree exam sessions board     AREA AZIENDA                                                                                                    |                                                                    | Personal data                                                                                     |                                                   | N N N N N N N N N N N N N N N N N N N | Locked Section                                                                   |
| richiesta accredito azienda                                                                                                    |                                                                    |                                                                                                   |                                                   | <u>д</u>                              | Completed Section                                                                |
| INFORMAZIONI ATENEO                                                                                                    |                                                                    | U                                                                                                 | <b>v</b>                                          | •                                     |                                                                                  |
| sede dell'ateneo                                                                                                    |                                                                    | Permanent address                                                                                 | 0                                                 |                                       |                                                                                  |
| dell'ateneo                                                                                                    |                                                                    | Current address                                                                                   | 0                                                 | ÷                                     |                                                                                  |
| servizi di sostegno d'ateneo                                                                                                    |                                                                    | Contact details                                                                                   | 0                                                 | Ĥ                                     |                                                                                  |
| regolamento didattico di<br>ateneo                                                                                                    |                                                                    | Summary                                                                                           | 0                                                 | Ĥ                                     |                                                                                  |
| altri regolamenti dell'ateneo<br>procedure di immatricolazione                                                                                                    |                                                                    | Credentials summary                                                                               | 0                                                 | <del>,</del>                          |                                                                                  |
| INFORMAZIONI<br>STUDENTE                                                                                                    | Registration: New User                                             |                                                                                                   |                                                   |                                       |                                                                                  |
| allogij per gli studenti<br>servizi di ristorzione<br>servizi per gli studenti<br>servizi per gli studenti<br>esigenze speciali<br>assizurazioni<br>servizi di sostegno economico<br>servizi di sostegno economico<br>servizi di sostegno economico<br>servizi di sostegno economico<br>servizi di sostegno economico<br>servizi di sostegno economico<br>servizi di sostegno economico<br>netrazionale<br>servizi per studenti in mobilità<br>internazionale<br>corsi di lingua, informatici e<br>altri |                                                                    | _                                                                                                 |                                                   |                                       |                                                                                  |

1.2 Enter your personal details: name, place... and select "Next"

| 🔯 I Dottorati di Ricerca - 💥 🗙                                                                                                    | 🖞 Università di UNIPR 🛛 🗙 🚺                                                                                                    |                                                                                                    | 🛓 – 🗇 🗙                                                                              |
|----------------------------------------------------------------------------------------------------|----------------------------------------------------------------------------------------------------|----------------------------------------------------------------------------------------------------|--------------------------------------------------------------------------------------|
| ← → C ☆ 🔒 Sicuro   ht                                                                                                    | ttps://unipr.esse3.pp.cineca.it/AddressBook,                                                                                                    | MsgABPreForm.do                                                                                                    | ☆ :                                                                                  |
| 🗰 App 👔 Facebook: Ana                                                                                                    | agrafe Dottorati 📓 Università degli Stud 📓                                                                                                    | TITULUS 🍡 Google Traduttore 😨 ESSE 3 🏦 CINECA DOCENTI 🏧 CARISBO 縃 Cerca CAP Italia                                                | a - Co 👩 registro elettronico 📓 DSpace a Parma 🎻 Raccolta di ricette co 📓 U-GOV  🛛 » |
| Ambiente di test                                                                                                    |                                                                                                    |                                                                                                    | A                                                                                    |
| UNIVERS                                                                                                    | SITÀ DI PARMA                                                                                                    | LA AVE                                                                                                    | Servizi online                                                                       |
| Home Sito Ateneo                                                                                                    |                                                                                                    |                                                                                                    |                                                                                      |
| RESERVED AREA     registration                                                                                                    | Enter: Personal data                                                                                                    |                                                                                                    | Legend:                                                                              |
| login<br>forgotten password                                                                                                    | For non-Europian people who living abroa<br>the tax code, verify its data.                                                                                        | , the tax code will be automatically entered by the system after entering personal data. If you already have                      | Mandatory Field                                                                      |
|                                                                                                    | Personal data                                                                                                    |                                                                                                    | _                                                                                    |
| COUNT     EXAMS     exam results board     exam results board     exam results board     degree exam sessions board     or AREA AZIENDA     richiesta accredito azienda     incoinsat2001 ATENEO     sede dell'ateneo     calendario accademico     dell'ateneo     energiamento didattoc di     ateneo     attricegolamenti dell'ateneo     procedure di immatricolazione                                                                                                    | Name*<br>Family Name*<br>Date of bith*<br>Sex*<br>Nationality*<br>Country of bith.*<br>Place of bith.*<br>City of bith.*<br>Italian Tax number:*<br>Previous Next | <br>(dd/mm/yyyy)<br>⊙ Male ⊙ Female<br>ITALY<br>TRay<br>Please, select the Place of birth ▼<br>Please, select the City of birth ▼ |                                                                                      |
| INFORMAZIONI     STUDENTE     alloggi per gli studenti     servizi di ristorazione     servizi medici per gli studenti     servizi per gli studenti con     esigenze speciali     assicurazioni     servizi di sostegno economico     servizi di sostegno economico     servizi di sostegno economico     servizi di sostegno economico     servizi di sostegno economico     servizi di sostegno economico     servizi di sostegno economico     servizi di sostegno economico     servizi di sostegno economico     servizi di sostegno economico     servizi di sostegno economico     servizi di sostegno economico     servizi per studenti in mobilità     infermazionale     corsi di lingua, informatici e     alti |                                                                                                    |                                                                                                    |                                                                                      |
| 🥘 🛛 🧉 🗖 📢 Doci                                                                                                    | umento1 - Word O Università di UNIPR                                                                                                    | X# O2                                                                                                    | Collegamenti 🚍 DOTTORATI S 🚅 BARBARA 🔹 📭 😭 🐠 07:31                                   |

**1.3** Complete personal information by entering the references of a valid identity document and select "Next"

| 📓 I Dottorati di Ricerca - 🛛 🗙                                                                                                    | 🗅 Università di UNIPR 🛛 🗙 📃                         |                                 |                          |                                |                                                 | ≜ _ 0 ×                         |
|----------------------------------------------------------------------------------------------------|-----------------------------------------------------|---------------------------------|--------------------------|--------------------------------|-------------------------------------------------|---------------------------------|
| ← → C ☆ 🔒 Sicuro   I                                                                                                    | https://unipr.esse3.pp.cineca.it/AddressBook/Perr   | nSoggForm.do                    |                          |                                |                                                 | ☆ :                             |
| 🔢 App 👔 Facebook: 🛛 A                                                                                                    | nagrafe Dottorati 📓 Università degli Stud 🎆 TITL    | ILUS 峰 Google Traduttore 👩 ESSE | 3 🏘 CINECA DOCENTI 📷 CAR | ISBO 🚜 Cerca CAP Italia - Co 🧃 | g registro elettronico 📓 DSpace a Parma 褑 Racco | lta di ricette co 📓 U-GOV   🛛 » |
| Ambiente di test                                                                                                    |                                                     |                                 |                          |                                |                                                 | A                               |
| UNIVER<br>il mondo che ti asp                                                                                                    | SITÀ DI PARMA                                       | s al                            |                          |                                |                                                 | Servizi online                  |
| Home Sito Ateneo                                                                                                    |                                                     |                                 |                          |                                |                                                 |                                 |
| RESERVED AREA<br>registration<br>login<br>forgotten password                                                                                                    | Enter: ID:<br>You can enter or modify your ID data. |                                 |                          |                                | 2                                               | Legend:<br>Mandatory Field      |
|                                                                                                    | Document:*<br>Number:*                              | <b></b>                         |                          |                                |                                                 |                                 |
| • EXAMS                                                                                                    | Issued by:                                          |                                 |                          |                                |                                                 |                                 |
| exam sessions board<br>exam results board<br>degree exam sessions board                                                                                                    | Date of issue:*<br>Date of expiry:*                 | (dd/mm/yyyy)<br>(dd/mm/yyyy)    |                          |                                |                                                 |                                 |
| AREA AZIENDA                                                                                                    | Previous Next                                       |                                 |                          |                                |                                                 |                                 |
| richiesta accredito azienda                                                                                                    |                                                     |                                 |                          |                                |                                                 |                                 |
| INFORMAZIONI ATENEO                                                                                                    |                                                     |                                 |                          |                                |                                                 |                                 |
| sede dell'ateneo<br>calendario accademico<br>dell'ateneo<br>organizzazione generale<br>servizi di sostegno d'ateneo<br>regolamento didattico di<br>ateneo<br>altri regolamenti dell'ateneo<br>procedure di immatricolazione                                                                                                    |                                                     |                                 |                          |                                |                                                 |                                 |
| INFORMAZIONI<br>STUDENTE                                                                                                    |                                                     |                                 |                          |                                |                                                 |                                 |
| alloggi per gli studenti<br>servizi di ristorazione<br>servizi medi per gli studenti<br>servizi per gli studenti con<br>esigene speciali<br>assicurazioni<br>servizi di sostegno economico<br>servizi di sostegno economico<br>servizi di sostegno economico<br>servizi di sostegno economico<br>servizi di sostegno economico<br>servizi di sostegno economico<br>servizi per studenti in mobilità<br>internazionale<br>corsi di fingua, informatici e |                                                     |                                 |                          |                                |                                                 |                                 |
| altri                                                                                                    | cumento1 - Word 🛛 📲 INGL GUIDA iscrizion            | Università di UNIPR XII 01      |                          |                                | Collegamenti 🚍 DOTTORATI S 💻 BARBARA            | ▲ IPF 1 (1) 07:35               |

1.4 Enter your residence data and select "Next"

| 📓 l Dottorati di Ricerca - 🕸 🗙                   | 🖞 Università di UNIPR 🛛 🗙 🚺                                                                   |                                                                                                    | ≛ - 0 ×                                                                     |
|--------------------------------------------------|-----------------------------------------------------------------------------------------------|----------------------------------------------------------------------------------------------------|-----------------------------------------------------------------------------|
| ← → C ☆ B Sicuro   ht                            | ttps://unipr.esse3.pp.cineca.it/AddressBook/l                                                 | ndirizziResForm.do                                                                                                    | 國 ☆ ::                                                                      |
| iii Ann 🔽 Earsbook: Ani                          | agrafe Dottorati 🔯 Università degli Stud 🔯                                                    | ITTULLIS 🧆 Google Traduttore 👩 ESSE3 🏕 CINECA DOCENTI 🕎 CARISRO 🕊 Cerca CAR Italia - Co                                                                                                    | 📴 registro elettronico 🕅 DSpace a Parma 🏯 Raccolta di ricette co 🕅 LLGOVI 💦 |
| Ambiente di test                                 |                                                                                               |                                                                                                    |                                                                             |
| Ambiente di test                                 |                                                                                               |                                                                                                    |                                                                             |
| UNIVERS                                          |                                                                                               | S. A.S.                                                                                                    | <u>Servizi online</u>                                                       |
| Home Sito Ateneo                                 |                                                                                               |                                                                                                    | I I ta 🖼 eng                                                                |
| RESERVED AREA                                    | Registration: permanent add                                                                   | ess                                                                                                    | Legend:                                                                     |
| login                                            | Enter or edit your permanent address. If you                                                  | r home does not have a corresponding number, enter #.                                                                                                    | * Mandatory Field                                                           |
| forgotten password                               | The field Start date refers tho the date whe<br>year (e.g. 01/01/2015).                       | n this adress became your permanent adress. If you do not know the date, enter the first day of the current                                                                                             |                                                                             |
| • GUIDA                                          | Please note that Current address stands for<br>town or in Italy. If this temporary address do | or a temporary address whenewer there may be one, typically it would indicate your address in the University<br>es not exist yet, the Current address necessarily corresponds to the Permanent address. |                                                                             |
| • EXAMS                                          | Permanent address                                                                             |                                                                                                    |                                                                             |
| exam sessions board                              | Country*                                                                                      | Italy                                                                                                    |                                                                             |
| exam results board                               | Province*                                                                                     | Please select the Province                                                                                                    |                                                                             |
| degree exam sessions board                       |                                                                                               | if in Italy                                                                                                    |                                                                             |
| AREA AZIENDA                                     | City"                                                                                         | Please, select the Town/City ▼                                                                                                    |                                                                             |
| richiesta accredito azienda                      | Post code"                                                                                    | if in Italy                                                                                                    |                                                                             |
| INFORMAZIONI ATENEO                              | Locality                                                                                      |                                                                                                    |                                                                             |
| sede dell'ateneo                                 | Address"                                                                                      | (ateast aguara raad)                                                                                                    |                                                                             |
| calendario accademico                            | Home number*                                                                                  | (suear, square, road)                                                                                                    |                                                                             |
| organizzazione generale                          | Start date"                                                                                   | (dd/mm/vvvv)                                                                                                    |                                                                             |
| servizi di sostegno d'ateneo                     | Telephone*                                                                                    | (,)))))                                                                                                    |                                                                             |
| regolamento didattico di<br>ateneo               | Does it correspond to your current addres                                                     | s? • Yes • No                                                                                                    |                                                                             |
| altri regolamenti dell'ateneo                    |                                                                                               |                                                                                                    |                                                                             |
| Discours di inimaticolazione                     | Previous Next                                                                                 |                                                                                                    |                                                                             |
| alloggi per gli studenti                         |                                                                                               |                                                                                                    |                                                                             |
| servizi di ristorazione                          |                                                                                               |                                                                                                    |                                                                             |
| servizi medici per gli studenti                  |                                                                                               |                                                                                                    |                                                                             |
| servizi per gli studenti con                     |                                                                                               |                                                                                                    |                                                                             |
| assicurazioni                                    |                                                                                               |                                                                                                    |                                                                             |
| servizi di sostegno economico                    |                                                                                               |                                                                                                    |                                                                             |
| servizi di segreteria                            |                                                                                               |                                                                                                    |                                                                             |
| supporto alla didattica                          |                                                                                               |                                                                                                    |                                                                             |
| internazionale                                   |                                                                                               |                                                                                                    |                                                                             |
| servizi per studenti in mobilità                 |                                                                                               |                                                                                                    |                                                                             |
| internazionale<br>corsi di lingua, informatici o |                                                                                               |                                                                                                    |                                                                             |
| altri                                            | 1                                                                                             |                                                                                                    | -                                                                           |
| 🥘 🧉 🖉 🖬 💽                                        | umento1 - Word WE INGL GUIDA iscrizion                                                        | 🔉 Università di UNIPR 🛛 🗱 📭 ISTITUZIONE                                                                                                    | Collegamenti 🚅 DOTTORATI S 🚍 BARBARA 🔹 🖿 🙀 🐠 07:35                          |

1.5 Complete by entering your personal contact details and selec "Next"

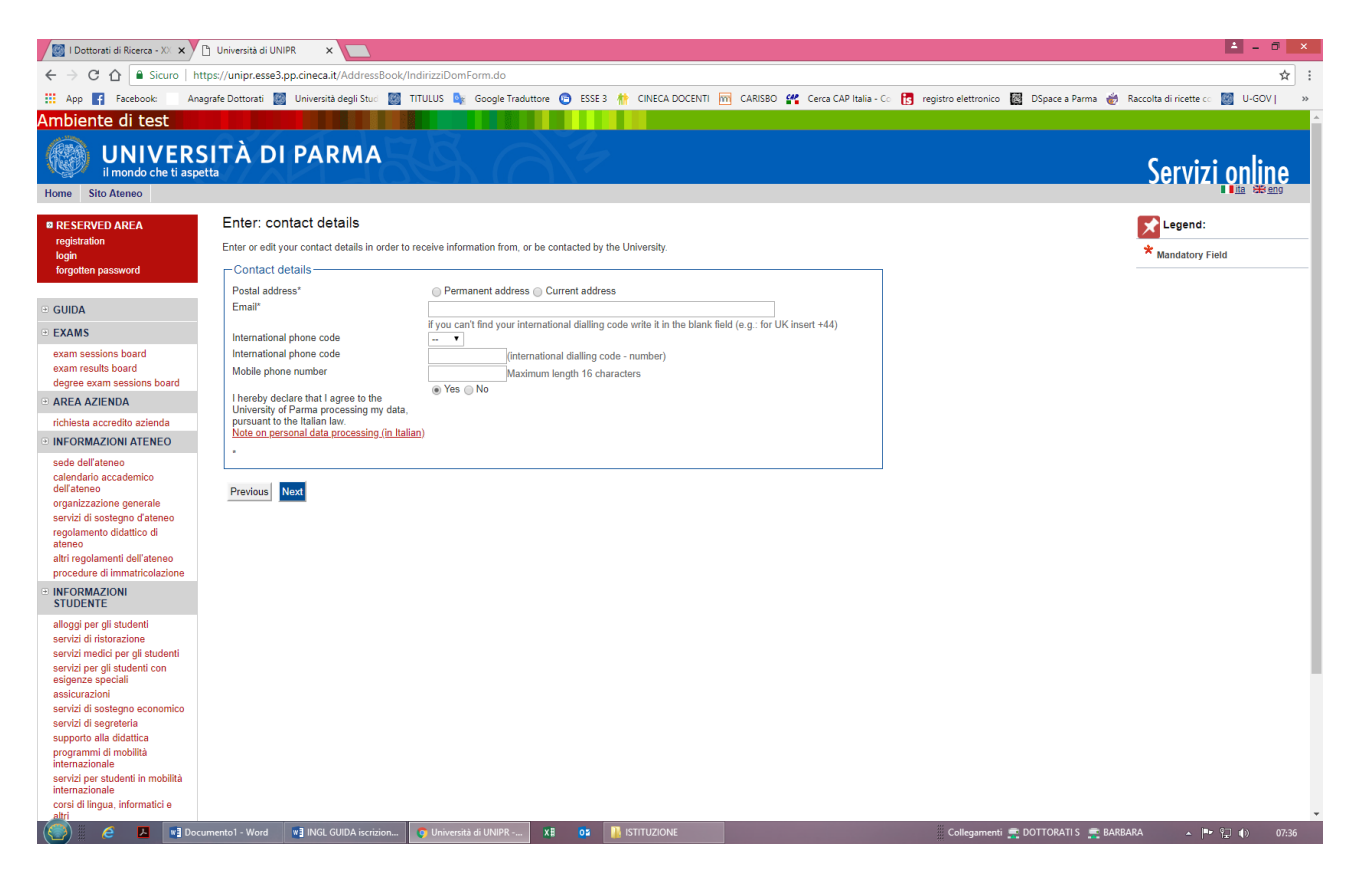

1.6 Check the data in the Summary section and confirm it if it is checked and select "Confirm"

| 📓 l Dottorati di Ricerca - X 🗙                           | 🗅 Università di UNIPR 🛛 🗙 🚺                                                         |                                                                                                    | ≜ - 0                                                                                |
|----------------------------------------------------------|-------------------------------------------------------------------------------------|----------------------------------------------------------------------------------------------------|--------------------------------------------------------------------------------------|
| ← → C ☆ 🔒 Sicuro   I                                     | https://unipr.esse3.pp.cineca.it/AddressBook/SceltaPasswor                          | JForm.do                                                                                           | @ ☆                                                                                  |
| Ann 🖬 Eacebook: A                                        | agrafe Dottorati 🕅 Università degli Stud 🕅 TITULUS 🔤                                | Google Traduttore 👩 ESSE 3 🊸 CINECA DOCENTI 📅 CARISBO 继 Cerca CAP Italia - Co 🗗                    | 🔹 registro elettropico - 🕅 - DSpace a Parma 🐳 - Baccolta di ricette co - 🕅 - U-GOV I |
| mbianta di tact                                          |                                                                                     |                                                                                                    |                                                                                      |
|                                                          |                                                                                     |                                                                                                    |                                                                                      |
| A LINIVER                                                | ςίτα σι ράρμα                                                                       |                                                                                                    |                                                                                      |
| il mondo che ti asi                                      |                                                                                     |                                                                                                    | Servizi online                                                                       |
| Home Sito Ateneo                                         |                                                                                     |                                                                                                    |                                                                                      |
| RESERVED AREA                                            | Enter: Summary                                                                      |                                                                                                    | Legend:                                                                              |
| registration<br>login                                    | Chek the information you have entered. To correct any mis<br>the end of the page.   | akes, click on Edit at the end of each section. If the information is correct, click on Confirm at | * Mandatory Field                                                                    |
| torgotten password                                       | - Personal Data                                                                     |                                                                                                    |                                                                                      |
|                                                          |                                                                                     |                                                                                                    |                                                                                      |
| GUIDA                                                    | Name                                                                                | MARCO                                                                                              |                                                                                      |
| EXAMS                                                    | Family Name                                                                         | VERDI                                                                                              |                                                                                      |
| exam sessions board                                      | Sex                                                                                 | Male                                                                                               |                                                                                      |
| exam results board                                       | Date of birth                                                                       | 01/01/1990                                                                                         |                                                                                      |
| degree exam sessions board                               | Nationality                                                                         | HALY                                                                                               |                                                                                      |
| AREA AZIENDA                                             | Country of birth                                                                    | Italy                                                                                              |                                                                                      |
| richiesta accredito azienda                              | Province of birth                                                                   | Parma (PR)                                                                                         |                                                                                      |
| INFORMAZIONI ATENEO                                      | Italian Tax number                                                                  | VDDMDCQ0A01C337H                                                                                   |                                                                                      |
| sede dell'ateneo<br>calendario accademico<br>dell'ateneo | <ul> <li>Edit Personal Data Use this link to edit your perso</li> <li>ID</li> </ul> | nal data                                                                                           |                                                                                      |
| organizzazione generale                                  | Document                                                                            | Identity Card                                                                                      |                                                                                      |
| servizi di sostegno d'ateneo                             | lesued by                                                                           | COMUNE DI PARMA                                                                                    |                                                                                      |
| regolamento didattico di<br>ateneo                       | Number                                                                              | AA12684516511                                                                                      |                                                                                      |
| altri regolamenti dell'ateneo                            | Date of issue                                                                       | 01/01/2010                                                                                         |                                                                                      |
| procedure di immatricolazione                            | Date of expiry                                                                      | 01/01/2020                                                                                         |                                                                                      |
| INFORMAZIONI                                             | Nazione emissione                                                                   |                                                                                                    |                                                                                      |
| STUDENTE                                                 | Edit ID Use this link to edit data related to your ID                               |                                                                                                    |                                                                                      |
| alloggi per gli studenti<br>servizi di ristorazione      | Permanent address                                                                   |                                                                                                    |                                                                                      |
| servizi medici per gli studenti                          | Country                                                                             | Italy                                                                                              |                                                                                      |
| esigenze speciali                                        | Province                                                                            | Parma (PR)                                                                                         |                                                                                      |
| assicurazioni                                            | City                                                                                | Parma                                                                                              |                                                                                      |
| servizi di sostegno economico                            | Post code                                                                           | 43121                                                                                              |                                                                                      |
| servizi di segreteria                                    | Locality                                                                            | PARMA                                                                                              |                                                                                      |
| programmi di mobilità                                    | Street address                                                                      | piazza garibaldi                                                                                   |                                                                                      |
| internazionale                                           | Home number                                                                         | 1                                                                                                  |                                                                                      |
| servizi per studenti in mobilità                         | Phone number                                                                        | 3355271892                                                                                         |                                                                                      |
| corsi di lingua, informatici e                           | Does it corrispond to your current address?                                         | Y                                                                                                  |                                                                                      |
| altri                                                    | Edit Permanent Address Use this link to edit data r                                 | elated to your permanent address                                                                   |                                                                                      |

| 📓 I Dottorati di Ricerca - XX 🗙 🗡 📋            | Università di UNIPR ×                                                                                       |                                                             |                                                              | <b>-</b> - •                |
|------------------------------------------------|----------------------------------------------------------------------------------------------------|-------------------------------------------------------------|--------------------------------------------------------------|-----------------------------|
| · → C ☆ Sicuro   http:                         | s://unipr.esse3.pp.cineca.it/AddressBook/SceltaPasswordForm.do                                              |                                                             |                                                              | <b>©</b> ☆                  |
| App 📑 Facebook: Anagr                          | afe Dottorati 📓 Università degli Stud 📓 TITULUS 峰 Google Traduttore                                         | 😨 ESSE 3 🌴 CINECA DOCENTI 🚾 CARISBO 🚜 Cerca CAP Italia - Cr | 👩 registro elettronico 📓 DSpace a Parma 🎻 Raccolta di ricett | te co 📓 U-GOV               |
| xam results board                              | Date of Dirtit                                                                                              | 01/01/1330                                                  |                                                              |                             |
| egree exam sessions board                      | Nationality                                                                                                 | ITALY                                                       |                                                              |                             |
| REA AZIENDA                                    | Country of birth                                                                                            | Italy                                                       |                                                              |                             |
| chiesta accredite azienda                      | Province of birth                                                                                           | Parma (PR)                                                  |                                                              |                             |
|                                                | City of birth                                                                                               | Parma                                                       |                                                              |                             |
| FORMAZIONI ATENEO                              | Italian Tax number                                                                                          | VRDMRC90A01G337H                                            |                                                              |                             |
| de dell'ateneo<br>Iendario accademico          | <u>Edit Personal Data</u> Use this link to edit your personal data     ID                                   |                                                             |                                                              |                             |
| erateneo                                       |                                                                                                    |                                                             |                                                              |                             |
| ganizzazione generale                          | Document                                                                                                    | Identity Card                                               |                                                              |                             |
| golamento didattico di                         | Issued by                                                                                                   | COMUNE DI PARMA                                             |                                                              |                             |
| eneo                                           | Number                                                                                                    | AA12684516511                                               |                                                              |                             |
| ri regolamenti dell'ateneo                     | Date of issue                                                                                               | 01/01/2010                                                  |                                                              |                             |
| ocedure di immatricolazione                    | Date of expiry                                                                                              | 01/01/2020                                                  |                                                              |                             |
| FORMAZIONI                                     | Nazione emissione                                                                                           |                                                             |                                                              |                             |
| UDENTE                                         | Edit ID Use this link to edit data related to your ID                                                       |                                                             |                                                              |                             |
| oggi per gli studenti<br>rvizi di ristorazione | Permanent address                                                                                           |                                                             |                                                              |                             |
| rvizi medici per gli studenti                  | Country                                                                                                    | Italy                                                       |                                                              |                             |
| rvizi per gli studenti con                     | Province                                                                                                    | Parma (PR)                                                  |                                                              |                             |
| sicurazioni                                    | City                                                                                                    | Parma                                                       |                                                              |                             |
| rvizi di sostegno economico                    | Post code                                                                                                   | 43121                                                       |                                                              |                             |
| rvizi di segreteria                            | Locality                                                                                                    | PARMA                                                       |                                                              |                             |
| pporto alla didattica                          | Street address                                                                                              | piazza garibaldi                                            |                                                              |                             |
| ogrammi di mobilità                            | Home number                                                                                                 | 1                                                           |                                                              |                             |
| vizi ner studenti in mohilità                  | Phone number                                                                                                | 3355271892                                                  |                                                              |                             |
| ernazionale                                    | Does it corriepond to your current address?                                                                 | V                                                           |                                                              |                             |
| si di lingua, informatici e<br>i               | <u>Edit Permanent Address</u> Use this link to edit data related to your permanent.                         | ermanent address                                            |                                                              |                             |
| rezzature sportive                             | Contact details                                                                                             |                                                             |                                                              |                             |
| sociazioni studentesche                        | Postal address                                                                                              | Permanent address                                           |                                                              |                             |
|                                                | Email                                                                                                    | m verdi1@gmail.com                                          |                                                              |                             |
|                                                | Mobile phone number                                                                                         | +39 3355271892                                              |                                                              |                             |
|                                                | I hereby declare that I agree to the University of Parma processing<br>my data pursuant to the Italian I aw | Y                                                           |                                                              |                             |
|                                                | Edit Contact Details Use this link to edit your contact details                                             |                                                             |                                                              |                             |
|                                                | Previous Confirm                                                                                            |                                                             |                                                              |                             |
| -                                              |                                                                                                    |                                                             |                                                              |                             |
|                                                |                                                                                                    |                                                             |                                                              | linto essekia L & Churt e A |
|                                                |                                                                                                    |                                                             | Informativa uti                                              | 1220 COOKIE / @ CINECA      |

**1.7** Save the reminder and return to online services.

| 📓 I Dottorati di Ricerca - 👋 🗙                                     | 🖞 Università di UNIPR 🛛 🗙 🚺                                                                                                    |                                                                          |                                                    | ± _ 0 ×                                                      |
|--------------------------------------------------------------------|----------------------------------------------------------------------------------------------------|--------------------------------------------------------------------------|----------------------------------------------------|--------------------------------------------------------------|
| ← → C ☆ 🔒 Sicuro   ht                                              | tps://unipr.esse3.pp.cineca.it/AddressBook/Rie                                                                                                    | epilogoCredenziali.do                                                    |                                                    | ☆ :                                                          |
| 🗰 App 😭 Facebook: 🛛 Ana                                            | grafe Dottorati 📓 Università degli Stud 📓 Tl                                                                                                    | TULUS 🍇 Google Traduttore 👩 ESSE 3 🏘 CINECA DOCENTI 🏧                    | CARISBO 🔐 Cerca CAP Italia - Co 🚺 registro elettro | nico 🔯 DSpace a Parma 🎻 Raccolta di ricette co 📓 U-GOV   🛛 » |
| Ambiente di test                                                   |                                                                                                    |                                                                          |                                                    | A                                                            |
| UNIVERS                                                            |                                                                                                    | A AZ                                                                     |                                                    | Servizi online                                               |
| Home Sito Ateneo                                                   |                                                                                                    |                                                                          |                                                    | I <u>ita</u> 289 <u>eng</u>                                  |
| RESERVED AREA                                                      | Enter: Registration complete                                                                                                    |                                                                          |                                                    | Legend:                                                      |
| login<br>forgatten password                                        | The information required has been entered co<br>provided.                                                                                                    | rrrectly.You will receive an email with your username and password activ | ation code at the address you                      | * Mandatory Field                                            |
| lorgotten password                                                 | The same data are in the table below.Save th                                                                                                    | e summary with the data provided and your credential.                    |                                                    |                                                              |
| • GUIDA                                                            | If you do not receive an email, contact                                                                                                    |                                                                          |                                                    |                                                              |
| • EXAMS                                                            | INSTRUCTIONS FOR ACTIVATING THE PA                                                                                                    | SSWORD: click on Activate password, enter your username and password     | ord activation code and choose a                   |                                                              |
| exam sessions board                                                | password to access the University's online se                                                                                                    | rvices.                                                                  |                                                    |                                                              |
| degree exam sessions board                                         | Credentials                                                                                                    |                                                                          |                                                    |                                                              |
| AREA AZIENDA                                                       | Name                                                                                                    | MARCO                                                                    |                                                    |                                                              |
| richiesta accredito azienda                                        | Family Name                                                                                                    | VERDI                                                                    |                                                    |                                                              |
| INFORMAZIONI ATENEO                                                | E-Mail                                                                                                    | m.verdi1@gmail.com                                                       |                                                    |                                                              |
| sede dell'ateneo                                                   | Temporary user                                                                                                    | m.verdi                                                                  |                                                    |                                                              |
| calendario accademico                                              | Password activation code                                                                                                    | KAXJLUDF                                                                 |                                                    |                                                              |
| organizzazione generale                                            | The come information is contained in the contained in the company of the contained in the contained in th | e mail sent to the address you provided                                  |                                                    |                                                              |
| servizi di sostegno d'ateneo                                       |                                                                                                    |                                                                          |                                                    |                                                              |
| regolamento didattico di<br>ateneo                                 | Save the record                                                                                                    |                                                                          |                                                    |                                                              |
| altri regolamenti dell'ateneo<br>procedure di immatricolazione     | Back to online services                                                                                                    |                                                                          |                                                    |                                                              |
| <ul> <li>INFORMAZIONI<br/>STUDENTE</li> </ul>                      |                                                                                                    |                                                                          |                                                    |                                                              |
| alloggi per gli studenti                                           |                                                                                                    |                                                                          |                                                    |                                                              |
| servizi di ristorazione                                            |                                                                                                    |                                                                          |                                                    |                                                              |
| servizi medici per gli studenti<br>servizi per gli studenti con    |                                                                                                    |                                                                          |                                                    |                                                              |
| esigenze speciali                                                  |                                                                                                    |                                                                          |                                                    |                                                              |
| assicurazioni                                                      |                                                                                                    |                                                                          |                                                    |                                                              |
| servizi di sostegno economico<br>servizi di segreteria             |                                                                                                    |                                                                          |                                                    |                                                              |
| supporto alla didattica                                            |                                                                                                    |                                                                          |                                                    |                                                              |
| programmi di mobilità                                              |                                                                                                    |                                                                          |                                                    |                                                              |
| mernazionale<br>servizi per studenti in mobilità<br>internazionale |                                                                                                    |                                                                          |                                                    |                                                              |
| corsi di lingua, informatici e<br>altri                            |                                                                                                    |                                                                          |                                                    |                                                              |
| 🥘 🧉 🗾 📢 Doci                                                       | umento1 - Word 🛛 💘 INGL GUIDA iscrizion                                                                                                    | 🔉 Università di UNIPR 🗴 🔋 🚺 ISTITUZIONE                                  | Collegan                                           | nenti 🚍 DOTTORATI S 🚍 BARBARA 🔹 📭 😭 🌒 07:38                  |

**1.8** You have finished recording and now you can proceed with the registration in the competition.

2.1 Please login using your username and your password.

| Manatricolarri all'Universe V                                       |                                                                                                    |
|---------------------------------------------------------------------|----------------------------------------------------------------------------------------------------|
|                                                                     |                                                                                                    |
| App Facebook: Anagrafe                                              | s, y unipriesse zy bulkerskal ni Ominaov 🙀 Titulus 🍙 Google Tradutore 🍙 ESE 3 🚸 CINECA DOCENTI 📅 CARISBO 🕊 Cerca CAP Italia - Co: 🗎 realistro elettonico 🐻 Disasee 8 Parma 🖆 Raccolta di ricette co: 📓 U-GOVI 👘                                                                                                    |
| Ambiente di test                                                    |                                                                                                    |
| Ambiente di test                                                    |                                                                                                    |
| UNIVERS                                                             | ITÀ DI PARMA Servizi online                                                                                                    |
| Home Sito Ateneo                                                    |                                                                                                    |
| AREA RISERVATA     registrazione                                    | Home » Area Struttura Didattica                                                                                                    |
| login<br>passward dimenticate                                       | Area Riservata                                                                                                    |
| password dimenucata                                                 | Da questa pagina puol accedere a tutti i servizi online a disposizione degli studenti e dei docenti dell'Università degli Studi di Parma:                                                                                                    |
| • GUIDA                                                             | <ul> <li>se accedi per la prima volta registrati e attiva la passinordi</li> <li>se sei già in possesso dello username temporaneo, rilasciato con la registrazione, ed hai attivato la passivord accedi tramite login</li> <li>se sei uno subiente odorette dell'Università di attima, già in possesso delle credenziali definitive (mail di attenco e relativa cassivord), accedi tramite login</li> </ul> |
| bacheca appelli d'esame                                             | SMARRIMENTO USERNAME O PASSWORD                                                                                                    |
| bacheca esiti esami<br>bacheca appelli di laurea                    | Becupero username<br>Recupero passivori                                                                                                    |
| AREA AZIENDA                                                        | PRESENTAZIONE DEI PIANI DI STUDIO                                                                                                    |
| INFORMAZIONI ATENEO                                                 | I periodi di presentazione del plani di studi on line, per gli iscritti in corso dell'anno accademico 2015/2016, sono differen da corso a corso. Si consiglia/pertanto di consultare i siti dei relativi Dipartimenti o di informarsi presso le Segreterie Studenti di competenza.                                                                                                    |
| sede dell'ateneo                                                    | QUESTIONARI DI VALUTAZIONE DELLA DIDATTICA                                                                                                    |
| dell'ateneo                                                         | Gli studenti in corso sono chiamati a compilare i guestionari di valutazione della didattica degli insegnamenti prevu nel proprio libretto per l'anno grrente.                                                                                                    |
| organizzazione generale<br>servizi di sostegno d'ateneo             | ISCRIZIONE AGLI ESAMI                                                                                                    |
| regolamento didattico di<br>ateneo<br>altri regolamenti dell'ateneo | A partire dalla 1 <sup>4</sup> sessione di esami di profitto dell'anno accademico 2014/2015 (sessione "anticipata") sarà cossibile iscriversi agli esami di profito esclusivamente mediante questo sistema. Per consultare le date di tutti gli esami di un dato<br>Dipartimento, corso di laurea o insegnamento clicca sul link a sinistra Bacheca Appelli.                                                |
| procedure di immatricolazione                                       | ATTENZIONE: per iscriventi ad un esame devi effettuare il login al sistema; una volta collegato potrai ved e le prove d'esame dei soli inseguimenti presenti nel tuo libretto elettronico.                                                                                                    |
| INFORMAZIONI<br>STUDENTE                                            | VERBALIZZAZIONE ELETTRONICA                                                                                                    |
| alloggi per gli studenti                                            | Informazioni sulla <u>verbalizzazione elettronica</u>                                                                                                    |
| servizi di ristorazione<br>servizi medici per gli studenti          | FAQ: FREQUENTLY ASKED QUESTIONS                                                                                                    |
| servizi per gli studenti con<br>esigenze speciali                   | Risposte alle <u>domande più frequenti</u>                                                                                                    |
| assicurazioni                                                       | DIRITTO ALLO STUDIO                                                                                                    |
| servizi di segreteria                                               | Se si ritiene di essere nelle condizioni di richiedere un beneficio relativo alle tasse studente che, occorre consultare preliminarme de il sito di ER GO Azienda Regionale per il Diritto agli Studi Superiori.                                                                                                    |
| supporto alla didattica<br>programmi di mobilità                    |                                                                                                    |
| internazionale<br>servizi per studenti in mobilità                  |                                                                                                    |
| internazionale<br>corsi di lingua, informatici e                    |                                                                                                    |
|                                                                     | 10scumenta1-Word 🔿 05 💽 WARR-Google Chr. 📻                                                                                                    |
|                                                                     |                                                                                                    |

Select this item "login" with temporary registration just closed and access to online services.

If you are a registered user with the login credentials definitive dates from the email address <u>nome.cognome@studenti.unipr.it</u> and its pwd to access in this section.

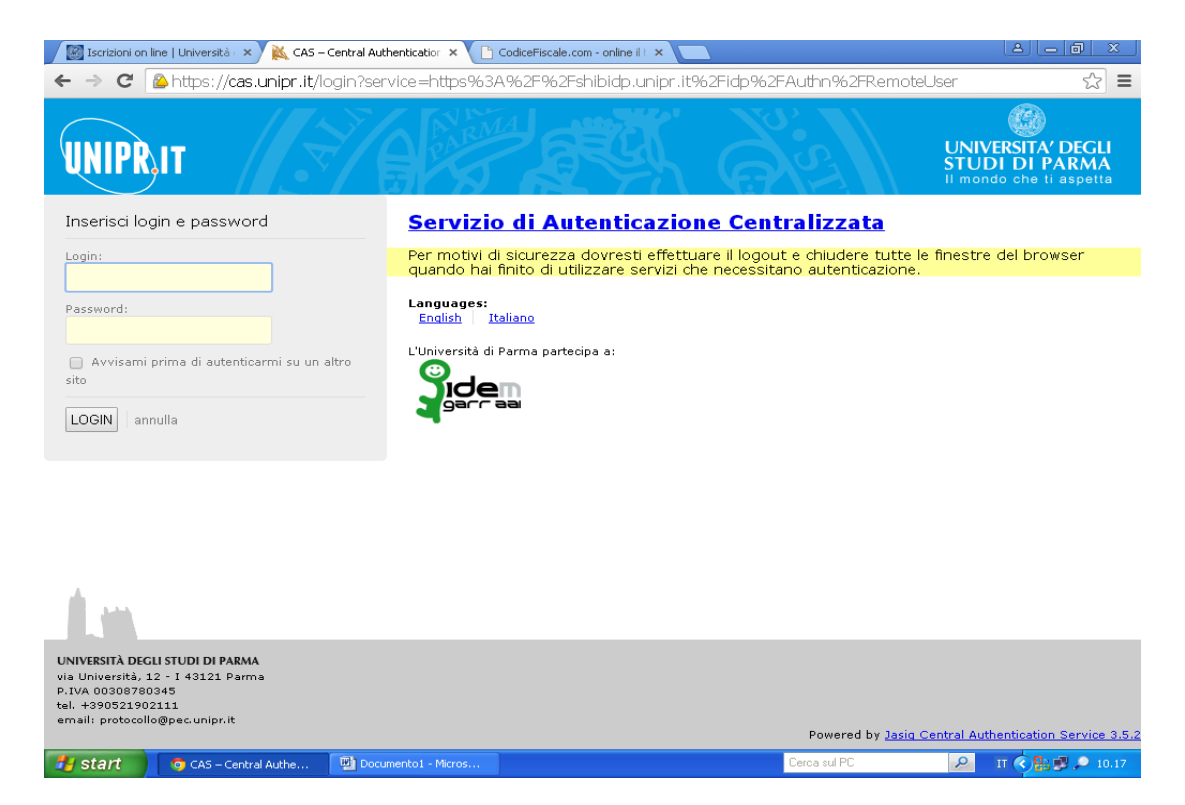

2.2 Accessing the procedure will show a summary of all the steps required to complete the competition entry. On the left menu, in the left hand side of the REGISTRAR'S OFFICE section, select the ENTRANCE EXAM and the entry "Concorsi di ammissione – Corsi ad accesso cronologico"

| C 🏠 🔒 Sicuro L http                                                                                                    | ps://unipr.esse3.pp.cineca.it/auth/studente/Admission/Bache                                                                                                    | Ammissione.do:isession.d=136291FB334F145A7D4723220                                                                                                    | D997C329 4                                                                                                    | sse3-unipr-preprod-                                                                                                    | -02                                                          | -                                                                            |
|----------------------------------------------------------------------------------------------------|----------------------------------------------------------------------------------------------------|----------------------------------------------------------------------------------------------------|----------------------------------------------------------------------------------------------------|----------------------------------------------------------------------------------------------------|--------------------------------------------------------------|------------------------------------------------------------------------------|
| Facebook: Anag                                                                                                    | grafe Dottorati 📓 Università degli Stud                                                                                                    | e Traduttore 😰 SSE 3 🅀 CINECA DOCENTI 🕅 CARISBO                                                                                                    | ) 🔐 Cerc                                                                                                    | a CAP Italia - Co 👔 r                                                                                                    | registro elettronico 🔯 DSpac                                 | e a Parma   👸 Raccolta di ricette co 🔣 U-GO                                  |
| nte di test                                                                                                    |                                                                                                    |                                                                                                    |                                                                                                    |                                                                                                    |                                                              | с н                                                                          |
|                                                                                                    |                                                                                                    |                                                                                                    |                                                                                                    |                                                                                                    |                                                              |                                                                              |
| il mondo che ti aspet                                                                                                    |                                                                                                    |                                                                                                    |                                                                                                    |                                                                                                    |                                                              | Servizi onli                                                                 |
| Sito Ateneo                                                                                                    |                                                                                                    |                                                                                                    |                                                                                                    |                                                                                                    |                                                              |                                                                              |
| tered                                                                                                    | Concorsi di ammissione Corsi a                                                                                                    | d accesso cronologico                                                                                                    |                                                                                                    |                                                                                                    |                                                              |                                                                              |
|                                                                                                    | Attraverso le pagine seguenti parà possibile effettu                                                                                                    | lare:                                                                                                    |                                                                                                    |                                                                                                    |                                                              |                                                                              |
| MARCO VERDI                                                                                                    | · l'iscrizione ai concorsi di ammissione ai corsi di stu                                                                                                    | idio a numero programmato;                                                                                                    |                                                                                                    |                                                                                                    |                                                              |                                                                              |
|                                                                                                    | <ul> <li>la prenotazione del posto ai corsi ad accesso in or</li> </ul>                                                                                                    | dine cronologico di iscrizione.                                                                                                    |                                                                                                    |                                                                                                    |                                                              |                                                                              |
|                                                                                                    | Per la prenotazione del posto ai corsi ad accesso (<br>postazioni contemporaneamente.                                                                                                    | cronologico la procedura prevede solo i passi A e G                                                                                                    | della Che                                                                                                    | ck List e, per conc                                                                                                    | cluderla con successo, <b>s</b> i                            | raccomanda di non effettuarla da pi                                          |
| RVED AREA                                                                                                    | Cherk List                                                                                                    |                                                                                                    |                                                                                                    |                                                                                                    |                                                              | Legend:                                                                      |
| password                                                                                                    | Activity                                                                                                    | Section                                                                                                    | Info                                                                                                    | Status                                                                                                    |                                                              | Information                                                                  |
|                                                                                                    | A - Scelta del test di ammissione                                                                                                    |                                                                                                    | 0                                                                                                    | ×                                                                                                    |                                                              | Working Section                                                              |
|                                                                                                    |                                                                                                    | Scelta tipologia corso                                                                                                    | 0                                                                                                    | X                                                                                                    |                                                              | Locked Section                                                               |
| TRAR'S OFFICE                                                                                                    |                                                                                                    | Scelta test di ammissione                                                                                                    | 0                                                                                                    | <u> </u>                                                                                                    |                                                              | Completed Section                                                            |
| nent test                                                                                                    |                                                                                                    | Conferma                                                                                                    | 0                                                                                                    | 0                                                                                                    |                                                              |                                                                              |
| ams<br>ant                                                                                                    | B - Conferma iscrizione al test di ammissione                                                                                                    |                                                                                                    |                                                                                                    | D                                                                                                    |                                                              |                                                                              |
| iera                                                                                                    |                                                                                                    | Proforanza                                                                                                    |                                                                                                    | Ω                                                                                                    |                                                              |                                                                              |
|                                                                                                    |                                                                                                    |                                                                                                    | •                                                                                                    | Ω.                                                                                                    |                                                              |                                                                              |
| MAZIONI ATENEO                                                                                                    |                                                                                                    | Preterenze percorso di studio                                                                                                    | •                                                                                                    |                                                                                                    |                                                              |                                                                              |
| ll'ateneo                                                                                                    |                                                                                                    | Preferenze sedi                                                                                                    | U                                                                                                    |                                                                                                    |                                                              |                                                                              |
| rio accademico<br>neo                                                                                                    |                                                                                                    | Preferenze lingue                                                                                                    | 0                                                                                                    |                                                                                                    |                                                              |                                                                              |
| zazione generale<br>di sostegno d'ateneo                                                                                                    |                                                                                                    | Preferenze borse di studio                                                                                                    | 0                                                                                                    |                                                                                                    |                                                              |                                                                              |
| tento didattico di                                                                                                    |                                                                                                    | Scelta categoria amministrativa ed ausilio invalidità                                                                                                    | 0                                                                                                    | •                                                                                                    |                                                              |                                                                              |
| olamenti dell'ateneo<br>ure di immatricolazione                                                                                                    |                                                                                                    | Conferma                                                                                                    | 0                                                                                                    |                                                                                                    |                                                              |                                                                              |
| MAZIONI                                                                                                    | C - Titoli di accesso                                                                                                    |                                                                                                    | 0                                                                                                    | •                                                                                                    |                                                              |                                                                              |
| n i c                                                                                                    |                                                                                                    | Dettaglio Titoli di Accesso                                                                                                    | 0                                                                                                    | <b>A</b>                                                                                                    |                                                              |                                                                              |
| di ristorazione                                                                                                    | D - Dichiarazione eventuali titoli di valutazione                                                                                                    |                                                                                                    | -                                                                                                    | 0                                                                                                    |                                                              |                                                                              |
| HRUIG DRI GII SIGGRUU                                                                                                    |                                                                                                    |                                                                                                    | U                                                                                                    |                                                                                                    |                                                              |                                                                              |
| C A Docur                                                                                                    | mentol - Word 13 INGL GUIDA iscrizion                                                                                                    | missi XB 02 👔 ISTITUZIONE                                                                                                    | 0                                                                                                    |                                                                                                    | Collegamenti 🚅 DOTTO                                         | NATIS 🚅 BARBARA 🔺 🏴 🖓 🌒                                                      |
| Image: Standard Part of Standard Part of                                                                                                    | mentol - Word INGL GUIDA iscrizion Cancorsi di am<br>Concorsi di ammissione - X<br>ps://unipr.esse3.pp.ci/unipr.esse3.pp.ci | missi. x 8 0s 👔 ISTITUZIONE                                                                                                    | D997C329.6                                                                                                    | sse3-unipr-preprod-                                                                                                    | Collegamenti 🟩 DOTTO<br>-02                                  | IATIS ∰ BARBARA ► (** 9) ()                                                  |
| ttorati di Ricerca - XX X C<br>C                                                                                                    | mentol - Word INGL GUIDA iscrition C Concorsi di am<br>Concorsi di ammissione - X<br>ps://unipr.esse3.pp.cineca.it/auth/studente/A mission/Bache<br>yrafe Dottorrati I Università degli Stus I TULUS G Goo                                                                                                    | missi x 2 02 13 ISTITUZIONE<br>caAmmissione.do;jsessionid=136291FB334F145A7D4723221<br>gie Traduttore C ESSE 3 A CINECA DOCENT M CARISEC                                                                                                    | D997C329.e                                                                                                    | sse3-unipr-preprod-<br>a CAP Italia - Co                                                                                                    | Collegamenti 🚉 DOTTO<br>-02<br>registro elettronico 🔯 DSpac  | ATTS 🜨 BARBARA 🔹 🏴 🖓 ()<br>🔺 🗕<br>e a Parma 🎻 Raccolta di ricette co 🔛 U-GO' |
| ttorati di Ricerca - XX X C<br>C  A Sicuro http<br>Facebook: Anag<br>ment test<br>ams<br>ant                                                                                                    | mentol - Word INGL GUIDA iscrition C Concorsi di am<br>Concorsi di ammissione - X<br>ps://unipr.esse3.pp.cineca.it/auth/studente/A mission/Bache<br>yrate Dottorati I Università degli Stuti I T ULUS Goo                                                                                                    | missi XI 02 IN ISTITUZIONE<br>caAmmissione.do;jsessionid=136291FB334F145A7D472322<br>gie Traduttore C ESSE 3 A CINECA DOCENTI M CARISEC<br>Conferma                                                                                                    | D997C329.e                                                                                                    | sse3-unipr-preprod-<br>cAP Italia - Cc 🛐 r                                                                                                    | Collegamenti en DOTTO<br>-02<br>registro elettronico 🐼 DSpac | ATTS 🜨 BARBARA 🔹 (** 92) (*)<br>e a Parma 🎻 Raccolta di ricette co 🛐 U-GO    |
| theory par git subanti                                                                                                    | mentol - Word I NGL GUIDA iscrition C Concorsi di am<br>Concorsi di ammissione X<br>ps://unipr.esse3.pp.cineca.it/auth/studente/A mission/Bache<br>yrafe Dottorati I ULUS C Goo<br>B - Conferma iscrizione al test di ammissione                                                                                                    | missi                                                                                                    | 0997C329.e                                                                                                    | sse3-unipr-preprod-<br>s CAP Italia - Cc 🛐 r                                                                                                    | Collegament 🌨 DOTTO                                          | ATTS 🜨 BARBARA 		 ► 🖓 ()<br>▲ –<br>e a Parma 🎻 Raccolta di ricette c: 🛐 U-GO |
| C      C                                                                                                    | mentol - Word 2 INGL GUIDA isottion C Concersi di ami<br>Concorsi di aminisione - X<br>ps://unipr.esse3.pp.cineca.it/auth/studente/A mission/Bache<br>prate Dottorati 2 Università degli Stue 2 T ULUS 6 Goo<br>B - Conferma isorizione al test di ammissione                                                                                                    | missi                                                                                                    | D997C329.6<br>2 44 Cerco<br>0 44 Cerco                                                                                                    | sse3-unipr-preprod-<br>scAP Italia - Co 🛐 r                                                                                                    | Collegament 🌨 DOTTO                                          | ATTS 🜨 BARBARA 		 ► 🖓 ()<br>▲ –<br>e a Parma 🎻 Raccolta di ricette c: 🔛 U-GO |
| C A Document                                                                                                    | mentol - Word 2 INGL GUIDA isottion C Concersi di ami<br>Concorsi di ammissione - X<br>ps://unipr.esse3.pp.cineca.it/auth/studente/A mission/Bache<br>prate Dottorati 2 Università degli Stue 2 T ULUS 6 Goo<br>B - Conferma isotrizione al test di ammissione                                                                                                    | missi                                                                                                    | D997C329.e<br>2 44 Cerc<br>0 44 Cerc<br>0 0<br>0 0<br>0 0<br>0 0                                                                                                    | sse3-unipr-preprod-<br>c CAP talia - Co 👩 r<br>A                                                                                                    | Collegament 🌨 DOTTO                                          | ATTS 🜨 BARBARA 🔹 (P+ 🖓 (F)                                                   |
| C A Docur<br>ttorati di Ricera - X X C<br>C A Sicuro http<br>R Excebolic Anag<br>ment test<br>amis<br>int<br>tit<br>VATIONAL<br>ITY<br>MAZIONI ATENEO<br>Variante Anagonia<br>Variante Anagonia<br>Variante Anagon | mentol - Word 2 INGL GUIDA isorition C Concorsi di ami<br>Concorsi di ammissione - X<br>ps://unipr.esse3.pp.cineca.it/auth/studente/A mission/Bache<br>prate Dottorati 2 Università degli Stue 2 T ULUS Concorsi<br>B - Conferma isorizione al test di ammissione                                                                                                    | missi. XI 02 IN ISTITUZIONE<br>caAmmissione.do;jsessionid=136291FB334F145A7D4723221<br>gie Traduttore Conferma<br>Preferenze<br>Preferenze<br>Preferenze encorso di studio<br>Preferenze sedi                                                                                                    | 0997C329.e0<br>2 44 Cercc<br>0 44 Cercc<br>0<br>0<br>0<br>0<br>0<br>0<br>0<br>0<br>0<br>0<br>0<br>0<br>0<br>0<br>0<br>0<br>0<br>0                                                                                                    | sse3-unipr-preprod-<br>cAP tais - Co 😗 r<br>A<br>A<br>A<br>A<br>A<br>A<br>A<br>A<br>A<br>A<br>A<br>A<br>A<br>A<br>A<br>A<br>A<br>A<br>A                                                                                                    | -O2<br>registro elettronico 🔣 DSpa                           | ATTS 🜨 BARBARA 🔹 (** 🖓 (*)<br>a Parma 🎻 Raccolta di ricette c: 🔛 U-GO        |
| C A Docur<br>ttorati di Ricerca - X X C<br>C A Sicuro http<br>R Facebook Anag<br>ment lest<br>ams<br>test<br>HATIONAL<br>HTY<br>MAZIONI ATENEO<br>Wateneo<br>rio academico<br>190                                                                                                    | mentol - Word   MGL GUIDA isorition  C Cencorsi di ammissione - X  ps://unipr.esse3.pp.cineca.it/auth/studente/A mission/Bache psate Dottorati Università degli Sturri T ULUS Goo B - Conferma isorizione al test di ammissione                                                                                                    | missi. XI 02 IN ISTITUZIONE<br>caAmmissione.do;jsessionid=136291FB334F145A7D4723221<br>gie Traduttore Conferma<br>Preferenze<br>Preferenze<br>Preferenze sedi<br>Preferenze lingue                                                                                                    | D997C329.e0<br>2 Cerc<br>0 Cerc<br>0<br>0<br>0<br>0<br>0<br>0<br>0<br>0<br>0<br>0<br>0<br>0<br>0                                                                                                    | sse3-unipr-preprod-<br>cAP tais - Co 🚼 r<br>A<br>A<br>A<br>A<br>A<br>A<br>A<br>A<br>A<br>A<br>A<br>A<br>A<br>A<br>A<br>A<br>A<br>A<br>A                                                                                                    | -02<br>registro elettronico 🔣 DSpa                           | ATTS 💼 BARBARA 🔹 🏴 💬 🌒                                                       |
| C  D  D  D  D  D  D  D  D  D  D  D  D  D                                                                                                    | mentol - Word 2 INGL GUIDA isorizion C Concorsi di ami<br>Concorsi di aminisione - X<br>ps://unipr.esse3.pp.cineca.it/auth/studente/A mission/Bache<br>prate Dottorati 2 Università degli Sturi 2 Ti ULUS Goo<br>B - Conferma iscrizione al test di ammissione                                                                                                    | missi. XI 02 IN ISTITUZIONE<br>caAmmissione.do;jsessionid=136291FB334F145A7D4723221<br>gie Traduttore Conferma<br>Preferenze<br>Preferenze<br>Preferenze sedi<br>Preferenze lingue<br>Preferenze di studio                                                                                                    | D997C329.e.<br>2 4 Cerc<br>0<br>0<br>0<br>0<br>0<br>0<br>0<br>0<br>0<br>0<br>0<br>0<br>0                                                                                                    | sse3-unipr-preprod-<br>cAP tais - Co 😗 r<br>A<br>A<br>A<br>A<br>A<br>A<br>A<br>A<br>A<br>A<br>A<br>A<br>A<br>A<br>A<br>A<br>A<br>A<br>A                                                                                                    | Collegamenti 💼 DOTTO                                         | ATIS 💼 BARBARA 🔹 📭 🐑 🌒                                                       |
| C  O O O O O O O O O O O O O O O O O O                                                                                                    | mentol - Word   MCL GUIDA isorition  C Cencorsi di ammissione - X  ps://unipr.esse3.pp.cineca.it/auth/studente/A mission/Bache psate Dottorati Università degli Sturri T ULUS Goo B - Conferma isorizione al test di ammissione                                                                                                    | ninisia. XII 02 INITUZIONE<br>CARMINISSIONE.docjisessionid=136291FB334F145A7D4723221<br>gie Traduttore Conferma<br>Preferenze<br>Preferenze percorso di studio<br>Preferenze sedi<br>Preferenze sedi<br>Preferenze di studio<br>Scelta categoria amministrativa ed ausilio invalidità                                                                                                    | 0997C329.e0<br>2 44 Cerc<br>0 44 Cerc<br>0 44 Cerc                                                                                                    | sse3-unipr-preprod-<br>to CAP Italia - Co                                                                                                    | Collegamenti 💼 DOTTO<br>-02<br>registro elettronico 🔣 DSpa   | ATIS 💼 BARBARA 🔹 📭 🐑 🌒                                                       |
| C      A     C     C    C                                                                                                    | mentol - Word 💽 INGL GUIDA isorizion <table-cell> C Concorsi di ammissione - X ps://unipr.esse3.pp.cineca.it/auth/studente/A mission/Bache psate Dottorati 🔯 Università degli Stutt 💽 TT ULUS 🗣 Goo B - Conferma isorizione al test di ammissione</table-cell>                                                                                                    | Ali 02 INTUZIONE  CaAmmissione.do;isessionid=136291F8334F145A7D472322  gle Traduttore Conferma  Preferenze Preferenze Preferenze sedi Preferenze sedi Preferenze sedi Preferenze di studio Scelta categoria amministrativa ed ausilio invalidità Conferma                                                                                                    | 0997C329.e8<br>2 22 cerc<br>2 22 cerc<br>2 2 22 cerc<br>2 2 2<br>2 2 2<br>2 2 2<br>2 2 2<br>2 2 2<br>2 2 2<br>2 2 2<br>2 2 2<br>2 2 2<br>2 2 2<br>2 2 2<br>2 2 2 2<br>2 2 2 2<br>2 2 2 2 2<br>2 2 2 2 2 2<br>2 2 2 2 2 2 2 2 2 2 2 2 2 2 2 2 2 2 2 2                                                                                                     | se3-unipr-preprod<br>c CAP Italia - Cc                                                                                                    | Collegamenti 👷 DOTTO<br>-02<br>registro elettronico 🔣 DSpac  | ATIS 💼 BARBARA 🔹 📭 🖓 🚯                                                       |
| C                                                                                                    | mentol - Word I MCL GUIDA isorizion C Concorsi di ami<br>Concorsi di amissione - X<br>ps://unipr.esse3.pp.cineca.it/auth/studente/A mission/Bache<br>prate Dottorati I Università degli Stuti I TI ULUS G Goo<br>B - Conferma isorizione al test di ammissione<br>C - Titoli di accesso                                                                                                    |                                                                                                    | D997C329.6<br>2 Cerci<br>2 Cerci<br>2 C | ssa3-unipr-preprod<br>sca2-unipr-preprod<br>cA2-Pitalia-Cc                                                                                                    | Collegamenti 👷 DOTTO<br>-02<br>registro elettronico 🔣 DSpac  | ATTS 💼 BARBARA 🔹 📭 🖓 🚯                                                       |
| Compared by a subset of the second second seco                                                                                                    | mentol - Word I MCL GUIDA iscrition C Cencorsi di ami<br>Concorsi di amissione - X<br>ps://unipr.esse3.pp.cineca.it/auth/studente/A imission/Bache<br>yrale Dottorati I Università degli Stud I T ULUS G Goo<br>B - Conferma iscrizione al test di ammissione<br>C - Titoli di accesso                                                                                                    | ninso 18 03 INISTITUZIONE<br>caAmmissione.dojsessionid=136291F8334F145A7D472322I<br>ple Traduttor C ESSE 3 M CINECA DOCENT C CARISEC<br>Conferma<br>Preferenze percorso di studio<br>Preferenze sed<br>Preferenze sed<br>Preferenze di studio<br>Scelta categoria amministrativa ed ausilio invalidità<br>Conferma<br>Dettaglio Tioli di Accesso                                                                                                    | D997C329.0<br>297C329.0<br>297C329.0                                                                                                    | Se3-unip-preprod<br>CAP Italia - Co 🛐 r<br>A<br>A<br>A<br>A<br>A<br>A<br>A<br>A<br>A<br>A<br>A<br>A<br>A<br>A<br>A<br>A<br>A<br>A<br>A                                                                                                    | Collegamenti 👮 DOITO                                         | ATTS 💼 BARBARA 🔹 📭 🖓 🚯                                                       |
| C      A     C     C    C                                                                                                    | mentol - Word I MCL GUIDA iscrizion. C Concorsi di ami<br>Concorsi di amissione - X<br>ps://unipr.esse3.pp.cineca.it/auth/studente/A imission/Bache<br>grale Dottorati I Università degli Stud I T ULUS Coc<br>B - Conferma iscrizione al test di ammissione<br>C - Titoli di accesso<br>D - Dichiarazione eventuali titoli di palutazione                                                                                                    | nisso. 18 03 INSTITUZIONE<br>caAmmissione.dojsessionid= 136291F8334F145A7D472322I<br>gle Traduttore C ESSE 3 M CINECA DOCENT C CARISEC<br>Conferma<br>Preferenze<br>Preferenze percorso di studio<br>Preferenze sed<br>Preferenze lingue<br>Preferenze di studio<br>Scolta categoria amministrativa ed ausilio invalidità<br>Conferma<br>Dettaglio Titoli di Accesso                                                                                                    | 0997C329.e8                                                                                                    | Se3-unipr-preprod-<br>CAP tabla - Co 🛐 r<br>A<br>A<br>A<br>A<br>A<br>A<br>A<br>A<br>A<br>A<br>A<br>A<br>A<br>A<br>A<br>A<br>A<br>A<br>A                                                                                                    | Collegamenti 👷 DOITO                                         | ATTS 💼 BARBARA 🗼 📭 🖓 📢                                                       |
| C      A     C     C    C                                                                                                    | mentol - Word I MCL GUIDA iscrizion. C Concorsi di ami<br>Concorsi di amissione ×<br>ps://unipr.esse3.pp.cineca.it/auth/studente/A imission/Bache<br>prate Dottorati I Università degli Stud I T ULUS Concorsi<br>B - Conferma iscrizione al test di ammissione<br>C - Titoli di accesso<br>D - Dichiarazione eventuali titoli di ralutazione                                                                                                    | ninss <b>¥ 93 №</b> ISTITUZIONE<br>caAmmissione.dojsessionid= 136291F8334F145A7D472322L<br>gle Traduttore <b>©</b> ESSE 3 <b>☆</b> CINECA DOCENT <b>™</b> CARISEC<br>Conferma<br>Preferenze percorso di studio<br>Preferenze sedi<br>Preferenze borse di studio<br>Scolta categoria amministrativa ed ausilio invalidità<br>Conferma<br>Dettaglio Titoli di Accesso<br>Dettaglio Titoli di Accesso                                                                                                    | 0)997(239.4)<br>0) 22 (22 Cerc<br>0)<br>0)<br>0)<br>0)<br>0)<br>0)<br>0)<br>0)<br>0)<br>0)                                                                                                    | SS23-unipr-preprod-<br>SS23-unipr-preprod-<br>CAP Italia - Co 🛐 r<br>A<br>A<br>A<br>A<br>A<br>A<br>A<br>A<br>A<br>A<br>A<br>A<br>A<br>A<br>A<br>A<br>A<br>A<br>A                                                                                                    | © Collegamenti 👷 DOITO                                       | ATTS 💼 BARBARA 🔹 📭 🐑 🌒                                                       |
| C      A     C     C    C                                                                                                    | mentol - Word I MCL GUIDA iscrizion. C Concorsi di ami<br>Concorsi di amissione - X<br>ps://unipr.esse3.pp.cineca.it/auth/studente/A imission/Bache<br>prate Dottorati I Università degli Stud I T ULUS Concorsi<br>B - Conferma iscrizione al test di ammissione<br>B - Conferma iscrizione al test di ammissione<br>C - Titoli di accesso<br>D - Dichiarazione eventuali titoli di ralutazione                                                                                                    | ninss <b>XI 03 INSTITUZIONE</b><br>caAmmissione.dojsessionid= 136291F8334F145A7D472322L<br>gle Traduttor                                                                                                    |                                                                                                    | SS23-unipr-preprod-<br>SS23-unipr-preprod-<br>CAP Italia - Co 🛐 r<br>A<br>A<br>A<br>A<br>A<br>A<br>A<br>A<br>A<br>A<br>A<br>A<br>A<br>A<br>A<br>A<br>A<br>A<br>A                                                                                                    | © Coliegamenti 👷 DOITO                                       | ATTS 💼 BARBARA 🗼 🃭 🐑 🌒                                                       |
| Compared by the second second se                                                                                                    | mentol - Word       INGL GUIDA iscrizion.       C       Cencorsi di ami         Concorsi di amissione - X       Index and the sector of the sector of the sector                                                                                                  | ninss <b>XII 03 INSTITUZIONE</b><br>caAmmissione.dojsessionid= 136291F8334F145A7D4723221<br>gle Traduttor                                                                                                    |                                                                                                    | SS23-unipr-preprod-<br>SS23-unipr-preprod-<br>CAP Italia - Cc 🛐 r                                                                                                    | © Coliegamenti 👷 DOITO                                       | ATTS 💼 BARBARA 📭 🖓 🌒                                                         |
| Compared by the second second se                                                                                                    | mentol - Word I MCL GUIDA iscrizion. C Concorsi di ami<br>Concorsi di aminisione X<br>ps://unipr.esse3.pp.cineca.it/auth/studente/A mission/Bache<br>prate Dottorati I Università degli Stue I T ULUS Con<br>B - Conferma iscrizione al test di ammissione<br>C - Tholi di accesso<br>D - Dichiarazione eventuali titoli di valutazione<br>E - Richiesta Lettere di referenze                                                                                                    | NISSON     NISTITUZIONE       caAmmissione.dojsessionid=136291F8334F145A7D472322I       gle Traduttor     SSE 3       gle Traduttor     SSE 3       Conferma       Preferenze percorso di studio       Preferenze percorso di studio       Preferenze borse di studio       Scelta categoria amministrativa ed ausilio invalidità       Conferma       Dettaglio titoli e documenti per la valutazione       Conferma       Dettaglio titoli e documenti per la valutazione       Conferma                                                                                                    |                                                                                                    | SS23-unipr-preprod-<br>SCAP Italia - Co 🛐 r                                                                                                    | © Coliegamenti 👷 DOITO                                       | ATTS 💼 BARBARA 🗼 📭 🐑 🌒                                                       |
| Construction     Construction     C                                                                                                    | mentol - Word I MCL GUIDA iscrizion. C Concorsi di ammi<br>Concorsi di ammissione X<br>ps://unipr.esse3.pp.cineca.it/auth/studente/A mission/Bache<br>prate Dottorati I Università degli Stue I T ULUS Con<br>B - Conferma iscrizione al test di ammissione<br>C - Tholi di accesso<br>D - Dichiarazione eventuali titoli di ralutazione<br>E - Richiesta Lettere di referenzz                                                                                                    | ninss XI 03 NITTUZIONE<br>caAmmissiona.do;jsessionid=136291F8334F145A7D4723221<br>gle Traduttoe                                                                                                    |                                                                                                    | Sea3-unipr-preprod-       Sea3-unipr-preprod-       CAP Italia - Co       Cap       Cap       Cap       Cap       Cap       Cap       Cap       Cap       Cap       Cap       Cap       Cap       Cap       Cap       Cap       Cap       Cap       Cap       Cap       Cap       Cap                                                                                                    | © Coliegamenti 👷 DOITO                                       | ATIS 💼 BARBARA 📭 👫 🌗                                                         |
| Compared and a second second sec                                                                                                    | mentol - Word       INCL GUIDA isottion       C Cencersi di ami         Concorsi di amissione - X       Includente/A       Insision/Bache         ps://unipr.esse3.pp.cineca.it/auth/studente/A       Insision/Bache         ps://unipr.esse3.pp.cineca.it/auth/studente/A       Insision/Bache         ps://unipr.esse3.pp.cineca.it/auth/studente/A       Insision/Bache         ps://unipr.esse3.pp.cineca.it/auth/studente/A       Insision/Bache         B - Conferma iscrizione al test di ammissione       Insision/Bache         B - Conferma iscrizione al test di ammissione       Insision/Bache         D - Dichiarazione eventuali titoli di valutazione       Insision/Bache         E - Richiesta Lettere di referenze       Insision/Bache         F - Azione per la scelta dei tum       di svolgimento della prova                                                                                                    | miss XI 02 NITTUZIONE  caAmmissione.do;jsessionid=136291F8334F145A7D4723221 gle Traduttoe                                                                                                    |                                                                                                    | sea3-unipr-preprod-<br>sca7-traina-co 🛐 r                                                                                                    | © Coliegamenti 👷 DOITO                                       | ATTS RARBARA P ()                                                            |
| Construction     Construction     C                                                                                                    | mentol - Word       INCL GUIDA isottion       C Cencersi di ami<br>Concersi di aminisione - X         Concorsi di aminisione - X       Inclusion/Bache<br>ps://unipr.esse3.pp.cineca.it/auth/studente/A mision/Bache<br>ps://unipr.esse3.pp.cineca.it/auth/studente/A mision/Bache<br>B - Conferma isotizione al test di ammisione         B - Conferma isotizione al test di ammisione         C - Titoli di accesso         D - Dichiarazione eventuali titoli di ralutazione         E - Richiesta Lettere di referenza         F - Azione per la scelta del turn di svolgimento della prova                                                                                                    | missione.dojsessionid=136291FB334F145A7D4723221<br>caAmmissione.dojsessionid=136291FB334F145A7D4723221<br>gle Traduttoe                                                                                                    |                                                                                                    | sea3-unipr-preprod-<br>sca7-unipr-preprod-<br>sca7-unipr-preprod-<br>cl cAP Italia - Co                                                                                                    | ■Collegamenti                                                | ATTS RARBARA P ()                                                            |
| Construction of the second second secon                                                                                                    | mentol - Word       INCL GUIDA isottion       C Cencersi di ami<br>Concersi di aminisione - X         Concersi di aminisione - X       Inclusion/Bache<br>ps://unipr.esse3.pp.cineca.it/auth/studente/A mission/Bache<br>ps://unipr.esse3.pp.cineca.it/auth/studente/A mission/Bache<br>B - Conferma isotizione al test di ammis one         B - Conferma isotizione al test di ammis one         C - Tholi di accesso         D - Dichiarazione eventuali titoli di valutazione         E - Richiesta Lettere di referenze         F - Azione per la scelta del turi di svolgimento della prova         G - Chiusura processo                                                                                                    | missione.dojzessionid=136291FB334F145A7D4723221 gle Traduttore Conferma Preferenze percorso di studio Preferenze sedi Preferenze sedi Preferenze borse di studio Scelta categoria amministrativa ed ausilio invalidità Conferma Dettaglio titoli el documenti per la valutazione Conferma Dettaglio titoli e documenti per la valutazione Conferma Dettaglio richiesta referenze Dettaglio richiesta referenze Selezione della prova con turno                                                                                                    |                                                                                                    | sea3-unipr-preprod-<br>sca7-traita-co () () () () () () () () () () () () ()                                                                                                    | Collegamenti 🗮 DOTTO                                         | ATTS RARBARA P ()                                                            |
| Construction     Construction     C                                                                                                    | mentol - Word       INCL GUIDA isottion       C       Cencersi di ami<br>Concersi di aminisione - X         Concersi di aminisione - X       Inision/Bache<br>ps://unipr.esse3.pp.cineca.it/auth/studente/A       Inision/Bache         ps://unipr.esse3.pp.cineca.it/auth/studente/A       Inision/Bache         B - Conferma isorizione al test di ammis one         B - Conferma isorizione al test di ammis one         C - Titoli di accesso         D - Dichiarazione eventuali titoli di ralutazione         E - Richiesta Lettere di referenza         F - Azione per la scelta del turn di svolgimento della prova         G - Chlusura processo                                                                                                    | NISSUME       92       INTUZIONE         caAmmissione.dojsessionid=136291FB334F145A7D472322L         gle Traduttore       ESSE 3       INTECA DOCENTI       INTECA COCENTI         gle Traduttore       ESSE 3       INTECA DOCENTI       INTECA COCENTI         Preferenze       Preferenze       INTECA DOCENTI       INTECA DOCENTI         Preferenze       Preferenze       INTECA DOCENTI       INTECA DOCENTI         Preferenze       Preferenze       INTECA DOCENTI       INTECA DOCENTI         Preferenze       Preferenze       INTECA DOCENTI       INTECA DOCENTI         Preferenze       Preferenze       INTECA DOCENTI       INTECA DOCENTI         Preferenze       Preferenze       INTECA DOCENTI       INTECA DOCENTI         Preferenze       Betaglio       INTECA DOCENTI       INTECA DOCENTI         Preferenze       Bottaglio Titoli di Accesso       INTECA DOCENTI       INTECA DOCENTI         Dettaglio ritoli e documenti per la valutazione       Conferma       INTECA DOCENTI       INTECA DOCENTI         Dettaglio ritoli e documenti per la valutazione       INTECA DOCENTI       INTECA DOCENTI       INTECA DOCENTI         Dettaglio ritoli e documenti per la valutazione       INTECA DOCENTI       INTECA DOCENTI       INTECA DOCENTI         Dettaglio |                                                                                                    | sea3-unipr-preprod-<br>sca2-unipr-preprod-<br>sca2-trains-cc 3 r<br>cca2-trains-cc 3 r<br>cca2-trains | Collegamenti 🗮 DOTTO                                         | ATIS 💼 BARBARA                                                               |
| Construction     Construction     C                                                                                                    | mentol - Word       INGL GUIDA isottion       C       Cencorsi di am         Concorsi di ammissione - X       Insiston/Bache         ps://unipr.esse3.pp.cineca.it/auth/studente/A       Insiston/Bache         ps://unipr.esse3.pp.cineca.it/auth/studente/A       Insiston/Bache         Ps://unipr.esse3.pp.cineca.it/auth/studente/A       Insiston/Bache         ps://unipr.esse3.pp.cineca.it/auth/studente/A       Insiston/Bache         Ps://unipr.esse3.pp.cineca.it/auth/studente/A       Insiston/Bache         B - Conferma isotizione al test di ammissione       Insiston/Bache         B - Conferma isotizione al test di ammissione       Insiston/Bache         C - Titoli di accesso       Insiston/Bache         D - Dichiarazione eventuali titoli di ralutazione       Insiston/Bache         E - Richiesta Lettere di referenze       Insiston/Bache         F - Azione per la scelta del turn di svolgimento della prova       G - Chiusura processo                                                                                                    | Nittorial     Nittorial       Calmmissione.dojsessionid=136291F8334F145A704723220       Calmmissione.dojsessionid=136291F8334F145A704723220       Calminal       Conferma       Preferenze       Preferenze       Preferenze borse di studio       Scelta categoria amministrativa ed ausilio invalidità       Conferma       Dettaglio Titoli di Accesso       Dettaglio ritoli e documenti per la valutazione       Conferma       Dettaglio richiesta referenze       Selezione della prova con turno       Conferma esplicita       Riepliogo                                                                                                    |                                                                                                    | se3-unipr-preprod<br>se3-unipr-preprod<br>c CAP Italia - Cc                                                                                                    | Collegamenti 🜨 DOTTO                                         | ATIS 💼 BARBARA 🔹 📭 <table-cell></table-cell>                                 |
| Construction     Construction     C                                                                                                    | mentol - Word       INCL GUIDA isottion.       C       Cencorsi di ami<br>concorsi di amissione - X         Concorsi di amissione - X       Inission/Bache<br>ps://unipr.esse3.pp.cineca.it/auth/studente/A       Inission/Bache<br>ps://unipr.esse3.pp.cineca.it/auth/studente/A       Inission/Bache<br>ps://unipr.esse3.pp.cineca.it/auth/studente/A         Ps://unipr.esse3.pp.cineca.it/auth/studente/A       Inission/Bache<br>ps://unipr.esse3.pp.cineca.it/auth/studente/A       Inission/Bache<br>ps://unipr.esse3.pp.cineca.it/auth/studente/A         B - Conferma iscrizione al test di ammissione       Inission/Bache<br>ps://unipr.esse3.pp.cineca.it/auth/studente/A       Inission/Bache<br>ps://unipr.esse3.pp.cineca.it/auth/studente/A         B - Conferma iscrizione al test di ammissione       Inission/Bache<br>ps://unipr.esse3       Inission/Bache<br>ps://unipr.esse3         C - Titoli di accesso       Inission/Bache<br>ps://unipr.esse3       Inission/Bache<br>ps://unipr.esse3         E - Richiesta Lettere di referenzz<br>F - Azione per la scelta del turni di svolgimento della prova<br>G - Chiusura processo       Inission/Bache<br>ps://unipr.esse3         Concorsi di ammissione - Corsi ad accesso cronologico       Inission/Psicologico                                                                                                    | Nitoto     NI     D3     NI ISTITUZIONE                                                                                                    |                                                                                                    | se3-unipr-preprod<br>se3-unipr-preprod<br>se3-unipr-pre                                                                                                    | Coliegamenti 🜨 DOITO                                         | ATIS 💼 BARBARA 🔹 📭 <table-cell></table-cell>                                 |
| Construction     Construction     C                                                                                                    | mentol - Word       INCL GUIDA isottion.       C       Cencorsi di ami<br>Concorsi di amissione - X         ps://unipr.esse3.pp.cineca.it/auth/studente/A       Inission/Bache<br>prate Dottorati       Inission/Bache         ps://unipr.esse3.pp.cineca.it/auth/studente/A       Inission/Bache         ps://unipr.esse3.pp.cineca.it/auth/studente/A       Inission/Bache         ps://unipr.esse3.pp.cineca.it/auth/studente/A       Inission/Bache         ps://unipr.esse3.pp.cineca.it/auth/studente/A       Inission/Bache         B - Conferma iscrizione al test di ammissione       Inission/Bache         C - Titoli di accesso       Inission/Bache         D - Dichiarazione eventuali ittoli di alutazione       Inission/Bache         F - Azione per la scelta del tum       di svolgimento della prova         G - Chiusura processo       Inission/Bache         Concorsi di ammissione - Corsi ad accesso cronologico                                                                                                    | ntisso. 18 03 INSTITUZIONE                                                                                                    |                                                                                                    | se3-unipr-preprod<br>se3-unipr-preprod<br>se3-unipr-pre                                                                                                    | ■ Collegamenti                                               | ATIS 💌 BARBARA 🔹 📭 <table-cell></table-cell>                                 |
| Comparison of the second second                                                                                                    | mentol - Word       INCL GUIDA isorition.       C       Cencorsi di ami         Concorsi di amissione - X       Inission/Bache         ps://unipr.esse3.pp.cineca.it/auth/studente/A       Inission/Bache         psi/Unipr.esse3.pp.cineca.it/auth/studente/A       Inission/Bache         psi/Unipr.esse3.pp.cineca.it/auth/studente/A       Inission/Bache         psi/Unipr.esse3.pp.cineca.it/auth/studente/A       Inission/Bache         psi/Unipr.esse3.pp.cineca.it/auth/studente/A       Inission/Bache         B - Conferma iscrizione al test di ammissione       Inission/Bache         C - Titoli di accesso       Inission/Bache         D - Dichiarazione eventuali ittoli di silutazione       Inission/Bache         E - Richiesta Lettere di referenzz       Inission/Bache         F - Azione per la sceita dei tum di svolgimento della prova       G - Chiusura processo         Image: Concorsi di ammissione - Corsi ad accesso cronologico       Inission/Bache                                                                                                    | ntisso. 28 03 SITUZIONE                                                                                                    |                                                                                                    | se3-unipr-preprod<br>Se3-unipr-preprod<br>CAP Italia - Co C ()                                                                                                    | € Coliegamenti <table-cell> DOITIO</table-cell>              | ATIS 💌 BARBARA <table-cell></table-cell>                                     |

2.3 Please, select the item "Corso di Dottorato" and select "Avanti".

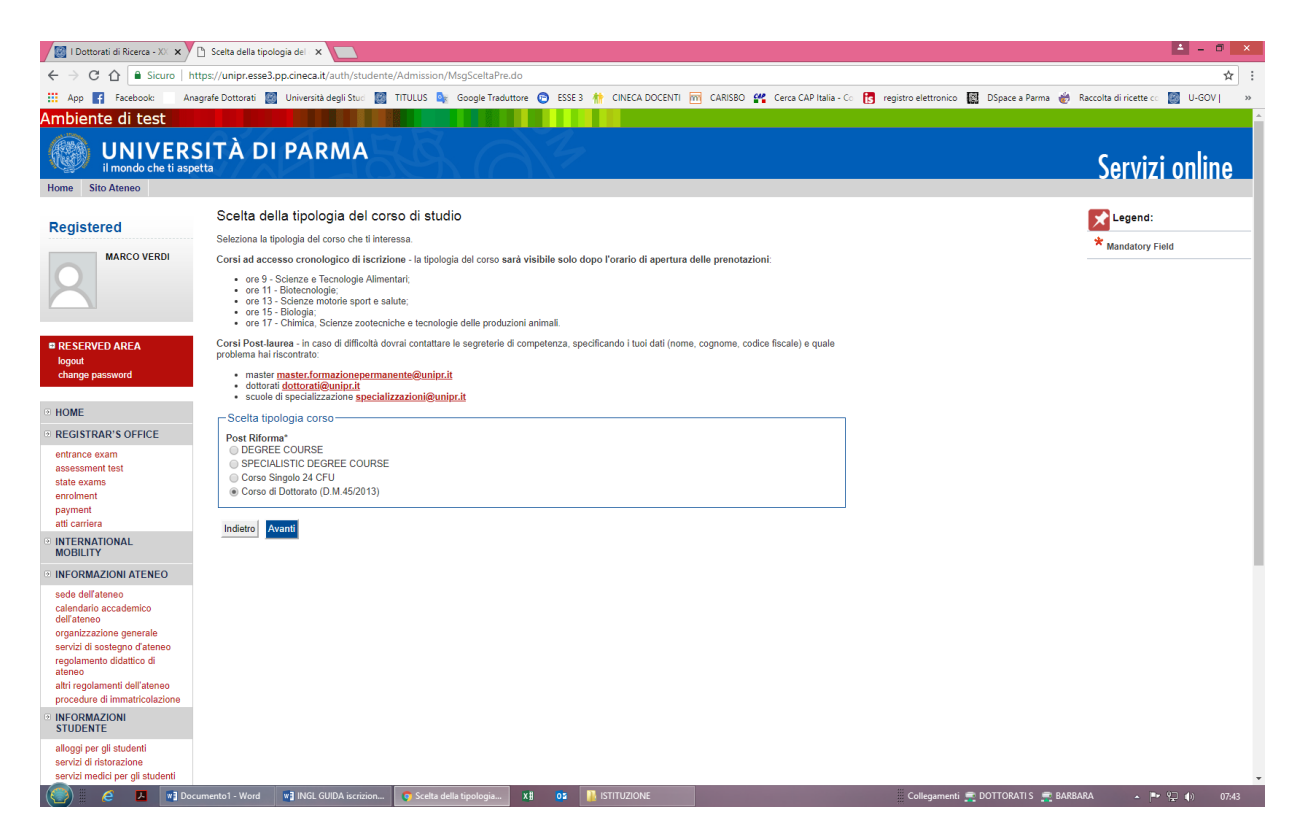

2.4 Now select the course you are interested in, by clicking on the bottom and select "Avanti. (Reserved places are addressed to those who hold a scholarship from an institution or a foreign country or in specific international mobility programs, to employees of industrial convention agreements and to holders of research grants for those courses in which They are provided). IN ALL OTHER CASES, THE CANDIDATE SHOULD CHOOSE a <u>POSITION NOT</u> <u>RESERVED</u>.

| 📓 l Dottorati di Ricerca - X 🗙                                         | 🕒 Scetta del concorso di am 🗙 💶                                                                                                    | ▲ - 0 ×                                                                        |
|------------------------------------------------------------------------|----------------------------------------------------------------------------------------------------|--------------------------------------------------------------------------------|
| ← → C ☆ 🔒 Sicuro   h                                                   | nttps://unipr.esse3.pp.cineca.it/auth/studente/Admission/Cds.do                                                                                                    | ☆ :                                                                            |
| 🔢 App 🛃 Facebook: 🗌 An                                                 | ragrafe Dottorati 📓 Università degli Stud 📓 TITULUS 峰 Google Traduttore 💿 ESSE 3 🌸 CINECA DOCENTI 🚾 CARISBO 🕰 Cerca CAP Italia - Co 🧃                                                                                                    | 🖪 registro elettronico 📓 DSpace a Parma 🎻 Raccolta di ricette co 📓 U-GOV   🛛 » |
| Ambiente di test                                                       |                                                                                                    | A                                                                              |
| UNIVER<br>il mondo che ti asp                                          |                                                                                                    | Servizi online                                                                 |
| Home Sito Ateneo                                                       |                                                                                                    | 301 1121 0111110                                                               |
| Perintered                                                             | Scelta del concorso di ammissione - Scelta corso di studio ad accesso cronologico                                                                                                    | Legend:                                                                        |
| Registered                                                             | Seleziona il concorso o il corso di studio al quale intendi iscriverti.                                                                                                    | * Mandatana Ciald                                                              |
| MARCO VERDI                                                            | Corsi ad accesso cronologico di iscrizione - i corsi saranno visibili solo dopo l'orario di apertura delle prenotazioni:                                                                                                    | manuatory Piero                                                                |
| 2                                                                      | ore 9 - Scienze e Tecnologie Alimentari;     ore 11 - Biotecnologie;     ore 13 - Scienze motories sport e salute;     ore 15 - Biologia;     ore 15 - Biologia;     ore 17 - Chimica, Scienze zootecniche e tecnologie delle produzioni animali. |                                                                                |
| RESERVED AREA     logout                                               | Corsi Post-laurea - in caso di difficoltà dovrai contattare le segreterie di competenza, specificando i tuoi dati (nome, cognome, codice fiscale) e quale<br>problema hai riscontrato:                                                            |                                                                                |
| change password                                                        | master: <u>master.formazionepermanente@unipr.it</u> odotorai <u>dottorati@unipr.it</u> scaled ispecializzazionesecializzazioni@unipr.it                                                                                                    |                                                                                |
| HOME                                                                   | - Scelta del concorso o del corso di studio                                                                                                    |                                                                                |
| REGISTRAR'S OFFICE                                                     | Concorso di ammissione o Corso di Studio"                                                                                                    |                                                                                |
| entrance exam                                                          | DR987-34 BIOTECNOLOGIE E BIOSCIENZE dal 01/07/2018 12:00 al 04/09/2018 13:00                                                                                                    |                                                                                |
| assessment test<br>state exams                                         | Dettaglio                                                                                                    |                                                                                |
| enrolment                                                              | BIOTECHNOLOGY AND LIFE SCIENCE. Posti non riservati                                                                                                    |                                                                                |
| payment<br>atti carriera                                               | BIOTECHNOLOGY AND LIFE SCIENCE. Posti riservati per "Dottorato Industriale"                                                                                                    |                                                                                |
| ■ INTERNATIONAL<br>MOBILITY                                            | Concorso di ammissione o Corso di Studio"<br>© DR990-34 FISICA dal 01/07/2018 12:00 al 04/09/2018 13:00                                                                                                    |                                                                                |
| INFORMAZIONI ATENEO                                                    | Dettaglio                                                                                                    |                                                                                |
| sede dell'atenen                                                       | PHYSICS, Posti non riservati                                                                                                    |                                                                                |
| calendario accademico                                                  | PHYSICS. Posti riserv per borsisti stati esteri o di specifici bandi di mob.internaz.le                                                                                                    |                                                                                |
| dell'ateneo<br>organizzazione generale<br>servizi di sostegno d'ateneo | Concorso di ammissione o Corso di Studio"<br>O DR993-34 SCIENZE CHIMICHE dal 01/07/2018 12:00 al 04/09/2018 13:00                                                                                                    |                                                                                |
| regolamento didattico di                                               | Dettaglio                                                                                                    |                                                                                |
| ateneo<br>altri regolamenti dell'ateneo                                | CHEMICAL SCIENCES. Posti non riservati                                                                                                    |                                                                                |
| procedure di immatricolazione                                          | CHEMICAL SCIENCES, Posti riserv per borsisti stati esteri o di specifici bandi di mob.internaz.le                                                                                                    |                                                                                |
| INFORMAZIONI<br>STUDENTE                                               |                                                                                                    |                                                                                |
| alloggi per gli studenti                                               | Indietro Avanti                                                                                                    |                                                                                |
| servizi or ristorazione<br>servizi medici per gli studenti             |                                                                                                    |                                                                                |
| 🥘 🧉 🛃 💌 Do                                                             | cumento1 - Word 📲 INGL GUIDA iscrizion 🧊 Scelta del concorso 🗶 📴 🕌 ISTITUZIONE                                                                                                    | Collegamenti 🚍 DOTTORATI S 🚍 BARBARA 🔹 🕨 😭 🌒 07:43                             |

2.5 Select "Conferma e prosegui"

| 📓 l Dottorati di Ricerca - XX 🗙                                                                                                    | 🕒 Conferma scelta test amin 🗙 📃                                                                                                    | ≛ - 0 ×                              |
|----------------------------------------------------------------------------------------------------|----------------------------------------------------------------------------------------------------|--------------------------------------|
| ← → C ☆ 🔒 Sicuro   h                                                                                                    | ttps://unipr.esse3.pp.cineca.it/sutt/studente/Admission/CodAut.do                                                                                                    | ☆ :                                  |
| 🔢 App 👔 Facebook: 🛛 An                                                                                                    | agrafe Dottorati 🔢 Università degli Stu: 📓 TITULUS 💺 Google Traduttore 💿 ESSE 3 👫 CINECA DOCENTI 丽 CARISBO 🚜 Cerca CAP Italia - Co 👩 registro elettronico 🛃 DSpace a Parma 🍎 | Raccolta di ricette co 📓 U-GOV   🛛 » |
| Ambiente di test                                                                                                    |                                                                                                    | A                                    |
| UNIVERS                                                                                                    |                                                                                                    | Servizi online                       |
| Home Sito Ateneo                                                                                                    |                                                                                                    |                                      |
| Registered<br>MARCO VERDI                                                                                                    | Conferma scelta test ammissione<br>Verifica le Informazioni relative alle scelte effettuate nelle pagine precedenti.                                                         |                                      |
|                                                                                                    |                                                                                                    |                                      |
|                                                                                                    | Tipologia di corso di studio Corso di tottorato (D.M.45/2013)<br>Descrittore DP090.34 [EVCA                                                                                  |                                      |
| RESERVED AREA     logout     change password                                                                                                    | Indietro Conferma e procegui                                                                                                    |                                      |
|                                                                                                    |                                                                                                    |                                      |
| entrance exam<br>assessment test<br>state exams<br>enrolment<br>payment<br>atti carriera                                                                                                    |                                                                                                    |                                      |
| INTERNATIONAL     MOBILITY                                                                                                    |                                                                                                    |                                      |
| INFORMAZIONI ATENEO                                                                                                    |                                                                                                    |                                      |
| sede dell'ateneo<br>calendario accademico<br>dell'ateneo<br>organizzazione generale<br>servizi di sostegno d'ateneo<br>regolamento didattico di<br>ateneo<br>altri regolamenti dell'ateneo<br>procedure di immatricolazione |                                                                                                    |                                      |
| INFORMAZIONI<br>STUDENTE                                                                                                    |                                                                                                    |                                      |
| alloggi per gli studenti<br>servizi di ristorazione<br>servizi medici per gli studenti                                                                                                    |                                                                                                    | Ŧ                                    |
| 🥙 🧉 🗷 💶 Doc                                                                                                    | cumentol - Word 🔹 INSL GUIDA iscrizion 🔽 😙 Conferma scella test 🗶 😰 👪 ISTITUZIONE Collegamenti 😤 DOTTORATI S 🚎 BARI                                                          | BARA 🔺 🍽 江 🌒 07:45                   |

2.6 Specify the foreign language whose knowledge will be checked during the exam and select "Avanti".

| 🔯 l Dottorati di Ricerca - XX                            | × Preferenze lingue, Univer ×                                   |                                  |                      |                |                              |                             |                             | <b>-</b>                   | ð ×      |
|----------------------------------------------------------|-----------------------------------------------------------------|----------------------------------|----------------------|----------------|------------------------------|-----------------------------|-----------------------------|----------------------------|----------|
| ← → C ☆ 🔒 Sicure                                         | https://unipr.esse3.pp.cineca.it/auth/student                   | te/Admission/MsgConflscrCon      | :Pre.do              |                |                              |                             |                             |                            | ☆ :      |
| App Facebook:                                            | Anagrafe Dottorati 📓 Università degli Stud                      | TITULUS 🍳 Google Traduttor       | e 👩 ESSE 3 🁫         | CINECA DOCENTI | CARISBO 🔐 Cerca CAP Italia - | - Co 🛐 registro elettronico | 🔯 DSpace a Parma 🍏 Raccoltz | diricette co 📓 U-GC        | w I v    |
| Ambiente di test                                         |                                                                 |                                  |                      |                |                              |                             |                             |                            | <u>^</u> |
| UNIVE                                                    | RSITÀ DI PARMA                                                  | KA (                             | 3                    |                |                              |                             | S                           | ervizi onli                | ne       |
| Home Sito Ateneo                                         |                                                                 |                                  |                      |                |                              |                             |                             |                            |          |
|                                                          | Preferenze lingue<br>Scegliere la lingue di svolgimento del cor | corso di ammissione o della dida | ttica.               |                |                              |                             | *                           | Legend:<br>Mandatory Field | -        |
| 2                                                        | Preferenza:*                                                    | English •                        |                      |                |                              |                             |                             |                            |          |
| RESERVED AREA     logout     change password             |                                                                 |                                  |                      |                |                              |                             |                             |                            |          |
| • HOME                                                   |                                                                 |                                  |                      |                |                              |                             |                             |                            | - 1      |
| REGISTRAR'S OFFICE                                       |                                                                 |                                  |                      |                |                              |                             |                             |                            |          |
| entrance exam<br>assessment test                         |                                                                 |                                  |                      |                |                              |                             |                             |                            |          |
| state exams                                              |                                                                 |                                  |                      |                |                              |                             |                             |                            |          |
| enrolment                                                |                                                                 |                                  |                      |                |                              |                             |                             |                            |          |
| atti carriera                                            |                                                                 |                                  |                      |                |                              |                             |                             |                            |          |
| INTERNATIONAL<br>MOBILITY                                |                                                                 |                                  |                      |                |                              |                             |                             |                            | - 1      |
| INFORMAZIONI ATENEO                                      |                                                                 |                                  |                      |                |                              |                             |                             |                            |          |
| sede dell'ateneo<br>calendario accademico<br>dell'ateneo |                                                                 |                                  |                      |                |                              |                             |                             |                            |          |
| organizzazione generale                                  |                                                                 |                                  |                      |                |                              |                             |                             |                            |          |
| regolamento didattico di                                 |                                                                 |                                  |                      |                |                              |                             |                             |                            |          |
| ateneo                                                   |                                                                 |                                  |                      |                |                              |                             |                             |                            |          |
| procedure di immatricolazio                              | e                                                               |                                  |                      |                |                              |                             |                             |                            |          |
| INFORMAZIONI<br>STUDENTE                                 |                                                                 |                                  |                      |                |                              |                             |                             |                            |          |
| alloggi per gli studenti<br>servizi di ristorazione      |                                                                 |                                  |                      |                |                              |                             |                             |                            |          |
| servizi medici per gli student                           |                                                                 |                                  | _                    |                |                              |                             |                             |                            | -        |
| (🔄) 🤌 🖪 🖪                                                | Documento1 - Word Wall INGL GUIDA iscrizion                     | Preferenze lingue, U             | <b>x 🖩 🛛 🔹 </b> 🔝 IS | STITUZIONE     |                              | Collegamenti                | 🚍 DOTTORATI S 🛫 BARBARA     | · 🖓 🖓 🔿                    | 07:45    |

**2.7** Specify the type of Administrative Category for which you are competing and select "**AVANTI**". Please note that reserved places are addressed to those who hold a scholarship from an institution or a foreign country, scholarship holders in specific international mobility programs, business employees in the agreement for the Industrial Doctorate and the holders of checks Of research, for those courses in which

they are planned. IN ALL OTHER CASES THE APPLICANT SHOULD CHOOSE A **POSITION NOT RESERVED** ("Posti non riservati").

Also specify whether you need specific aids in case of disability.

| 📓 l Dottorati di Ricerca - XX 🗙                                                                                                    | 🗅 Scelta categoria amminis 🗙 🔼                                                                                                    | ▲ - Ø ×                                                       |
|----------------------------------------------------------------------------------------------------|----------------------------------------------------------------------------------------------------|---------------------------------------------------------------|
| ← → C ☆ 🔒 Sicuro   h                                                                                                    | https://unipr.esse3.pp.cineca.it/auth/studente/Admission/PreferenzeBorse.do                                                                                                    | ☆ :                                                           |
| 🛄 App 👔 Facebook: Ar                                                                                                    | nagrafe Dottorati 📓 Università degli Stuu 📓 TITULUS 🛼 Google Traduttore 🕲 ESSE 3 🁫 CINECA DOCENTI 🥅 CARISBO 🚜 Cerca CAP Italia - C- 👩 registro eletti                                                                         | ronico 📓 DSpace a Parma 🎻 Raccolta di ricette 🖒 📓 U-GOV   🛛 » |
| Ambiente di test                                                                                                    |                                                                                                    |                                                               |
| 100                                                                                                    |                                                                                                    |                                                               |
|                                                                                                    |                                                                                                    | Servizi online                                                |
| Home Sito Ateneo                                                                                                    |                                                                                                    | Jervizi onnine                                                |
| Registered                                                                                                    | Scelta categoria amministrativa e richiesta ausili studenti con disabilità e studenti con disturbi specifici<br>dell'apprendimento (D.S.A.)                                                                                   | Legend:                                                       |
| MARCO VERDI                                                                                                    | Lo studente con disabilità può richiedere strumenti ed ausili compilando l'apposito modulo (scaricabile da modulstica): A38-1 o A38-2 o A38-3 o A38-4<br>(Esame di Stato).                                                    | Mandatory Field                                               |
| X                                                                                                    | Lo studente con disturbi specifici dell'apprendimento (DSA) può richiedere strumenti ed ausili compilando l'apposito modulo (scaricabile da modulasica)<br>A39-2 o A39-3.                                                     |                                                               |
|                                                                                                    | I moduli vanno spediti o consegnati con le modalità ed entro i termini specificati nel modulo stesso.                                                                                                    |                                                               |
| RESERVED AREA                                                                                                    | Per informazioni, rivolgersi alle Eli-Che al numero 0521903572 oppure scrivere ad uno dei seguenti indirizzi: dis-abile@unipr.it oppure<br>dislossia@unipr.it                                                                 |                                                               |
| change password                                                                                                    | In caso di difficoltà, telefona al numero dedicato 0521.902050 oppure scrivi all'indiritzo helpdesk.studenti@unipr.it specificando i tuoi dati personali<br>(nome, cognome, codice fiscale) e quale problema hai riscontrato. |                                                               |
| • HOME                                                                                                    | Attenzione: per i corsi post-laurea dovrai contattare, in caso di difficoltà, le segreterie di competenza, specificando i tuoi dati (nome, cognome, codice<br>fiscale) e quale difficoltà hai incontrato:                     |                                                               |
| entrance exam<br>assessment test<br>state some<br>engineent<br>att carriers<br>att carriers<br>in INCERNAZIONI ATENEO<br>INFORMAZIONI ATENEO<br>in INFORMAZIONI ATENEO<br>calendario accodemico<br>dell'ateneo<br>organizzazione generale<br>servizi di sostegno d'ateneo<br>regolamento diditto di<br>ateneo<br>attri regolamento diditto di<br>ateneo<br>procedure di mmatricolazione<br>procedure di mmatricolazione<br>procedure di mmatricolazione<br>strucente<br>STUDENTE<br>alloggi per gli studenti |                                                                                                    |                                                               |
| servizi di ristorazione<br>servizi medici per gli studenti                                                                                                    |                                                                                                    |                                                               |
| 🥘 🧉 🖉 🖬 🖬 Do                                                                                                    | cumento1 - Word 📢 INGL GUIDA iscrizion 🕥 Scelta categoria am 🗱 01 🕌 ISTITUZIONE College                                                                                                    | amenti 🛫 DOTTORATI S 🚉 BARBARA 🔹 🏴 🐏 🌒 07:45                  |

2.8 Please confirm, select the item "Conferma e prosegui".

| I Dottorati di Ricerca - XC 🗙                            | Conferma iscrizione test 🔿 🗙                                          |                                    |                                                    |                                             | ≛ - 8 ×                  |
|----------------------------------------------------------|-----------------------------------------------------------------------|------------------------------------|----------------------------------------------------|---------------------------------------------|--------------------------|
| ← → C ☆ 🔒 Sicuro                                         | https://unipr.esse3.pp.cineca.it/auth/studente/Admission/TipiAusi     | io.do                              |                                                    |                                             | <b>☆</b> :               |
| App f Facebook: Ar                                       | nagrafe Dottorati 📓 Università degli Stud 📓 TITULUS 隆 Google          | Traduttore 🕤 ESSE 3 🊸 CINECA DOCEN | ITI 🕅 CARISBO 😤 Cerca CAP Italia - Co 🛐 registro e | lettronico 🔯 DSpace a Parma 🍏 Raccolta di r | ricette co 🔝 U-GOV   🛛 » |
| Ambiente di test                                         |                                                                       |                                    |                                                    |                                             |                          |
| UNIVER<br>il mondo che ti asp<br>Home Sito Ateneo        | SITÀ DI PARMA                                                         | 74                                 |                                                    | Sei                                         | rvizi online             |
|                                                          | Conferma iscrizione test di ammissione                                |                                    |                                                    |                                             |                          |
| Registered                                               | Verifica le informazioni relative alle scelte effettuate nelle pagine | precedenti.                        |                                                    |                                             |                          |
| MARCO VERDI                                              | Test di ammissione                                                    |                                    |                                                    |                                             | .                        |
|                                                          | Tipologia di corso di studio                                          |                                    | Corso di Dottorato (D.M.45/2013)                   |                                             |                          |
|                                                          | Descrizione                                                           |                                    | DR990-34 FISICA                                    |                                             |                          |
|                                                          | _ Valido per                                                          |                                    |                                                    |                                             |                          |
| RESERVED AREA                                            | DutterPr                                                              |                                    |                                                    |                                             |                          |
| change password                                          | Dettaglio                                                             |                                    | PHYSICS, Posti non riservati                       |                                             |                          |
|                                                          | Preferenze lingue                                                     |                                    |                                                    |                                             |                          |
| HOME                                                     | Lingua                                                                |                                    | English                                            |                                             |                          |
| REGISTRAR'S OFFICE                                       | Categoria amministrativa ed Ausilio di invalidità                     |                                    |                                                    |                                             |                          |
| entrance exam                                            |                                                                       |                                    |                                                    |                                             |                          |
| state exams                                              | Categoria amministrativa                                              |                                    | Posti non riservati                                |                                             |                          |
| enrolment                                                | Richlesia ausilio invalidita                                          |                                    | NU                                                 |                                             |                          |
| atti carriera                                            | Indietro Conferma e prosegui                                          |                                    |                                                    |                                             |                          |
| INTERNATIONAL<br>MOBILITY                                |                                                                       |                                    |                                                    |                                             |                          |
| INFORMAZIONI ATENEO                                      |                                                                       |                                    |                                                    |                                             |                          |
| sede dell'ateneo<br>calendario accademico<br>dell'ateneo |                                                                       |                                    |                                                    |                                             |                          |
| organizzazione generale                                  |                                                                       |                                    |                                                    |                                             |                          |
| servizi di sostegno d'ateneo<br>regolamento didattico di |                                                                       |                                    |                                                    |                                             |                          |
| ateneo                                                   |                                                                       |                                    |                                                    |                                             |                          |
| procedure di immatricolazione                            |                                                                       |                                    |                                                    |                                             |                          |
| INFORMAZIONI<br>STUDENTE                                 |                                                                       |                                    |                                                    |                                             |                          |
| alloggi per gli studenti                                 |                                                                       |                                    |                                                    |                                             |                          |
| servizi medici per gli studenti                          |                                                                       |                                    |                                                    |                                             | -                        |
| 🦚 🧉 🖉 🚺                                                  | cumento1 - Word 🛛 📑 INGL GUIDA iscrizion 💽 Conferma iscrizio          | 1e X B OS 👔 ISTITUZIONE            | Col                                                | legamenti 💼 DOTTORATI S 💻 BARBARA           | ▲ IPP 12 (4) 07545       |

### 2.9 Qualifications

If you are not yet in the system, enter the data for **ALL the qualifications you hold**, not just the compulsory ones for your doctoral degree.

| I Dottorati di Ricerca - XX 🗙                                                     | Università di UNIPR ×                                                                                                    |                                                                                                    |                                              | 🛓 - 🗇 🗙                                                                      |
|-----------------------------------------------------------------------------------|----------------------------------------------------------------------------------------------------|----------------------------------------------------------------------------------------------------|----------------------------------------------|------------------------------------------------------------------------------|
| ← → C ☆ 🔒 Sicuro   htt                                                            | s://unipr.esse3.pp.cineca.it/auth/Degrees/TitoliRichiestiForm.do                                                                                                    |                                                                                                    |                                              | ☆ :                                                                          |
| Ambiente di test                                                                  | afe Dottorati 📓 Università degli Sturi 📓 TITULUS 📭 Google Traduttor                                                                                                    | e 😨 ESSE 3 🏦 CINECA DOCENTI 🕅 CARISBO 🔮                                                                                                    | 省 Cerca CAP Italia - Co 🚦 registro elettroni | o 🔯 D5pace a Parma 🍿 Raccolta di ricette oc 📓 U-GOV   🤉 »                    |
| Home Sito Ateneo                                                                  | a                                                                                                    |                                                                                                    |                                              | Servizi onnine                                                               |
| Registered                                                                        | Qualifications<br>Your qualifications need to be listed here.                                                                                                    |                                                                                                    |                                              | Complete                                                                     |
| MARCOVERDI                                                                        | If the data you enter correspond to the course requirements, the fields Bloc<br>Should the qualifications not correspond to the course requirements, the qu<br>Qualifications which do not grant access. Click on "Modify qualifications<br>Required qualifications | ck status and Qualification status will turn green.<br>Jalification which is either incomplete or incorrect will app<br>" (paper and pencil icon) in the column Action to modify | ear in the field<br>or add data.             | Incomplete     Opeclared qualification     Required qualification            |
| RESERVED AREA<br>logout<br>change password                                        | All required qualifications need to be entered in order to proceed.<br>In this section you must enter the qualification required to access the deg                                                                                                    | ree course you have chosen.                                                                                                    |                                              | Non-mandatory qualification  Modify qualification  See qualification details |
| HOME     REGISTRAR'S OFFICE     entrance exam     assessment test     state exams | Biggs         Qualification         Note           setup         Secondary school higher certificate            Other sualifications                                                                                                    | Qualification<br>status<br>©                                                                                                    | Action Enter                                 | Delete qualification                                                         |
| enrolment<br>payment<br>atti carriera<br><sup>III</sup> INTERNATIONAL<br>MOBILITY | If access to the course requires you to have other qualifications in ad<br>listed:     Qualification 1:                                                                                                    | ddition to the one above, you must add at least one from                                                                                                    | the qualifications                           |                                                                              |
| INFORMAZIONI ATENEO                                                               | Block<br>status Qualification Notes                                                                                                    | Qualification                                                                                                    | Action                                       |                                                                              |
| sede dell'ateneo<br>calendario accademico<br>dell'ateneo                          | ✓ DEGREE                                                                                                    | 0                                                                                                    | Enter                                        |                                                                              |
| organizzazione generale<br>servizi di sostegno d'ateneo                           | Qualification 2:                                                                                                    |                                                                                                    |                                              |                                                                              |
| regolamento didattico di<br>ateneo<br>altri regolamenti dell'ateneo               | Block gualification Notes                                                                                                    | Qualification<br>status                                                                                                    | Action                                       |                                                                              |
| procedure di immatricolazione                                                     | FIRST LEVEL DEGREE                                                                                                    | ٥                                                                                                    | Enter                                        |                                                                              |
| INFORMAZIONI<br>STUDENTE                                                          | SPECIALISTIC DEGREE                                                                                                    | ٥                                                                                                    | Enter                                        |                                                                              |
| alloggi per gli studenti<br>servizi di ristorazione                               | Qualification 3:                                                                                                    |                                                                                                    |                                              |                                                                              |
| servizi medici per gli studenti                                                   | Block Qualification Notes                                                                                                    |                                                                                                    | Action                                       | nti 🕿 DOTTORATIS 🕿 BARBARA 🔺 💷 👔 107-106                                     |

Select the idem "Titolo Straniero" (foreign University degree) and "Enter".

| Image: Secondary show higher centificate       Image: Secondary show higher centificate       Image: Secondary show higher centificate         Image: Secondary show higher centificate       Image: Secondary show higher centificate       Image: Secondary show higher centificate         Image: Secondary show higher centificate       Image: Secondary show higher centificate       Image: Secondary show higher centificate         Image: Secondary show higher centificate       Image: Secondary show higher centificate       Image: Secondary show higher centificate         Image: Secondary show higher centificate       Image: Secondary show higher centificate       Image: Secondary show higher centificate         Image: Secondary show higher centificate       Image: Secondary show higher centificate       Image: Secondary show higher centificate         Image: Secondary show higher centificate       Image: Secondary show higher centificate       Image: Secondary show higher centificate         Image: Secondary show higher centificate       Image: Secondary show higher centificate       Image: Secondary show higher centificate         Image: Secondary show higher centification       Notes       Image: Secondary show higher centificate       Image: Secondary show higher centificate         Image: Secondary show higher centification       Notes       Image: Secondary show higher centificate       Image: Secondary show higher centificate         Image: Secondary show higher centification       Notes       Image: Secondary sh                                                                                                    | Ann 🖪 Facebook: Anag                                   | rafe Dottorati  | 🕅 Università degli Stud 🕅 TITU      | US De Google Traduttore 🝙 ESSE 3 🊸 CIN | ECA DOCENTI I CARISBO          | Cerca CAP Itala - Co | 📴 registro elettronico 🐻 DSpace a Parma 🎽 Baccolta di ricette co 🕅 U-GC |
|----------------------------------------------------------------------------------------------------|--------------------------------------------------------|-----------------|-------------------------------------|----------------------------------------|--------------------------------|----------------------|-------------------------------------------------------------------------|
| International sessential state water is another gualifications.   All evanual sessential state water is another gualifications.   All evanual sessential state water is another gualifications.   Another gualification 1:   ALC Construction 1:   ALC Construction 1: <tr< th=""><th>GISTRAR'S OFFICE</th><th></th><th>Secondary school higher certificate</th><th></th><th>•</th><th>Enter</th><th></th></tr<>                                                                                                    | GISTRAR'S OFFICE                                       |                 | Secondary school higher certificate |                                        | •                              | Enter                |                                                                         |
| Contract   Decidification 1:   Condification 1:   Condif                                                                                                    | ance exam<br>essment test<br>e exams<br>plment<br>ment | Other           | qualifications                      | i                                      | you must add at least one from | the qualifications   |                                                                         |
| Block academic of antereo and an occidentic of antereo and antereo and antereo antereo                                                                                                    | Camera<br>ERNATIONAL<br>BILITY                         | Qualifi         | cation 1:                           |                                        |                                |                      |                                                                         |
| de def ateneo<br>infateneo<br>gendante accidante ol<br>iffateneo<br>generale<br>rvici di sostegne o fateneo<br>generale<br>rvici di sostegne o fateneo<br>generale<br>vici di sostegne o constructione<br>rui de futenet<br>di fateneo       De GREE       Cualification       Action         Block<br>eneo<br>eneo<br>generale<br>rvici di sostegne o fateneo<br>generale<br>vici di sostegne o constructione<br>rvici di sostegne o constructione<br>rvici di sosteg                                                                                              | ORMAZIONI ATENEO                                       | Block           | Qualification                       | Notes                                  | Qualification<br>status        | Action               |                                                                         |
| attention       Attention         with an actization generals       Attention         with an actization generals       Attention         with an actigen of attention       Notes       Qualification         with an actigen of attention       Notes       Qualification         with and actigen of attention       Notes       Qualification         Openance of datterion       Impact of attention       Impact of attention         Openance of datterion       Impact of attention       Impact of attention         Openance of datterion       Impact of attention       Impact of attention         Openance of datterion       Impact of attention       Impact of attention         Special statuterion       Notes       Qualification         With an actigon exconneco       Impact of attention       Impact of attention         With an actigon exconneco       First LEVeL DEGREE       Impact of attention         With an actigon exconneco       Vite Intertion of attention       Impact of attention         With an action exconneco       First LEVeL DEGREE       Impact of attention         With an action exconneco       Impact of attention       Impact of attention         With an action exconneco       Motes       Qualification       Attention         With an actionel       Imp                                                                                                    | e dell'ateneo<br>endario accademico                    | ~               | DEGREE                              |                                        | 0                              | Enter                |                                                                         |
| amente diattico di<br>gegelamenti dell'attenes<br>advor di immatricolazione<br>di medici per gli studenti<br>o indedi per gli studenti<br>o indedi per gli studenti                                                         | nizzazione generale<br>zi di sostegno d'ateneo         | Qualifi         | cation 2:                           |                                        |                                |                      |                                                                         |
| gouinfication       0       Count         gip or gil studenti       0       Count         gi per gil studenti       0       Count         gi per gil studenti       0       Count         gi per gil studenti       0       Count         gi per gil studenti       0       Count         gi per gil studenti       0       Count         gi per gil studenti       0       Count         gi per gil studenti       0       Count         gi per gil studenti       0       Count         gi per gil studenti       0       Count         gi per studenti con       0       Count         gi per studenti con       0       Count         gi per studenti con       0       Count         gi per studenti con       0       Count         gi per studenti con       0       Count         gi per studenti con       Notes       Count         Gi tistus       Count       Count         gi per studenti con       Tholo strainero       0         Gi tistus       Count       Count         Gi tistus       Count       Count         Gi tistus       Count       Count         Count </td <td>lamento didattico di</td> <td>Block</td> <td>Qualification</td> <td>Notes</td> <td>Qualification<br/>status</td> <td>Action</td> <td></td>                                                                                                    | lamento didattico di                                   | Block           | Qualification                       | Notes                                  | Qualification<br>status        | Action               |                                                                         |
| RMAZIONI     SPECIALISTIC DEGREE     e     Entre       je pri gli studenti<br>di fistorazione<br>smedici per gli studenti<br>o per gli studenti<br>per gli studenti con<br>ze speciali<br>di sotespo economico<br>di di sotespo economico<br>di sotespo economico<br>di sotespo economico<br>di sotespo economico<br>activitati<br>activitati<br>di sotespo economico<br>di sotespo economico<br>di sote | egolamenti dell'ateneo<br>idure di immatricolazione    |                 | FIRST LEVEL DEGREE                  |                                        | 0                              | Enter                |                                                                         |
| Charle of all studenti con all studenti con all studenti                                                                                                    |                                                        | ~               | SPECIALISTIC DEGREE                 |                                        | 0                              | Enter                |                                                                         |
| Ministration     Qualification     Notes     Qualification     Actio       ministration     Status     Qualification     Notes     Qualification       ministration     FIRST LEVEL DEGREE     ●     Entry       ADVAVCED DEGREE     ●     Entry       annoi dita     Qualification     Notes     Qualification       annoi dita     Qualification     Notes     Qualification       annoi dita     Qualification     Notes     Qualification       gip est subsenti mobilità     Qualification     Notes     Qualification       di lingua, informatici e     Titolo straniero     Intel     Entre                                                                                                    | gi per gli studenti                                    | Qualifi         | cation 3:                           |                                        |                                |                      |                                                                         |
| Intersection     Image: FIRST LEVEL DEGREE     Image: Image: Imag                                                                                                    | ti medici per gli studenti<br>ti per gli studenti con  | Block<br>status | Qualification                       | Notes                                  | Qualification<br>status        | Action               |                                                                         |
| I i solutification economico<br>id segretaria<br>rotalia didatica<br>solutification 4: <ul> <li>ADVANCED DEGREE</li> <li>Qualification 4:</li> </ul> Participation in mobilità<br>actionale<br>di lingua, informatici e         Qualification         Notes         Qualification<br>status         Atosin           Ji lingua, informatici e         Titolo straniero         e         Enter         Enter                                                                                                    | nze speciali<br>vrazioni                               |                 | FIRST LEVEL DEGREE                  |                                        | 0                              | Enter                |                                                                         |
| id segretaria<br>tra dal didatica<br>ammi di mobilità<br>azionale<br>di lingua, informatici e<br>di lingua, informatici e                                                                                                    | i di sostegno economico                                | *               | ADVANCED DEGREE                     |                                        | 0                              | Ent r                |                                                                         |
| Altonala<br>Zachale<br>ge status<br>aconale<br>d lingua, informatici e                                                                                                    | i di segreteria<br>orto alla didattica                 | Qualifi         | cation 4:                           |                                        |                                |                      |                                                                         |
| azionale<br>di lingua, informatici e Titolo straniero e Enter                                                                                                    | azionale<br>i per studenti in mobilità                 | Block           | Qualification                       | Notes                                  | Qualification<br>status        | Acon                 |                                                                         |
|                                                                                                    | azionale<br>di lingua, informatici e                   |                 | Titolo straniero                    |                                        | 0                              | Enter                |                                                                         |
| zature sportive                                                                                                    | zature sportive                                        |                 | $\checkmark$                        |                                        | I                              |                      |                                                                         |
| iazioni studentesche Previous Nox                                                                                                    | à culturali e sociali                                  | Previous        | Next                                |                                        |                                |                      |                                                                         |

Please select the country where your degree is been awared, fill all the spaces related to your degree and confirm with "Next".

| Immatricolarsi all'Univers 🗙                               | https://unipr.esse3.pp.cir ×                                                                                             |                                                 |                                                              |                                                     | ≛ = Ø ×                          |
|------------------------------------------------------------|----------------------------------------------------------------------------------------------------|-------------------------------------------------|--------------------------------------------------------------|-----------------------------------------------------|----------------------------------|
| ← → C ☆ 🔒 Sicuro                                           | https://unipr.esse3.pp.cineca.it/auth/Degrees/I                                                                          | DatiTitoloUnvStraForm.do                        |                                                              |                                                     | ☆ :                              |
| 🔢 App 🛐 Facebook: 🛛 Ana                                    | agrafe Dottorati 📓 Università degli Studi 📓 TIT                                                                          | ULUS 峰 Google Traduttore 😁 ESSE 3 🕴             | 🕆 CINECA DOCENTI 📷 CARISBO 🔐 Cerca CAP Italia - C            | ः 🚦 registro elettronico 📓 DSpace a Parma   🍪 Racco | lta di ricette cor 📓 U-GOV   🛛 🚿 |
| Ambiente di test                                           |                                                                                                    |                                                 |                                                              |                                                     |                                  |
| UNIVER<br>il mondo che ti as                               | SITÀ DI PARMA                                                                                                    |                                                 |                                                              |                                                     | Servizi online                   |
| Home Sito Ateneo                                           |                                                                                                    |                                                 |                                                              |                                                     |                                  |
| Registered                                                 | Non-italian higher education                                                                                             | qualification                                   |                                                              |                                                     | Legend:                          |
| MARIO ROSSI                                                | In order to proceed you must enter the deta<br>non-Italian higher education qualification.                               | ils of the foreign qualification you have obtai | ned. This page allows you to enter or modify data related to | a                                                   | * Mandatory Field                |
|                                                            | Data on non-Italian Higher Educat                                                                                        | tion Qualification                              |                                                              |                                                     |                                  |
|                                                            | Conseguito entro durata normale                                                                                          | Si<br>○ No                                      |                                                              |                                                     |                                  |
|                                                            | Country*                                                                                                    | Select                                          | Ŧ                                                            |                                                     |                                  |
| RESERVED AREA                                              | University/Higher Education Institute<br>University/Higher Education Institution<br>(please specify if not listed above) | Other •                                         |                                                              |                                                     |                                  |
| change password                                            | Qualification*<br>Degree course                                                                                          | Select V                                        |                                                              |                                                     |                                  |
| HOME                                                       | Date of completion*                                                                                                    | (gg/mm/yyyy)                                    |                                                              |                                                     |                                  |
| REGISTRAR'S OFFICE                                         | Year of completion*                                                                                                    | (es: 2001)                                      |                                                              |                                                     |                                  |
| entrance exam<br>assessment test                           | Final grade<br>Final assessment                                                                                          | (es: 98/110)                                    |                                                              |                                                     |                                  |
| state exams                                                |                                                                                                    |                                                 |                                                              |                                                     |                                  |
| enrolment                                                  | Previous Next                                                                                                    |                                                 |                                                              |                                                     |                                  |
| atti carriera                                              |                                                                                                    |                                                 |                                                              |                                                     |                                  |
| INTERNATIONAL<br>MOBILITY                                  |                                                                                                    |                                                 |                                                              |                                                     |                                  |
| INFORMAZIONI ATENEO                                        |                                                                                                    |                                                 |                                                              |                                                     |                                  |
| sede dell'ateneo<br>calendario accademico                  |                                                                                                    |                                                 |                                                              |                                                     |                                  |
| organizzazione generale                                    |                                                                                                    |                                                 |                                                              |                                                     |                                  |
| servizi di sostegno d'ateneo                               |                                                                                                    |                                                 |                                                              |                                                     |                                  |
| regolamento didattico di<br>ateneo                         |                                                                                                    |                                                 |                                                              |                                                     |                                  |
| altri regolamenti dell'ateneo                              |                                                                                                    |                                                 |                                                              |                                                     |                                  |
| procedure di immatricolazione                              |                                                                                                    |                                                 |                                                              |                                                     |                                  |
| INFORMAZIONI<br>STUDENTE                                   |                                                                                                    |                                                 |                                                              |                                                     |                                  |
| alloggi per gli studenti                                   |                                                                                                    |                                                 |                                                              |                                                     |                                  |
| servizi ur instorazione<br>servizi medici ner oli studenti |                                                                                                    |                                                 |                                                              |                                                     | -                                |
| 🤇 🦲 🗶 🗶                                                    | 📓 Documentol - Word 🛛 🥹 🚺 Posta in                                                                                       | arrivo - barb 👩 https://unipr.esse3.p           |                                                              | Collegamenti 🚅 DOTTORATI S 🚊 BAR                    | BARA ▲ 🔤 🖓 🚯 08:01               |

*Now you must provide details of your HIGH SCHOOL QUALIFICATION, click on box 1 Secondary School higher qualification" and fill:* 

Tipo Titolo Straniero (*Type of high school title* ) Titolo (descrizione libera) if you di not find yours in the pull-down menu write it in the following field Titolo (*high school title*) Data del conseguimento (*when you got your high school title, date*) Anno del conseguimento (*year, repeat*) Voto (grades, marks, *leave blank*) Nazione Istituto (Nationality) Nazione Titolo (Nationality)

Please select the country where your is been awared, fill all the spaces related to your High School qualification and confirm with **"Procedi".** 

Insertion of title information is now completed and next to the declared title will be shown the symbol and select **"Next"**.

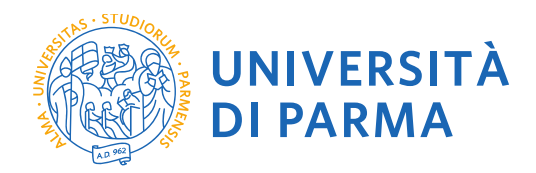

#### 2.10 Gestione titoli e documenti per la valutazione

At this point you can proceed with the inclusion of the titles foreseen for the competition you intend to attend, summarized in the table (NB: **Min. No. 1** indicates the obligation to enter in order to proceed).

| 📓 l Dottorati di Ricerca - XX 🗙                                                                                                    | 🖞 Gestione titoli e documer 🗙 📃                                                                                                    |                                |                         |                                                 | 👗 – 🗇 🗙                            |
|----------------------------------------------------------------------------------------------------|----------------------------------------------------------------------------------------------------|--------------------------------|-------------------------|-------------------------------------------------|------------------------------------|
| ← → C ☆ 🔒 Sicuro   ht                                                                                                    | ttps://unipr.esse3.pp.cineca.it/auth/studente/Admission/MsgTitValPre.do                                                                                                    |                                |                         |                                                 | * :                                |
| 🗰 Ann 🖪 Earebook: Ani                                                                                                    | agrafe Dottorati 🕅 Università degli Stud 🕅 TITULUS 🌬 Google Traduttore 🍘 ESSE 3. 🊸 CINECA D                                                                                            | OCENTI I CARISBO               | Cerra CAP Italia - Co.  | registro elettronico 🕅 DSpace a Parma 🍏 Baccolt | a di ricette co 🔯 U-GOVI 🛛 »       |
| Ambiente di test                                                                                                    |                                                                                                    |                                |                         |                                                 |                                    |
| il mondo che ti asp                                                                                                    |                                                                                                    |                                |                         | S                                               | ervizi online                      |
| Home Sito Ateneo                                                                                                    |                                                                                                    |                                |                         |                                                 |                                    |
| Registered                                                                                                    | Gestione titoli e documenti per la valutazione                                                                                                    |                                |                         | ×                                               | Legend:                            |
|                                                                                                    | Dichiara titoli e documenti utili alla valutazione.                                                                                                    |                                |                         | *                                               | Mandatory Field                    |
| MARCO VERDI                                                                                                    | In caso di difficoltà, telefona al numero dedicato 0521.902050 oppure scrivi all'indirizzo <u>helpdesk.studer</u><br>(nome, cognome, codice fiscale) e quale problema hai riscontrato. | <u>ti@unipr.it</u> specificand | o i tuoi dati personali | 9                                               | Dettaglio                          |
| $\mathbf{X}$                                                                                                    | Attenzione: per i corsi post-laurea dovrai contattare, in caso di difficoltà, le segreterie di competenza, spe<br>fiscale) e quale difficoltà hai incontrato:                          | cificando i tuoi dati (non     | ie, cognome, codice     |                                                 | Modifica                           |
| RESERVED AREA                                                                                                    | master master.formazionepermanente@unipr.it     dottorati dottorati@unipr.it     scuole di specializzazione <u>specializzazioni@unipr.it</u>                                           |                                |                         | 6                                               | Elimina                            |
| logout<br>change password                                                                                                    | Il concorso scelto prevede le seguenti tipologie di documenti e/o titoli che concor<br>graduatoria:                                                                                    | rono alla valutazio            | ne della                |                                                 |                                    |
| · HOME                                                                                                    | Tipo titolo                                                                                                    | Min                            | Max                     |                                                 |                                    |
| REGISTRAR'S OFFICE                                                                                                    | Documenti Integrativi posti riservati                                                                                                    | 0                              | 10                      |                                                 |                                    |
| entrance exam                                                                                                    | Autocert, esami e voto di laurea                                                                                                    | 1                              | 5                       |                                                 |                                    |
| assessment test                                                                                                    | Curriculum Vitae                                                                                                    | 1                              | 5                       |                                                 |                                    |
| enrolment                                                                                                    | Abstract della Tesi di Laurea                                                                                                    | 1                              | 10                      |                                                 |                                    |
| payment                                                                                                    | Modulo Allegato "A"                                                                                                    | 1                              | 5                       |                                                 |                                    |
| atti carriera                                                                                                    | Progetto di Ricerca                                                                                                    | 0                              | 10                      |                                                 |                                    |
| <ul> <li>INTERNATIONAL<br/>MOBILITY</li> </ul>                                                                                       | Statement of Research Interest                                                                                                    | 0                              | 10                      |                                                 |                                    |
| INFORMAZIONI ATENEO                                                                                                    | Altri Titoli (Borse studio, Premi, Tiroc.)                                                                                                    | 0                              | 10                      |                                                 |                                    |
| sodo dell'atenso                                                                                                    | Mod.Rich.Colloquio Videoconferenza                                                                                                    | 0                              | 5                       |                                                 |                                    |
| calendario accademico                                                                                                    | Pubblicazioni Scientifiche                                                                                                    | 0                              | 10                      |                                                 |                                    |
| dell'ateneo                                                                                                    | Documento di Identità                                                                                                    | 1                              | 5                       |                                                 |                                    |
| servizi di sostegno d'ateneo<br>regolamento didattico di<br>ateneo<br>altri regolamenti dell'ateneo<br>procedure di immatricolazione | Titoli dichiarati<br>Non è stato inserito alcun documento elo titolo di valutazione.<br>Vuoi ellegare altri documenti elo titoli alla domanda di ammissione?*                          |                                |                         |                                                 |                                    |
| INFORMAZIONI<br>STUDENTE                                                                                                    | © Si<br>⊚ No                                                                                                    |                                |                         |                                                 |                                    |
| alloggi per gli studenti<br>servizi di ristorazione<br>servizi medici per gli studenti                                               | Indietro Avanti                                                                                                    |                                |                         |                                                 |                                    |
| 🥘 🧉 🗷 💌 Doc                                                                                                    | cumento 1 - Word 🛛 😻 INGL GUIDA iscrizion 🕜 Gestione titoli e doc 🗙 🗱 🚺 ISTITUZIONE                                                                                                    |                                |                         | Collegamenti 🚍 DOTTORATI S 🚊 BARBARA            | <ul> <li>■r % (0) 07:52</li> </ul> |

**2.11** Proceed with the inclusion of all mandatory titles and any additional optional titles by selecting the typology from the drop-down menu.

| Immatricolarsi all'Univers 🗙                                                                                                    | Dichiarazione titolo di va 🗙                                                                                                    |                                                                                                    |                                              |                                                            | ▲ _ Ø ×                 |
|----------------------------------------------------------------------------------------------------|----------------------------------------------------------------------------------------------------|----------------------------------------------------------------------------------------------------|----------------------------------------------|------------------------------------------------------------|-------------------------|
| ← → C ☆ 🔒 Sicuro   H                                                                                                    | https://unipr.esse3.pp.cineca.it/auth/stude                                                                                                    | nte/Admission/DichiarazioneTitoloValutazione.do                                                                                    |                                              |                                                            | ☆ :                     |
| 👯 App 😭 Facebook: 🗌 Ana                                                                                                    | grafe Dottorati 🛛 📓 Università degli Studi 🖉                                                                                                    | TITULUS 峰 Google Traduttore 💿 ESSE 3 🎌 CINECA DOCENTI                                                                              | 📅 CARISBO   Cerca CAP Italia - Co            | 😰 registro elettronico 📓 DSpace a Parma   🁸 Raccolta di ri | cette cor 📓 U-GOV   🛛 🚿 |
| Ambiente di test                                                                                                    |                                                                                                    |                                                                                                    |                                              |                                                            | ^                       |
| UNIVER                                                                                                    | SITÀ DI PARMA                                                                                                    |                                                                                                    |                                              |                                                            | Servizi online          |
| Home Sito Ateneo                                                                                                    |                                                                                                    |                                                                                                    |                                              |                                                            |                         |
| Registrato                                                                                                    | Dichiarazione titolo di val                                                                                                    | tazione                                                                                                    |                                              |                                                            | Legenda                 |
|                                                                                                    | Indica i dati del titolo o del documento                                                                                                    | i valutazione.                                                                                                    |                                              | •                                                          | Dato obbligatorio       |
| MARCO AZZOLINI                                                                                                    | In caso di difficoltà, telefona al numero<br>(nome, cognome, codice fiscale) e qua                                                                                                    | dedicato 0521.902050 oppure scrivi all'indirizzo <u>helpdesk.studentiĝ</u><br>e problema hai riscontrato.                          | Junipr.it specificando i tuoi dati personali |                                                            |                         |
|                                                                                                    | Attenzione: per i corsi post-laurea dov<br>fiscale) e quale difficoltà hai incontrato                                                                                                    | i contattare, in caso di difficoltà, le segreterie di competenza, specifi                                                          | cando i tuoi dati (nome, cognome, codice     |                                                            |                         |
| AREA RISERVATA     logout     cambia password                                                                                                    | <ul> <li>master master.formazioneper</li> <li>dottorati dottorati@unipr.it</li> <li>scuole di specializzazione speci</li> <li>Dettaglio titolo o documento –</li> <li>Tipologia.*</li> </ul> | anents@unipr.it<br>alizzazioni@unipr.it<br>                                                                                        |                                              | ]                                                          |                         |
| HOME     SEGRETERIA                                                                                                    | Titolo:"<br>Descrizione:                                                                                                    | -<br>Atri Titoli (Borse studio,Premi,Tiroc.)<br>Curriculum Vitae<br>Documento di Identità<br>Documenti Integrativi posti riservati |                                              |                                                            |                         |
| concorsi ammissione/corsi<br>accesso cronologico<br>test di valutazione                                                                                                    | Allegato:*                                                                                                    | Dich.Sost. Esami sostenuti<br>Lettere di Presentazione<br>Modulo Allegato "A"                                                      |                                              |                                                            |                         |
| immatricolazione<br>pagamenti                                                                                                    | Indietro Avanti                                                                                                    | Progetto di Ricerca<br>Pubblicazioni Scientifiche<br>Statement of Research Interest                                                |                                              |                                                            |                         |
| MOBILITÀ     INTERNAZIONALE                                                                                                    |                                                                                                    | Ausuraci dena fesi di Ladrea                                                                                                    |                                              |                                                            |                         |
| INFORMAZIONI ATENEO                                                                                                    |                                                                                                    |                                                                                                    |                                              |                                                            |                         |
| sede dell'ateneo<br>calendario accademico<br>dell'ateneo<br>organizzazione generale<br>servizi di sostegno d'ateneo<br>regolamento didattico di<br>ateneo<br>attir regolamenti dell'ateneo<br>procedure di immatricolazione |                                                                                                    |                                                                                                    |                                              |                                                            |                         |
| STUDENTE<br>allogoi per gli studenti                                                                                                    |                                                                                                    |                                                                                                    |                                              |                                                            |                         |
| servizi di ristorazione                                                                                                    | Documento 1 - Word                                                                                                    | 🗿 Dichiarazione titolo 🛛 🚝                                                                                                    |                                              | Collegamenti 📼 DOTTORATI S_ 🛲 BARBARA                      | ×<br>► 🕶 🖅 🌒 08:59      |
|                                                                                                    |                                                                                                    |                                                                                                    |                                              |                                                            |                         |

UNIVERSITÀ DI PARMA Via Università, 12 - 43121 Parma www.unipr.it

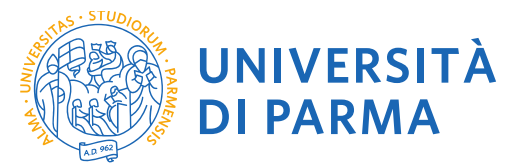

**2.12** You must add: - Curriculum vitae et studiorum, Annex A, A certificate stating the exam, An abstract of graduatione thesis.

You can add: a statement of research interest, describing your wishes (check the Doctorate offered Thesis list), one recommendation letter, a request for a teleconference Interview (**very important**, **do not forget!**), papers you already published

In each case you are asked a Titolo (short description) and you **must** upload one document, e.g. a letter of recommendation by Prof. Einstein, or a statement that you require a teleconference interview.

| Sicuro htt                                                                                                    |                                                                                                    |                                                                                                    |                                                                                                    |                                                                                                    |                                                        |                                                              |                                                                 |
|----------------------------------------------------------------------------------------------------|----------------------------------------------------------------------------------------------------|----------------------------------------------------------------------------------------------------|----------------------------------------------------------------------------------------------------|----------------------------------------------------------------------------------------------------|--------------------------------------------------------|--------------------------------------------------------------|-----------------------------------------------------------------|
| App Facebook: Anagr                                                                                                    | tps://unipr.esse3.pp.cineca.it/auth/studente/<br>afe Dottorati 🔀 Università deoli Studi 🕅 TITI                                                                                                    | /Admission/DichiarazioneTitoloValutazioneSubmit.do;jsess<br>/ULUS 🎥 Google Traduttore 🍘 ESSE 3 🊸 CINECA DOCENT                                                                                                    | ionid=3C3ED5DE14                                                                                                    | Cerca CAP I                                                                                                    | 9A19E9144<br>talia - Co:                               | 0D0F.esse3-unipr-preprod-01                                  | Accolta di ricette co 🕅 U-GOV I 🛛 »                             |
| mbiente di test                                                                                                    |                                                                                                    |                                                                                                    |                                                                                                    |                                                                                                    |                                                        |                                                              |                                                                 |
|                                                                                                    |                                                                                                    |                                                                                                    |                                                                                                    |                                                                                                    |                                                        |                                                              |                                                                 |
| UNIVERS                                                                                                    |                                                                                                    |                                                                                                    |                                                                                                    |                                                                                                    |                                                        |                                                              | Servizi online                                                  |
| ome Sito Ateneo                                                                                                    |                                                                                                    |                                                                                                    |                                                                                                    |                                                                                                    |                                                        |                                                              | JEI VIZI UIIIIIIE                                               |
|                                                                                                    | Dichiarazione titolo di valutaz                                                                                                    | zione                                                                                                    |                                                                                                    |                                                                                                    |                                                        |                                                              | Legenda                                                         |
| egistrato                                                                                                    | Indica i dati del titolo o del documento di val                                                                                                    | lutazione.                                                                                                    |                                                                                                    |                                                                                                    |                                                        |                                                              | * Date obbligatorio                                             |
| MARCO AZZOLINI                                                                                                    | In caso di difficoltà, telefona al numero dedi                                                                                                    | icato 0521.902050 oppure scrivi all'indirizzo helpdesk.studenti                                                                                                    | i@unipr.it specificand                                                                                                    | o i tuoi dati                                                                                                    | personali                                              |                                                              | Dato Obligatorio                                                |
|                                                                                                    | Attenzione: per i corsi post-laurea dovrai co                                                                                                    | ontattare, in caso di difficoltà, le segreterie di competenza, speci                                                                                                    | ificando i tuoi dati (non                                                                                                    | ne, cognom                                                                                                    | e, codice                                              |                                                              |                                                                 |
|                                                                                                    | fiscale) e quale difficoltà hai incontrato:                                                                                                    | ente@unior.it                                                                                                    |                                                                                                    |                                                                                                    |                                                        |                                                              |                                                                 |
| ADEA DISEDVATA                                                                                                    | dottorati dottorati@unipr.it     scuole di specializzazione specializz                                                                                                    | zazioni@unipr.it                                                                                                    |                                                                                                    |                                                                                                    |                                                        |                                                              |                                                                 |
| logout                                                                                                    | Dettaglio titolo o documento                                                                                                    |                                                                                                    |                                                                                                    |                                                                                                    |                                                        | 1                                                            |                                                                 |
| cambia password                                                                                                    | Tipologia:*                                                                                                    | Curriculum Vitae                                                                                                    |                                                                                                    |                                                                                                    |                                                        |                                                              |                                                                 |
| HOME                                                                                                    | Descrizione:                                                                                                    | COGNOME_NOME_CV                                                                                                    |                                                                                                    |                                                                                                    |                                                        |                                                              |                                                                 |
| SEGRETERIA                                                                                                    |                                                                                                    |                                                                                                    |                                                                                                    |                                                                                                    |                                                        |                                                              |                                                                 |
| :oncorsi ammissione/corsi<br>accesso cronologico                                                                                                    | Allegato:*                                                                                                    | Scanliffa Nessun file selezionato                                                                                                    |                                                                                                    |                                                                                                    |                                                        |                                                              |                                                                 |
| est di valutazione<br>esami di stato                                                                                                    | , nogener,                                                                                                    | areau ma masani ma selezionaro                                                                                                    |                                                                                                    |                                                                                                    |                                                        |                                                              |                                                                 |
| mmatricolazione                                                                                                    | Indietro Avanti                                                                                                    |                                                                                                    |                                                                                                    |                                                                                                    |                                                        |                                                              |                                                                 |
| itti carriera                                                                                                    |                                                                                                    |                                                                                                    |                                                                                                    |                                                                                                    |                                                        |                                                              |                                                                 |
| IOBILITÀ<br>NTERNAZIONALE                                                                                                    |                                                                                                    |                                                                                                    |                                                                                                    |                                                                                                    |                                                        |                                                              |                                                                 |
| NFORMAZIONI ATENEO                                                                                                    |                                                                                                    |                                                                                                    |                                                                                                    |                                                                                                    |                                                        |                                                              |                                                                 |
| sede dell'ateneo                                                                                                    |                                                                                                    |                                                                                                    |                                                                                                    |                                                                                                    |                                                        |                                                              |                                                                 |
| Jell'ateneo                                                                                                    |                                                                                                    |                                                                                                    |                                                                                                    |                                                                                                    |                                                        |                                                              |                                                                 |
| servizi di sostegno d'ateneo                                                                                                    |                                                                                                    |                                                                                                    |                                                                                                    |                                                                                                    |                                                        |                                                              |                                                                 |
| agolamento didattico di<br>Iteneo                                                                                                    |                                                                                                    |                                                                                                    |                                                                                                    |                                                                                                    |                                                        |                                                              |                                                                 |
| itri regolamenti dell'ateneo<br>procedure di immatricolazione                                                                                                    |                                                                                                    |                                                                                                    |                                                                                                    |                                                                                                    |                                                        |                                                              |                                                                 |
| NFORMAZIONI                                                                                                    |                                                                                                    |                                                                                                    |                                                                                                    |                                                                                                    |                                                        |                                                              |                                                                 |
| lloggi per gli studenti                                                                                                    |                                                                                                    |                                                                                                    |                                                                                                    |                                                                                                    |                                                        |                                                              |                                                                 |
| ervizi di ristorazione                                                                                                    | Decumental Word                                                                                                    | Dichistrations titolo                                                                                                    |                                                                                                    |                                                                                                    |                                                        |                                                              |                                                                 |
|                                                                                                    |                                                                                                    |                                                                                                    |                                                                                                    |                                                                                                    |                                                        |                                                              |                                                                 |
|                                                                                                    |                                                                                                    |                                                                                                    |                                                                                                    |                                                                                                    |                                                        |                                                              |                                                                 |
| 📓 l Dottorati di Ricerca - 👀 🗙 💙                                                                                                    | T Gestione titoli e docume: ×                                                                                                    |                                                                                                    |                                                                                                    |                                                                                                    |                                                        |                                                              | 4 - 6                                                           |
| <ul> <li>I Dottorati di Ricerca - X: ×</li> <li>→ C ①</li></ul>                                                                                                    | Gestione titoli e docume:   ttps://unipr.esse3.pp.cineca.it/auth/studente.                                                                                                    | yAdmission/DettaglioTitoliValutazione.do                                                                                                    |                                                                                                    |                                                                                                    |                                                        |                                                              | <u>م</u> - ۵                                                    |
| I Dottorati di Ricerca - ∞ ×<br>→ C' A  Sicuro ht<br>App  Facebook: Ana                                                                                                    | Gestione titoli e docume: × Litps://unipr.esse3.pp.cineca.it/auth/studente. agrafe Dottorati Multiversità degli Stuc Multiversità                                                                                                    | y/Admission/DettaglioTitoliValutazione.do<br>TITUUS 🌡 Google Traduttore 🧿 ESSE3 👫 CINECA D                                                                                                    | IOCENTI 🚾 CARISBI                                                                                                    | D 🔐 Cer                                                                                                    | ca CAP Italia                                          | - Co 👩 registro elettronico 🔯 DSpace a                       | 🛓 – 🔊 🖈<br>Arma 🎻 Raccolta diricette co 📓 U-GOV                 |
| I Dottorati di Ricerca - Xi X<br>→ C ∩ ⊕ Sicuro   ht<br>App F Facebook Ana<br>RESERVED AREA                                                                                                    | Gestione titoli e docume: x tp://unipr.esse3.pp.cinec.at/auth/studente grafe Dottosti  Università degli Stu: dottostat dottorat@unior.it - scuole di specializzazione specializ                                                                                                    | r/Admission/Dettaglio TitoliValutazione.do<br>TITUUUS 🗞 Google Traduttore 🕐 ESSE 3 🐈 CINECA D<br>zzazioni@unior.it                                                                                                    | IOCENTI 📆 CARISBI                                                                                                    | D 🔐 Cer                                                                                                    | ca CAP Italia                                          | - Co 🛐 registro elettronico 📓 DSpace a                       | Parma 🏟 Racota di ricette c. 📓 U-GOV  <br>VElmina               |
| I Dottorati di Ricerca - XX X  C  C  C  C  C  C  C  C  C  C  C  C  C                                                                                                    | Gestone titoli e docume X  tp://unipr.ess3.pp.cinea.k/auth/studente ggrite Dottoss  dottossi dottoratiguniscii  cutoratiguniscii  cuule di specializzazione specializ                                                                                                    | r/Admission/Dettaglio TitoliValutazione do<br>TITUUIS & Google Traduttore O ESE 3 🐈 CINECA D<br>zzazioni@unipr.it                                                                                                    | IOCENTI 📆 CARISBI                                                                                                    | D 🔐 Cer                                                                                                    | ca CAP Italia                                          | - C. 🛐 registro elettronico 🔯 DSpace a                       | Parma 🏟 Racolta di ricette c. 📓 U-GOV  <br>U-GOV  <br>U-GOV     |
| I Dottorati di Ricerca - X                                                                                                    | Gestore titol e docume  Comparente e docume  Gestore titol e docume  Gestore titol e docume  Gestoret | /Admission/Dettaglio Titol¥alutazione do<br>TITUUIS ✿ Google Traduttore ⑦ ESE3 ∯ CINECA D<br>zzazłoni@unipc.it<br>wenti tipologie di documenti e/o titoli che concor                                                                                                    | XOCENTI 🧰 CARISBI                                                                                                    | ⊃ <b>₩</b> Cer<br>ione della                                                                                                    | ca CAP Italia                                          | - C. 👩 registro elettronico 🔯 DSpace a                       | Parma 🏟 Racolta di ricette c: 📓 U-GOV  <br>IV Elimina           |
| I Dottorati di Ricerca - X  App C  Facebool: Ace RESERVED AREA logat tome                                                                                                    | Gestione titol i e docume  X  profile Detained Università degli Stati Onderate  Università degli Stati Onderate  Università defontati<br>detained  Gestione gestione  Università defontati<br>Statione specialità  Il concorso scelto prevede le seg graduatoria:  Tipo titolo                                                                                                    | (Admission/Dettaglio TitoliValutazione do<br>TITUUS ✿ Google Traduttore O ESSE3 ∯ CRECA D<br>zzadoni@unist.it<br>usenti tipologie di documenti e/o titoli che concor                                                                                                    | IOCENTI m CARISBI<br>rrono alla valutazi<br>Min                                                                                                    | ⊖ ∰ Cer<br>lone della<br>Ma                                                                                                    | ca CAP Italia                                          | - Co 👩 registro elettronico 🔯 DSpace a                       | Arma 🏟 Racolta di ricette ci 📓 U-GOV  <br>UFElmina              |
| I Dottoral di Ricerca - 30 X C C C C C C C C C C C C C C C C C C C                                                                                                    | Cestione titol e docume:  Cestione titol e docume:  Cestione titol e  | yAdmission/Dettaglio TitoliValutazione.do<br>TITUUS № Googie Tradutore ⓒ ESSE3 ∯ CINECA D<br>Zzazłoni@unipc.it<br>wenti tipologie di documenti elo titoli che concor                                                                                                    | rrono alla valutazi<br>Min<br>0                                                                                                    | Cer<br>Cer<br>ione della<br>Maa<br>10                                                                                                    | ca CAP Italia<br>I                                     | Co 🖪 registro elettronico 🔯 DSpace a                         | L - D<br>Parma ∰ Raccota di ricette c: LU-GOV                   |
|                                                                                                    | Cestione titoli e docume:  Cestione titoli e docume:  Cestione titoli e docume:  Cestione di cestione degli Suri  Cestione di districtati e unicati  Cestione di cestione degli Suri  Cestione di cestione degli Cestione degli Cestio | y/Admission/Dettaglio TitoliValutazione.do<br>TITULIS № Googie Traduttore ۞ ESSE3 ∯ CINECA D<br>zzazioni@unips.lt<br>uventi tipologie di documenti e/o titoli che concor                                                                                                    | rono alla valutazi<br>Min<br>0<br>1                                                                                                    | Cer<br>Cer<br>Cer<br>Ma:<br>10<br>5                                                                                                    | ca CAP Italia                                          | - Co 👩 registro elettronico 🐼 Dópace a                       | L - D<br>☆<br>Parma                                             |
|                                                                                                    | Cestione titoli e docume:  Cestione titoli e docume:  Cestione titoli e docume:  Cestione di cestione degli Sur.  Cestione di dependinizzazione specializa Il concorso scelto prevede le seg graduatoria: Tipo titolo Documenti Integrativi posti riservati Autocat. esami e voto di laurea Curriculum Vitae Curriculum Vitae                                                                                                    | (Admission/Dettaglio TitoliValutazione.do<br>TITULIS № Google Traduttore ۞ ESSE3 計 CINECA D<br>zzazioni@unier.lt<br>usenti tipologie di documenti e/o titoli che concor                                                                                                    | CCENTI M CARISBI<br>rrono alla valutazi<br>Min<br>0<br>1<br>1<br>1                                                                                                    | Cer<br>Cone della<br>10<br>5<br>10                                                                                                    | ca CAP Italia                                          | - Co 👩 registro elettronico 🐼 DSpace a                       | L = 0<br>☆<br>Parma                                             |
| I Dottoral di Ricerca - XX X  C C C C C C C C C C C C C C C C C                                                                                                    | Cestione titol i e docume :  Cestione titol i e docume :  Cestione titol i e docume :  Cestione titol i e docume :  Cestione :  Cestione  | y/Admission/Dettaglio TitoliValutazione.do<br>TITUUS ≩ Google Tinduttore ⓒ ESSE 3 ∯ CINECA D<br>zzazioni@unipe.lt<br>uventi tipologie di documenti e/o titoli che concor                                                                                                    | rono alla valutazi<br>mino alla valutazi<br>mino<br>1<br>1<br>1<br>1<br>1<br>1<br>1<br>1<br>1                                                                                                    | Cer<br>ione dell:<br>Ma:<br>10<br>5<br>5<br>10<br>5                                                                                                    | ca CAP Italia                                          | - Co 🛐 registro elettronico 🔯 DSpace a                       | k = 0<br>☆<br>Parma                                             |
| I Dottorati di Ricerca - XX X  C Q B Sicuro Int App Facebook Area RESERVED AREA Ogout champa passaword  COME EEGISTRA'S OFFICE Intraco Roam insessmont test tale scams involvent di carlera                                                                                                    | Sestione titol i e docume  Compare Contact  Compare Contact  Compare Cont | y/Admission/Dettaglio TitoliValutazione.do<br>TITUUIS<br>Google Traduttore<br>Zzazioni@unipc.lt<br>Lucenti tipologie di documenti e/o titoli che concor                                                                                                    | rono alla valutazi<br>mino alla valutazi<br>Min<br>0<br>1<br>1<br>1<br>1<br>0                                                                                                    | C S Cer<br>ione della<br>10<br>5<br>10<br>5<br>10<br>5<br>10                                                                                                    | ca CAP Italia                                          | - C. 🎦 registro elettronico 🔯 DSpace a                       | Arma 🔮 Racotta di ricette c: 💽 U-GOV  <br>U-Emina               |
| I Dottorsti di Ricerca - XX X  C  C  I  Sicuro I  Sicuro I  App  C  Sicuro I  Ana App  Sicuro I  Ana App  S | Gestione titol i e docume  Compare Detroses 3 pp.cineca.it/sub/vitudente Signete Detroses 3 Università degli Sturi 3 Compare 2 dotto al disconsi di superi 2 Compare 2 dotto al disconsi di superi 2 Compare 2 dotto al disconsi di superi 2 Compare 2 dotto al disconsi di superi 2 Compare 2 dotto al disconsi di superi 2 Compare 2 dotto al disconsi di superi 2 Compare 2 dotto al disconsi di superi 2 Compare 2 dotto al disconsi 2 Compare 2 dotto al disconsi 2 Compare 2 dotto al disconsi 2 Compare 2 dotto al disconsi 2 Compare 2 dotto al disconsi 2 Compare 2 dotto al disconsi 2 Compare 2 dotto al disconsi 2 Compare 2 dotto al disconsi 2 Compare 2 dotto al disconsi 2 Compare 2 dotto al disconsi 2 Compare 2 dotto al disconsi 2 Compare 2 Compare  | (Admission/Dettaglio TitoliValutazione.do<br>TITUUS ≩ Googie Traduttore ⓒ ESSE3 ∯ CINECA D<br>zzadoni§unipul<br>usenti tipologie di documenti elo titoli che concor                                                                                                    | rono alla valutazi mini 0 1 1 1 1 0 0 0 0 0 0 0 0 0 0 0 0 0 0 0                                                                                                    | Cer<br>Cone della<br>10<br>5<br>5<br>10<br>5<br>10<br>10<br>10<br>5                                                                                                    | ca CAP Italia                                          | - Co 👔 registro elettronico 🔯 DSpace a                       | Arma 🔮 Recolta di ricette ci 📓 U-GOV  <br>U-Emma                |
| I Dottorati di Ricerca - X: X C C C C C C C C C C C C C C C C C C C                                                                                                    | Gestione titol is docume:  Compared Detroses:  Università degli Sturi  Compared Detroses:  Università degli Sturi  Compared Detroses:  Università degli Sturi  Compared Detrosest Compared Detrosest Compa | v/Admission/Dettaglio TitoliValutazione.do<br>TITUUS te Googie Tradutore C ESSE 3 A CINECA D<br>zzazioni≋unipc.it<br>wenti tipologie di documenti elo titoli che concor                                                                                                    | rono alla valutazi<br>Min<br>0<br>1<br>1<br>1<br>0<br>0<br>0<br>0<br>0                                                                                                    | Cer<br>Cone della<br>Maz<br>10<br>5<br>5<br>10<br>5<br>10<br>10<br>10<br>5<br>5<br>10<br>5<br>5<br>10<br>5<br>5<br>10<br>5<br>5<br>10<br>5<br>5<br>5<br>5<br>5<br>5<br>5<br>5<br>5<br>5<br>5<br>5<br>5                                                                                                    | ca CAP Italia                                          | Co 👔 registro elettronico 📓 DSpace a                         | Arma 🔮 Raccolta di ricette c: 🔛 U-GOV                           |
| I Dottorati di Ricerca - X X  App C  Sicuro I M  App F Facebook Are  RESERVED AREA  Iopod  chango password  COME  REGENTRAR'S OFFICE  Infrance exam  sessement tat  fate exams  insolment  Symmat  It Carlena  INTERNATIONAL  OBULITY  WEORMAZIONI ATENEO  ade definateno  alendaria accademico                                                                                                    | Cettore titol e docume  Cettore titol e docume  Cettore case 3 pp.cineca.R/auth/studente Cettores  Cettores Cettore Cettore Cettore Cettore Cettores Cettore Cettore  | y/Admission/Dettaglio TitoliValutazione.do<br>TiTUUS № Google Tradutore ● ESSE 3 A CINECA D<br>zzazioni@wnipc.it<br>uventi tipologie di documenti e/o titoli che concor                                                                                                    | Min         0           1         1           1         0           0         0           0         0           0         0           0         0           0         0                                                   | Cer<br>ione della<br>Maa<br>5<br>5<br>10<br>5<br>10<br>10<br>10<br>10<br>5<br>10<br>10<br>10<br>10<br>10<br>10<br>10<br>10<br>10<br>10                                                                                                    | ca CAP Italia                                          | Co 🛐 registro elettronico 🔯 DSpace a                         | Parma 🔮 Raccota di ricette c: 📓 U-GOV  <br>U-GOV  <br>U-Binnina |
| I Dattorati di Ricerca - XX  App C  Scare Factboot  App C  Scare Factboot  App C  Scare Fa | Cestione titol e docume:  Cestione titol e docume:  Cestione titol e docume:  Cestione titol e docume:  Cestione de la sectione de la sectione de la sectione de la sectione de cestione de la sectione de la sectione  | y/Admission/Dettaglio TitoliValutazione.do<br>TITULIS № Googie Traduttore ● ESSE3 ∯ CINECA D<br>zzazioni@unipc.it<br>uventi tipologie di documenti e/o titoli che concor                                                                                                    | CCENTI m CARISBI<br>rono alla valutazi<br>Min<br>0<br>1<br>1<br>1<br>0<br>0<br>0<br>0<br>1<br>1<br>1<br>1<br>1<br>1<br>0<br>0<br>0<br>1<br>1<br>1<br>1<br>1<br>1<br>1<br>1<br>1<br>1<br>1<br>1<br>1                       | Max         Max           100         5           5         10           100         5           100         5           100         5           100         5                                                                                                    | ca CAP Italia                                          | Co 👔 registro elettronico 🐼 DSpace a                         | Parma 🔮 Raccolta di ricette c: 🔛 U-GOV  <br>Elimina             |
| I Dattorati di Riceca - 30  I Dattorati di Riceca - 30  I | Cestione titol e docume  Cestione titol e docume  Cestione titol e docume  Cestione  Cestione   | (/Admission/Dettaglio TitoliValutazione.do<br>TITULUS & Google Traduttore                                                                                                    | CCENT m CARISE<br>rono alla valutazi<br>Min<br>0<br>1<br>1<br>1<br>0<br>0<br>0<br>0<br>1<br>1<br>1<br>1<br>1<br>1<br>1<br>1<br>1<br>1<br>1<br>1<br>1                                                                      | D # Cer<br>ione della<br>ione della<br>ione dell | ca CAP Italia                                          | - C.  T registro elettronico  Dispace a                      | Arma 🔮 Racotta di ricette c: 💽 U-GOV  <br>U-Emina               |
| I Dottorati di Ricerca - 20 X  Dottorati di Ricerca - 20 X  App  Facaboot App  Facaboot App Facaboot App Fac | Cestione titol e docume  Cestione titol e docume  Cestione titol e docume  Cestione titol e docume  Cestione  Cestione  Cesti | (Admission/Dettaglio TitoliValutazione do<br>TITUUS € Google Traduttore ⓒ ESSE3 ∯ CRECA D<br>zzadoni@unipr.it<br>usenti tipologie di documenti e/o titoli che concor                                                                                                    | COCENTI M CARISE<br>TODO Alla Valutazi<br>0<br>1<br>1<br>1<br>1<br>0<br>0<br>0<br>0<br>0<br>1<br>1<br>Azion<br>Azion                                                                                                    | D 🥰 Cer<br>ione della<br>10<br>5<br>10<br>5<br>10<br>10<br>5<br>10<br>10<br>5<br>10<br>5<br>10<br>5<br>10<br>5<br>10<br>5<br>10<br>10<br>5<br>5<br>10<br>10<br>5<br>5<br>10<br>10<br>5<br>5<br>10<br>10<br>5<br>5<br>10<br>10<br>10<br>10<br>10<br>10<br>10<br>10<br>10<br>10                                                                                                    | ca CAP Italia                                          | C P registro elettronico 🔯 DSpace a                          | Arma 🖗 Racolta di ricette ci <table-cell> U-GOV I</table-cell>  |
| I Dottoreti di Ricerca - X  I  Dottoreti di Ricerca - X  I  App C  I  Scattoreti App I  Facebool Acat App I  Facebool Acat App I  App I  Facebool Acat App I  App I  Facebool Acat App I  App I  Facebool Acat App I  App I  App I  Facebool Acat App I  App I  App  | Cestione titol i e docume  Cestione titol i e docume  Cestione titol i e docume  Cestione  Cestione  Cest | VAdmission/Dettaglio TitoliValutazione.do<br>TITUUS & Google Traduttore C ESES 1 CINECA D<br>zzadoniĝunipul<br>tuenti tipologie di documenti elo titoli che concor<br>Titolo<br>COGNOME_NOME_ABSTRACT                                                                                                    | rono alla valutazi mini 0 1 1 1 1 0 0 0 1 1 1 1 0 0 0 0 0 0 0 1 1 Xzion                                                                                                    | D 2 2 2 Cer<br>ione della<br>100<br>5<br>5<br>100<br>5<br>100<br>100<br>100<br>100                                                                                                    | ca CAP Italia                                          | - Co 👔 registro elettronico 🔯 DSpace a                       | Arma 🕐 Recolta di ricette ci 💽 U-GOV I<br>Elimina               |
| I Dattorett di Ricerca - XX X  App C A Biscuro I M  App F Facebook Area  App F Facebook Area | Cestione titol is docume:  Cestione titol is docume:  Cestione titol is docume:  Cestione titol is docume:  Cestione titol is documented by the cestione of the cestione of t | VAdmission/Dettaglio TitoliValutacione.do TITUUS & Cooper Institution C ESSE 3 A CINECA D zzazioni@unipu.it uenti tipologie di documenti elo titoli che concor  Tituko COGNOME_NOME_ABSTRACT COGNOME_NOME_RAMI                                                                                                    | COCENTI M CARISBI<br>rrono alla valutazi<br>Min<br>0<br>1<br>1<br>1<br>0<br>0<br>0<br>0<br>0<br>1<br>1<br>1<br>1<br>1<br>0<br>0<br>0<br>0<br>0<br>0<br>0<br>1<br>1<br>1<br>1<br>1<br>1<br>1<br>1<br>1<br>1<br>1<br>1<br>1 | D 2 2 2 Cer<br>ione della<br>100<br>5<br>5<br>100<br>5<br>100<br>5<br>100<br>100<br>1                                                                                                    | ca CAP Italia                                          | Co 👔 registro elettronico 📓 DSpace a                         | Arma 🐏 Racolta di ricette ci: 🔛 U-GOV I                         |
| I Dattornti di Ricerca - X: X  App C A  App C A  A  A  A  A  A  A  A  A  A  A  A  A                                                                                                    | Cettione titol i e docume  Cettione etitol i e docume  Cettione essa 3 pp. cineca. It/auth/studente Cettioness  Cettioness  C | VAdmission/DettaglioTitoliValutacione.do  TitruUs to concern to concern to                                                                                                    | COCENTI M CARISEN<br>rono alla valutazi<br>Min<br>0<br>1<br>1<br>1<br>1<br>0<br>0<br>0<br>0<br>0<br>1<br>1<br>Azion<br>Q<br>Q<br>Q                                                                                        |                                                                                                    | ca CAP Italia                                          | Co 🅅 registro elettronico 🔣 DSpace a                         | Arma 🔮 Racolta di ricette c: 🔛 U-GOV I                          |
| I Dattorati di Ricerca - XX                                                                                                    | Cettione titol e docume  Cettione etitol e docume  Cettione essa 3.pp.cineca.R/auth/studente Cettioness  Cettioness  Cettione | y/Admission/DettaglioTitoliValutazione.do  TTUUUS  © Goge Tradutore © ESSE3  ↑ CINECA D  zzazioni@unipr.it  usenti tipologie di documenti e/o titoli che concor  Ttolo  Ttolo  COGNOME_NOME_ABSTRACT  COGNOME_NOME_ASSTRACT  COGNOME_NOME_CV  COGNOME_NOME_CV  COGN                                                                                                    | OCENTI MI CARISEI TOONO alla Valutazi Min 0 1 1 1 1 0 0 0 0 0 0 1 1 Azion 0 0 0 0 0 0 0 0 0 0 0 0 0 0 0 0 0 0 0                                                                                                    | C      C                                                                                                    | ca CAP Italia                                          | Co 🎦 registro elettronico <table-cell> DSpace a</table-cell> | Parma 🔮 Raccolta di ricette co 🔛 U-GOV J<br>Elimina             |
| I Dottorati di Ricerca - 30 ×   Comparison di Ricerca - 30 ×   Comparison di Ricerca - 30 ×  | Cestione titol e docume  Cestione titol e docume  Cestione titol e docume  Cestione caracterizatione  Cestione caracterizatione  Cestione caracterizatione  Cestione caracterizatione  Cestione  Cestione  Ce | (Admission/Dettaglio TitoliValutazione.do<br>TITUUS © Googe Tradutore © ESSE3 ∯ CINECA D<br>zzazioni@unipc.it<br>usenti tipologie di documenti e/o titoli che concor                                                                                                    | COCENTI MI CARISEI<br>rono alla valutazi<br>0<br>1<br>1<br>1<br>1<br>0<br>0<br>0<br>0<br>0<br>1<br>1<br>Azion<br>Q<br>Q<br>Q<br>Q<br>Q<br>Q<br>Q<br>Q<br>Q<br>Q<br>Q<br>Q<br>Q                                            | D % Cer<br>ione della<br>10<br>5<br>10<br>10<br>5<br>10<br>10<br>10<br>10<br>10<br>10<br>10<br>10<br>10<br>10                                                                                                    | ca CAP Italia<br>c                                     | - C.                                                         | Arma                                                            |
| I Dottorati di Ricerca - 30 X     Y     C                                                                                                    | Cestione titol e docume  Cestione titol e docume  Cestione titol e docume  Cestione titol e docume  Cestione  Cestione  Cesti | (Admission/Dettaglio TitoliValutazione do<br>TITUUS € Google Traduttore © ESSE3 ∯ CRECA D<br>zzadoni@unipc.it<br>uuenti tipologie di documenti elo titoli che concor                                                                                                    | COCENTI M CARISEN<br>Trono alla Valutazi<br>0<br>1<br>1<br>1<br>1<br>0<br>0<br>0<br>0<br>0<br>0<br>1<br>1<br>Xation<br>0<br>0<br>0<br>0<br>0<br>0<br>0<br>0<br>0<br>0<br>0<br>0<br>0                                      | D 2 2 2 2 2 2 2 2 2 2 2 2 2 2 2 2 2 2 2                                                                                                    | ca CAP Italia<br>c                                     | C P registro elettronico Dipace a                            | Arma                                                            |
| I Dattersti di Ricerca - XX X  C  C  Sicure Market  App  F Sacbook  Action  App  F Sacbook  Action  App  F Sacbook  Action  App  F Sacbook  Action  App  F Sacbook  Action  Action  A | Gestione titol i e docume                                                                                                    | (Admission/Dettaglio TitoliValutazione do<br>TITUUS € Googie Traduttore C ESES 1 CINECA D<br>zzadoni@unipc.it<br>usenti tipologie di documenti elo titoli che concor<br>concore di admissione P<br>COGNOME_NOME_CV<br>COGNOME_NOME_CV<br>COGNOME_NOME_CV<br>COGNOME_NOME_CC<br>COGNOME_NOME_CC<br>COGNOME_NOME_CC<br>COGNOME_NOME_CC<br>COGNOME_NOME_CC<br>COGNOME_NOME_CC<br>COGNOME_NOME_CC<br>COGNOME_NOME_CC<br>COGNOME_NOME_CC                                                                                                    | rone alla valutazi rone alla valutazi Min 0 1 1 1 1 0 0 0 0 0 0 0 0 0 0 0 0 0 0                                                                                                    | D 2 2 2 2 2 2 2 2 2 2 2 2 2 2 2 2 2 2 2                                                                                                    | ca CAP Italia<br>4 5 5 5 5 5 5 5 5 5 5 5 5 5 5 5 5 5 5 | - Co 👔 registro elettronico 🔯 DSpace a                       | Arma                                                            |
| I Dottorsti di Ricerca - XX X  App C  App F Sacbook Area  App F Sacbook Area  App F App F App | Centione titol i e docume  Centione titol i e docume  Centione titol i e docume  Centione  Centione  Cent | VAdmission/Dettaglio TitoliValutacione.do<br>TITUUS € Cooper Tradutore € ESSE 3 € CINECA D<br>zzazioni@unipu.it<br>uenti tipologie di documenti elo titoli che concor<br>COGNOME_NOME_ASSTRACT<br>COGNOME_NOME_ESAMI<br>COGNOME_NOME_CV<br>COGNOME_NOME_CV<br>COGNOME_NOME_CI<br>COGNOME_NOME_CI<br>COGNOME_NOME_CI<br>COGNOME_NOME_CI<br>COGNOME_NOME_CI<br>COGNOME_NOME_CI<br>COGNOME_NOME_CI                                                                                                    | COCENTI M CARISBI<br>rono alla valutazi<br>Min<br>0<br>1<br>1<br>1<br>0<br>0<br>0<br>0<br>0<br>0<br>1<br>1<br>1<br>1<br>0<br>0<br>0<br>0<br>0<br>0<br>0<br>0<br>0<br>0<br>0<br>0<br>0                                     | Constant of the second second                                                                                                    | a CAP Italia                                           | Co 👔 registro elettronico 📓 DSpace a                         | Rema                                                            |
| IDattorati di Ricerca - XX     Y     C     C     C     Sicure Int     Age     Facebool     Age     Facebool     Age     Facebool     Age     Facebool     Age     C     Facebool     Age     C     C     Sicure Int     Age     C     Facebool     Age     C     C      | Cettione titol is docume:  Cettione titol is docume:  Cettione titol is docume:  Cettione Cettione Ce | yAdmission/Dettaglio Titoli/Jalutacione.do<br>TITUUS to Cooper Tradutore C ESE3 ↑ ChECA D<br>zzadoni@unipc.it<br>usenti tipologie di documenti elo titoli che concor<br>Coopome_nome_nome_nome_nome_nome_nome_nome_n                                                                                                    | OCENTI M CARISE<br>rono alla valutazi<br>1<br>1<br>1<br>1<br>0<br>0<br>0<br>0<br>1<br>1<br>Azion<br>2<br>4<br>2<br>4<br>2<br>4<br>2<br>4<br>4<br>4<br>4<br>4<br>4<br>4<br>4<br>4<br>4<br>4<br>4<br>4                      | D 2 2 2 Cert<br>ione della<br>10<br>5<br>5<br>10<br>10<br>5<br>10<br>10<br>5<br>10<br>10<br>5<br>10<br>10<br>5<br>10<br>10<br>10<br>5<br>10<br>10<br>10<br>5<br>10<br>10<br>10<br>5<br>5<br>10<br>10<br>10<br>10<br>5<br>5<br>10<br>10<br>10<br>10<br>10<br>10<br>10<br>10<br>10<br>10                                                                                                    | a CAP Italia<br>t<br>t<br>t<br>t                       | Co 👔 registro elettronico 📓 DSpace a                         | Rema                                                            |
| IDottorati di Ricerca - 30     X     Y     C     C     C     C     Sicure N     Age     Facebool     Age     Facebool     Age     Facebool     Age     Facebool     Age     Facebool     Age     Facebool     Age     Facebool     Age     C     C     Facebool     Age     C     C       | Settione titol is docume:  Settione titol is docume:  Settione titol is docume:  Settione titol is documented by the setting of the setting of the setting  | y/Admission/Dettaglio Titoli/Jalutacione.do<br>TITUUS Q Gogie Tradutore Q ESSE3 A CINECA D<br>zzałoni@wnip.dt<br>usenti tipologie di documenti elo titoli che concor<br>Controligi di documenti elo titoli che concor<br>COGNOME_NOME_ABSTRACT<br>COGNOME_NOME_ABSTRACT<br>COGNOME_NOME_ABSTRACT<br>COGNOME_NOME_CV<br>COGNOME_NOME_C1<br>COGNOME_NOME_C1<br>COGNOME_NOME_C | OCENTI ITI CARISBI<br>rono alla valutazi<br>1<br>1<br>1<br>1<br>0<br>0<br>0<br>0<br>1<br>1<br>Azion<br>Q<br>Q<br>Q<br>Q<br>Q<br>Q<br>Q<br>Q<br>Q<br>Q<br>Q<br>Q<br>Q                                                      | D 2 22 Cert<br>ione della<br>5<br>5<br>100<br>5<br>100<br>100<br>5<br>100<br>100<br>5<br>100<br>100                                                                                                    | a CAP Italia                                           | C Tregistro elettronico Dispace a                            | Arma                                                            |
| I Dottorati di Ricerca - 3:      X     C      Ang     C      Ang     C      Sicura Int     Ang     C      Sicura Int     C      Sicura Int     C      Sicura Int     Sicura Int     Sicura Int     Sicura I     | Cestione titol i e docume  Cestione titol i e docume  Cestione titol i e docume  Cestione titol i e docume  Cestione  Cestion | (Admission/Dettaglio TitoliValutazione do<br>TITUUS € Google Tradutore © ESSE3 ∯ CRECA D<br>zzadoni@uniput<br>uuenti tipologie di documenti elo titoli che concor                                                                                                    | COCENTI IN CARISE<br>TODO Alla Valutazi<br>0<br>1<br>1<br>1<br>0<br>0<br>0<br>0<br>0<br>0<br>1<br>1<br>Xation<br>0<br>0<br>0<br>0<br>0<br>0<br>0<br>0<br>0<br>0<br>0<br>0<br>0                                            | D S C cer<br>cone della<br>100 5<br>5<br>100<br>100<br>5<br>100<br>5<br>100<br>5<br>100<br>5<br>100<br>100                                                                                                    | ca CAP Italia<br>c                                     | C P registro elettronico Dipace a                            | Arma                                                            |
| IDottorati di Ricerca - 30     X     Y     C     C     C     Sicure Int     Age                                                                                                    | Cestione titol i e docume  Cestione titol i e docume  Cestione titol i e docume  Cestione titol e docume  Cestione  Cestione  | (Admission/Dettaglio TitoliValutazione do<br>TITUUS € Coope Tradutore C ESES 1 CINECA D<br>zzadoni§unipul<br>uenti tipologie di documenti elo titoli che concor                                                                                                    | COCENTI IN CARISE                                                                                                    | Cere Cells     Cere Cells     Maaaaaaaaaaaaaaaaaaaaaaaaaaaaaaaaa                                                                                                    | ca CAP Italia                                          | C Pregistro elettronico <table-cell> DSpace a</table-cell>   | A - C<br>A<br>Parma Recolta di ricette c: U-GOVI<br>Elimina     |
| IDottorati di Ricerca - XX      Y     C      C      Escuedo      Escuedo           | Cestione titol i e docume   Cestione titol i e docume   Cestione titol i e docume   Cestione titol e docume   Cestione titol e docume   Cestione ti | (Admission/Dettaglio TitoliValutacione.do<br>TITUUS € Gogie Tradutore € ESE3 ∯ CINECA D<br>zzadoni§unipc.lt<br>usenti tipologie di documenti e/o titoli che concor                                                                                                    | COCENTI IN CARISE                                                                                                    | Cereira      Cereira                                                                                                    | ca CAP Italia                                          | Co 👔 registro elettronico 🔯 DSpace a                         | Arma                                                            |

**UNIVERSITÀ DI PARMA** Via Università, 12 - 43121 Parma

www.unipr.it

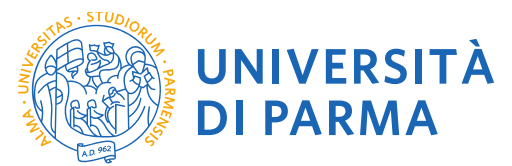

2.13 Verify the entry of the attached titles and select "Avanti".

| 📓 l Dottorati di Ricerca - 💥 🗙                             | Conferma dichiarazione ti 🗙                    |                                 |                      |                    |                                     |                                                 | ▲ - Ø ×                         |
|------------------------------------------------------------|------------------------------------------------|---------------------------------|----------------------|--------------------|-------------------------------------|-------------------------------------------------|---------------------------------|
| ← → C ☆ 🔒 Sicuro   I                                       | https://unipr.esse3.pp.cineca.it/auth/studente | e/Admission/MsgTitValPos        | t.do                 |                    |                                     |                                                 | ☆ :                             |
| 🗰 App 👔 Facebook: 🛛 A                                      | nagrafe Dottorati 📓 Università degli Stud 📓    | TITULUS 峰 Google Tradu          | ttore 💿 ESSE         | 8 👫 CINECA DOCENTI | 🚾 CARISBO 🔐 Cerca CAP Italia - Co 🧗 | 🗴 registro elettronico 🔣 DSpace a Parma 🅳 Racco | Ita di ricette co 📓 U-GOV   🛛 » |
| Ambiente di test                                           |                                                |                                 |                      |                    |                                     |                                                 |                                 |
| 6                                                          |                                                | - 57 -                          |                      |                    |                                     |                                                 |                                 |
| UNIVER                                                     | SITA DI PARMA                                  |                                 |                      |                    |                                     |                                                 |                                 |
| il mondo che ti asp                                        | petta                                          |                                 | $1 \lambda^{*}$      |                    |                                     |                                                 | Servizi online                  |
| Home Sito Ateneo                                           |                                                |                                 |                      |                    |                                     |                                                 |                                 |
| Ba alata and                                               | Conferma dichiarazione titol                   | i e documenti per la            | a valutazion         | e                  |                                     |                                                 |                                 |
| Registered                                                 | Verificare le informazioni inserite relativam  | iente ai titoli ed ai documenti | inseriti per la valu | itazione.          |                                     |                                                 |                                 |
| MARCO VERDI                                                |                                                |                                 |                      |                    |                                     |                                                 |                                 |
|                                                            | Tipologia                                      |                                 |                      | litol              | O                                   |                                                 |                                 |
|                                                            | Autopart ecomi o voto di lavrea                |                                 |                      | 000                | NOME_NOME_ADSTRACT                  |                                                 |                                 |
|                                                            | Currievium Vitee                               |                                 |                      | 000                | NOME_NOME_CV                        |                                                 |                                 |
|                                                            | Documento di Identità                          |                                 |                      | 000                | NOME_NOME_CV                        |                                                 |                                 |
| RESERVED AREA                                              | Modulo Allegato "A"                            |                                 |                      | 000                |                                     |                                                 |                                 |
| change password                                            | modulo Aneguto A                               |                                 |                      | 000                |                                     |                                                 | _                               |
|                                                            | Indietro Avanti                                |                                 |                      |                    |                                     |                                                 |                                 |
| HOME                                                       |                                                |                                 |                      |                    |                                     |                                                 |                                 |
| REGISTRAR'S OFFICE                                         |                                                |                                 |                      |                    |                                     |                                                 |                                 |
| entrance exam                                              |                                                |                                 |                      |                    |                                     |                                                 |                                 |
| assessment test                                            |                                                |                                 |                      |                    |                                     |                                                 |                                 |
| enrolment                                                  |                                                |                                 |                      |                    |                                     |                                                 |                                 |
| payment                                                    |                                                |                                 |                      |                    |                                     |                                                 |                                 |
| atti carriera                                              |                                                |                                 |                      |                    |                                     |                                                 |                                 |
| <ul> <li>INTERNATIONAL<br/>MOBILITY</li> </ul>             |                                                |                                 |                      |                    |                                     |                                                 |                                 |
| INFORMAZIONI ATENEO                                        |                                                |                                 |                      |                    |                                     |                                                 |                                 |
| sede dell'ateneo                                           |                                                |                                 |                      |                    |                                     |                                                 |                                 |
| calendario accademico                                      |                                                |                                 |                      |                    |                                     |                                                 |                                 |
| dell'ateneo<br>organizzazione generale                     |                                                |                                 |                      |                    |                                     |                                                 |                                 |
| servizi di sostegno d'ateneo                               |                                                |                                 |                      |                    |                                     |                                                 |                                 |
| regolamento didattico di                                   |                                                |                                 |                      |                    |                                     |                                                 |                                 |
| altri regolamenti dell'ateneo                              |                                                |                                 |                      |                    |                                     |                                                 |                                 |
| procedure di immatricolazione                              |                                                |                                 |                      |                    |                                     |                                                 |                                 |
| <ul> <li>INFORMAZIONI<br/>STUDENTE</li> </ul>              |                                                |                                 |                      |                    |                                     |                                                 |                                 |
| alloggi per gli studenti                                   |                                                |                                 |                      |                    |                                     |                                                 |                                 |
| servizi di ristorazione<br>servizi medici per gli studenti |                                                |                                 |                      |                    |                                     |                                                 |                                 |
| 🧑 🧉 🖪 🖬 Do                                                 | cumento1 - Word 🛛 📲 INGL GUIDA iscrizion       | 👩 Conferma dichiarazi           | XII OS               | ISTITUZIONE        |                                     | Collegamenti 🚍 DOTTORATI S 🚅 BARBARA            | ▲ 🍽 🖓 (t) 07:56                 |

## 2.14 Proceed with the confirmation of enrollment in the competition, select "Conferma"

| I Dottorati di Ricerca - XX 🗙                                                                                                    | 🗅 Conferma scelta, Universi 🗙 🔽                                                              |                                                            |                                                         | ≛ - 0 ×                     |
|----------------------------------------------------------------------------------------------------|----------------------------------------------------------------------------------------------|------------------------------------------------------------|---------------------------------------------------------|-----------------------------|
| ← → C ☆ 🔒 Sicuro   h                                                                                                    | ttps://unipr.esse3.pp.cineca.it/auth/studente/Admission/MsgConfEspIPre.                      | do                                                         |                                                         | ☆ :                         |
| App 🛐 Facebook: 🗌 An                                                                                                    | agrafe Dottorati 📓 Università degli Stud 📓 TITULUS 峰 Google Traduttor                        | e 😨 ESSE 3 🁬 CINECA DOCENTI 🚾 CARISBO 🕰 Cerca CAP Italia - | Co 🚼 registro elettronico 🎆 DSpace a Parma 💣 Raccolta e | di ricette co 📓 U-GOV   🛛 » |
| Ambiente di test                                                                                                    |                                                                                              |                                                            |                                                         | A                           |
| UNIVERS<br>il mondo che ti asp<br>Home Sito Ateneo                                                                                                    |                                                                                              | 3                                                          | Se                                                      | ervizi online               |
| Registered<br>MARCO VERDI                                                                                                    | Conferma scelta<br>Verifica le informazioni relative alle scelte effettuate sotto riportate. |                                                            |                                                         |                             |
| 2                                                                                                    | Tipologia titolo di studio<br>Descrizione                                                    | RESEARCH DOCTORATE<br>DR990-34 FISICA                      |                                                         |                             |
| RESERVED AREA     logout     change password                                                                                                    | Valido per<br>Dettaglio<br>Categoria amministrativa ed ausilio di invalidità                 | PHYSICS, Posti non riservati                               |                                                         |                             |
| HOME     PECISTRAP'S OFFICE                                                                                                    | Categoria amministrativa<br>Richiesta ausilio invalidità                                     | Posti non riservati<br>No                                  |                                                         |                             |
| entrance exam<br>assessment test<br>state exams<br>enrolment<br>payment<br>atti carriera                                                                                                    | Indietro Conferma                                                                            |                                                            |                                                         |                             |
| MOBILITY                                                                                                    |                                                                                              |                                                            |                                                         |                             |
| sede dell'ateneo<br>calendario accademico<br>dell'ateneo<br>organizzazione generale<br>servizi di sostegno d'ateneo<br>regolamento didattico di<br>ateneo<br>altri regolamenti dell'ateneo<br>procedure di immatricolazione |                                                                                              |                                                            |                                                         |                             |
| INFORMAZIONI<br>STUDENTE     alloggi per gli studenti                                                                                                    |                                                                                              |                                                            |                                                         |                             |
| servizi di ristorazione<br>servizi medici per gli studenti                                                                                                    |                                                                                              |                                                            |                                                         | -                           |
|                                                                                                    | umento1 - Word 🛛 📲 INGL GUIDA iscrizion 🛛 🜍 Conferma scelta, Uni                             |                                                            | 📰 Collegamenti 🚍 DOTTORATI S 📑 BARBARA                  | ▲ 🏴 🎣 🌒 07:56               |

UNIVERSITÀ DI PARMA Via Università, 12 - 43121 Parma www.unipr.it

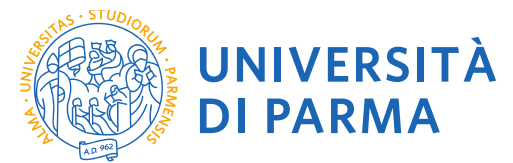

## 2.15 Enrollment Summary

| 📓 l Dottorati di Ricerca - XX 🗙                                      | Riepilogo iscrizione Co                                           | nc 🗙 💽 Eler                                  | nco telefonico                                                                                                    | Univer                       | × Vo Citrix XenApp                                            | - Applicatic 🗙                                           |                                                  |                                  |                        |            |        |                 | <b>4</b> -        | ð ×    |
|----------------------------------------------------------------------|-------------------------------------------------------------------|----------------------------------------------|----------------------------------------------------------------------------------------------------|------------------------------|---------------------------------------------------------------|----------------------------------------------------------|--------------------------------------------------|----------------------------------|------------------------|------------|--------|-----------------|-------------------|--------|
| ← → C ☆ Sicuro ht                                                    | tps://unipr.esse3.pp.cin<br>grafe Dottorati 📓 Univ                | versità degli Stud                           | idente/Admi                                                                                                    | ssion/D                      | ettaglilscrizione.do?ti                                       | ipoTestCod=A&POS_ID:                                     | =1<br>DCENTI 🕅 CARISBO 🔐 Cer                     | rca CAP Italia - Co 🛚 🚺 regis    | tro elettronico 🛛      | DSpace a   | Parma  | 🃸 Raccolta di i | ricette co 🔣 U-GO | ± ÷    |
| Ambiente di test                                                     |                                                                   |                                              |                                                                                                    |                              |                                                               |                                                          |                                                  |                                  | 10.<br>10.             |            |        |                 |                   |        |
| UNIVERS                                                              | SITÀ DI P.                                                        | ARMA                                         | R                                                                                                    | Ż                            |                                                               | 3                                                        |                                                  |                                  |                        |            |        | Se              | rvizi onli        | ne     |
| Registered                                                           | Riepilogo is                                                      | scrizione                                    | Conco                                                                                                    | rsi d                        | i ammission                                                   | e - Corsi ad ad                                          | ccesso cronologio                                | 0                                |                        |            |        |                 |                   |        |
| MARCO VERDI                                                          | Hai completato<br>Procedi con la st<br>presso qualsiasi           | con succes<br>tampa della d<br>istituto banc | <b>so la tua i</b><br>Iomanda di<br>ario (leggel                                                                                                    | scrizio<br>i ammi<br>re atte | ne/prenotazione!<br>ssione (ove previs<br>ntamente le indica: | !<br>ito). In essa è conteni<br>zioni riportate nel boll | uto il bollettino Mav per il<br>lettino stesso). | pagamento della tassa            | i di concorso, c       | che può e  | ssere  | effettuato sen  | za costi aggiunti | IVİ    |
| X                                                                    | ATTENZIONE:                                                       |                                              |                                                                                                    |                              |                                                               |                                                          |                                                  |                                  |                        |            |        |                 |                   | - 1    |
|                                                                      | <ul> <li>per i corsi ad ad</li> <li>per i corsi ad ad</li> </ul>  | ccesso cron                                  | ologico e i<br>ologico il                                                                                                    | i corsi<br>codice            | di dottorato non<br>identificativo no                         | è prevista alcuna ta<br>on corrisponde alla f            | assa di concorso;<br>tua posizione in graduat    | toria ma ti identifica a         | Ill'interno di e       | ssa.       |        |                 |                   |        |
| RESERVED AREA<br>logout<br>change password                           | In caso di difficol<br>hai riscontrato.                           | ltà, telefona a                              | al numero c                                                                                                    | ledicat                      | o 0521.902050 op                                              | pure scrivi all'indirizz                                 | o <u>helpdesk.studenti@ur</u>                    | <u>nipr.it</u> specificando i tu | oi dati persona        | ali (nome, | cogno  | ome, codice fi  | scale) e quale pr | oblema |
| · HOME                                                               | Corsi post-lauro                                                  | ea - in caso o                               | di difficoltà                                                                                                    | dovrai                       | contattare le segre                                           | eterie di competenza,                                    | specificando i tuoi dati (n                      | nome, cognome, codice            | e fiscale) e qua       | ale proble | ma ha  | i riscontrato:  |                   |        |
| REGISTRAR'S OFFICE                                                   | <ul> <li>master master.fr</li> <li>dottorati dottorati</li> </ul> | ormazionep<br>ti@unipr.it                    | ermanente                                                                                                    | @uni                         | <u>or.it</u>                                                  |                                                          |                                                  |                                  |                        |            |        |                 |                   |        |
| entrance exam<br>assessment test                                     | scuole di special                                                 | lizzazione <u>sp</u>                         | ecializzaz                                                                                                    | oni@                         | <u>inipr.it</u>                                               |                                                          |                                                  |                                  |                        |            |        |                 |                   |        |
| state exams<br>enrolment                                             | Concorsi di al     Descrizione                                    | mmissione -                                  | Corsi ad a                                                                                                    | ccess                        |                                                               |                                                          | DR990-34 FISICA                                  |                                  |                        |            |        |                 |                   |        |
| payment<br>atti carriera                                             | Anno                                                              |                                              |                                                                                                    |                              |                                                               |                                                          | 2018/2019                                        |                                  |                        |            |        |                 |                   |        |
| INTERNATIONAL     MOBILITY                                           | Codice Identifica                                                 | tivo                                         |                                                                                                    |                              |                                                               |                                                          | 1                                                |                                  |                        |            |        |                 | ]                 |        |
| INFORMAZIONI ATENEO                                                  | Categoria am                                                      | ministrativa                                 | ed ausilio                                                                                                    | di inva                      | lidità                                                        |                                                          |                                                  |                                  |                        |            |        |                 |                   |        |
| sede dell'ateneo<br>calendario accademico                            | Categoria ammir<br>Richiesta ausilio                              | nistrativa<br>svolgimento p                  | rove                                                                                                    |                              |                                                               |                                                          | Posti non riservati<br>No                        |                                  |                        |            |        |                 |                   |        |
| dell'ateneo<br>organizzazione generale                               | Valido per                                                        |                                              |                                                                                                    |                              |                                                               |                                                          |                                                  |                                  |                        |            |        |                 |                   |        |
| servizi di sostegno d'ateneo<br>regolamento didattico di             | Dettaglio                                                         |                                              |                                                                                                    |                              |                                                               | Scad. ammissione                                         |                                                  | Scad. preimmatricolazio          | ne                     |            |        |                 |                   |        |
| ateneo<br>altri regolamenti dell'ateneo                              | PHYSICS, Posti no                                                 | on riservati                                 |                                                                                                    |                              |                                                               |                                                          |                                                  |                                  |                        |            |        |                 |                   |        |
| INFORMAZIONI<br>STUDENTE                                             | Prove                                                             |                                              | To and the second second secon |                              |                                                               |                                                          |                                                  |                                  | Dubling                |            |        | 1               |                   |        |
| alloggi per gli studenti<br>servizi di ristorazione                  | Descrizione                                                       | Tipologia                                    | Data                                                                                                    | Ora                          | Sede                                                          |                                                          |                                                  |                                  | esiti                  | Materie    | Stato  | Voto/Giudizio   |                   |        |
| servizi medici per gli studenti                                      |                                                                   | TITOLI<br>Riepilogo iscrizio                 | ne XI                                                                                                    | 03                           | osta in arrivo - harh                                         |                                                          | fftt FSSF3 - (Posizioni ne                       | #                                | Collegamenti 🗬         | DOTTORAT   | -      | BARBARA         | . No. 071 (1)     | 10-25  |
| I Dottorati di Ricerca - XX ×                                        | Riepilogo iscrizione Cor                                          | nc ×                                         |                                                                                                    |                              |                                                               |                                                          | -                                                | **                               |                        |            |        |                 | ± -               | 8 ×    |
| ← → C ☆ 🔒 Sicuro   ht                                                | tps://unipr.esse3.pp.cin                                          | neca.it/auth/stu                             | idente/Admi                                                                                                    | ssion/D                      | ettaglilscrizione.do?ti                                       | ipoTestCod=A&POS_ID=                                     | =1                                               |                                  |                        |            |        |                 |                   | ☆ :    |
| 🛄 App 🗗 Facebook: 🛛 Ana                                              | grafe Dottorati 🔯 Univ                                            | versità degli Stud                           | 📓 TITULU                                                                                                    | s 隆                          | Google Traduttore 💿                                           | ESSE 3 🏠 CINECA DO                                       | CENTI 🥅 CARISBO 🚜 Cer                            | ca CAP Italia - Co 🚺 regist      | tro elettronico 🛛 🕅    | DSpace a   | Parma  | 👸 Raccolta di r | icette co 📓 U-GOV | ∨  »   |
| change password                                                      | Corsi post-laure                                                  | ea - in caso c                               | li difficoltà (                                                                                                    | tovrai                       | contattare le segre                                           | eterie di competenza                                     | specificando i tuoi dati (n                      | ome cognome codice               | fiscale) e qua         | le problei | ma hai | riscontrato     |                   |        |
| • HOME                                                               | <ul> <li>master master.fr</li> </ul>                              | ormazionep                                   | ermanente                                                                                                    | @uni                         | <u>or.it</u>                                                  | iterie al competenza,                                    | opennearrae r taer aan (r                        | onno, oognonno, oo aloo          | nooalo) o qua          | io probio. |        | in o contrato.  |                   |        |
| REGISTRAR'S OFFICE                                                   | <ul> <li>dottorati dottora</li> <li>scuole di special</li> </ul>  | ti@unipr.it<br>lizzazione sp                 | ecializzazi                                                                                                    | oni@i                        | inipr.it                                                      |                                                          |                                                  |                                  |                        |            |        |                 |                   |        |
| assessment test                                                      | 🕳 Concorsi di a                                                   | mmissione -                                  | Corsi ad a                                                                                                    | ccess                        | o cronologico 📥                                               |                                                          |                                                  |                                  |                        |            |        |                 |                   |        |
| enrolment                                                            | Descrizione                                                       |                                              |                                                                                                    |                              | -                                                             |                                                          | DR990-34 FISICA                                  |                                  |                        |            |        |                 |                   |        |
| atti carriera                                                        | Anno<br>Codice Identifica                                         | itivo                                        |                                                                                                    |                              |                                                               |                                                          | 2018/2019                                        |                                  |                        |            |        |                 |                   |        |
| MOBILITY                                                             | - Categoria am                                                    | ministrativa                                 | ed ausilio                                                                                                    | di inva                      | lidità                                                        |                                                          |                                                  |                                  |                        |            |        |                 |                   | - 1    |
| INFORMAZIONI ATENEO<br>sede dell'ateneo                              | Categoria ammin                                                   | nistrativa                                   |                                                                                                    |                              |                                                               |                                                          | Posti non riservati                              |                                  |                        |            |        |                 |                   |        |
| calendario accademico<br>dell'ateneo                                 | Richiesta ausilio                                                 | svolgimento p                                | rove                                                                                                    |                              |                                                               |                                                          | No                                               |                                  |                        |            |        |                 |                   |        |
| organizzazione generale<br>servizi di sostegno d'ateneo              | Valido per                                                        |                                              |                                                                                                    |                              |                                                               |                                                          |                                                  |                                  |                        |            |        |                 |                   | - 1    |
| regolamento didattico di<br>ateneo                                   | Dettaglio                                                         |                                              |                                                                                                    |                              |                                                               | Scad. ammissione                                         |                                                  | Scad. preimmatricolazion         | ne                     |            |        |                 |                   | - 1    |
| altri regolamenti dell'ateneo<br>procedure di immatricolazione       | PHYSICS, Posti no                                                 | on riservati                                 |                                                                                                    |                              |                                                               |                                                          |                                                  |                                  |                        |            |        |                 |                   | - 1    |
| <ul> <li>INFORMAZIONI<br/>STUDENTE</li> </ul>                        | FIOVE                                                             |                                              |                                                                                                    |                              |                                                               |                                                          |                                                  |                                  |                        |            |        |                 |                   | - 1    |
| alloggi per gli studenti<br>servizi di ristorazione                  | Descrizione                                                       | Tipologia                                    | Data                                                                                                    | Ora                          | Sede                                                          |                                                          |                                                  |                                  | Pubblicazione<br>esiti | Materie    | Stato  | Voto/Giudizio   |                   | - 1    |
| servizi medici per gli studenti<br>servizi per gli studenti con      | VALUTAZIONE<br>TITOLI                                             | TITOLI                                       |                                                                                                    |                              |                                                               |                                                          |                                                  |                                  |                        |            | -      | -               |                   |        |
| esigenze speciali<br>assicurazioni                                   | PROVA ORALE                                                       | PROVA<br>ORALE                               | 17/09/2018                                                                                                    | 10:00                        | Dipartimento di Scien<br>7/A - 43124 PARMA)                   | nze Matematiche, Fisiche e                               | e Informatiche del Plesso Fisico                 | (Parco Area delle Scienze,       |                        |            | -      | -               |                   |        |
| servizi di sostegno economico<br>servizi di segreteria               | IDONEITA'                                                         |                                              |                                                                                                    |                              |                                                               |                                                          |                                                  |                                  |                        |            | -      | -               |                   |        |
| supporto alla didattica<br>programmi di mobilità                     | Titoli di valutazi                                                | ione                                         |                                                                                                    |                              |                                                               |                                                          | 1                                                |                                  |                        |            |        |                 |                   | - I    |
| internazionale<br>servizi per studenti in mobilità<br>internazionale | Tipologia                                                         |                                              |                                                                                                    |                              |                                                               |                                                          | Titolo                                           |                                  |                        |            |        |                 |                   |        |
| corsi di lingua, informatici e<br>altri                              | Abstract della Tesi o<br>Autocert. esami e v                      | di Laurea<br>voto di laurea                  |                                                                                                    |                              |                                                               |                                                          | COGNOME_NOME_ABSTRA                              | <u>AUT</u>                       |                        |            |        |                 |                   |        |
| attrezzature sportive                                                | Curriculum Vitae                                                  |                                              |                                                                                                    |                              |                                                               |                                                          | COGNOME_NOME_CV                                  |                                  |                        |            |        |                 |                   |        |
| associazioni studentesche                                            | Documento di Ident<br>Modulo Allegato "Al                         | tità<br>T                                    |                                                                                                    |                              |                                                               |                                                          | COGNOME_NOME_CI                                  | 0 A                              |                        |            |        |                 |                   |        |
|                                                                      | Home Change                                                       | omondo d' av                                 | loolong                                                                                                    |                              |                                                               |                                                          |                                                  |                                  |                        |            |        |                 |                   |        |
|                                                                      | Home Stampa do                                                    | omanda di amm                                | ISSIONE                                                                                                    |                              |                                                               |                                                          |                                                  |                                  |                        |            |        |                 |                   | -      |
| 🥘 🧉 🖉 🚺 💽 🖉                                                          | umento1 - Word 🛛 📲 🛙                                              | NGL GUIDA iscriz                             | ion 📀 Ri                                                                                                    | iepilogo                     | scrizione 🔀                                                   |                                                          |                                                  |                                  | Collegamenti 🟩         | DOTTORAT   | IS 🚊 I | BARBARA         | · P 🖓             | 07:57  |

At this point a screen will appear that summarizes the content of the application for entry to the competition and allows you to print the application for admission.

| UNIVERSITÀ DI PARMA              |
|----------------------------------|
| Via Università, 12 - 43121 Parma |
| www.unipr.it                     |